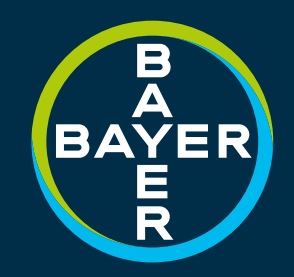

### GLCPS HMI OPERATIONS GUIDE

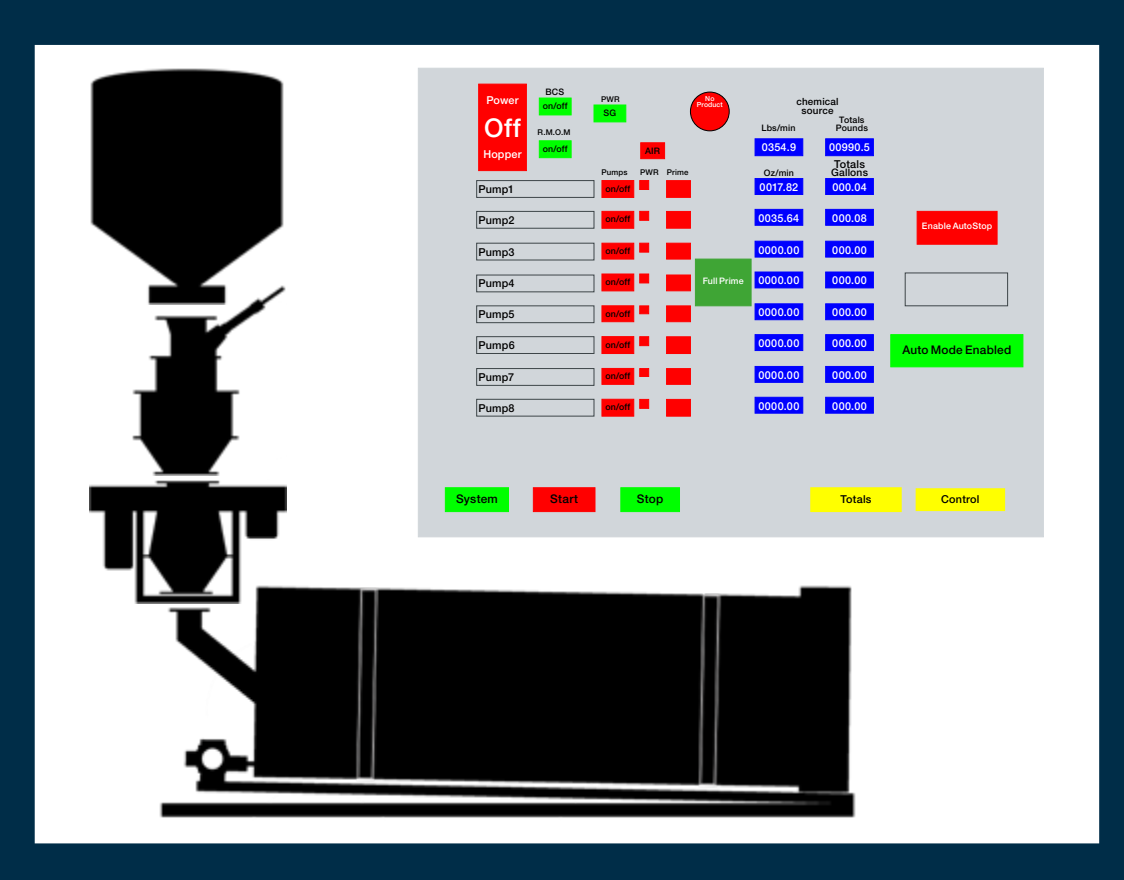

# 

This is an interactive PDF. Click on an icon tile and navigate to a chapter of interest.

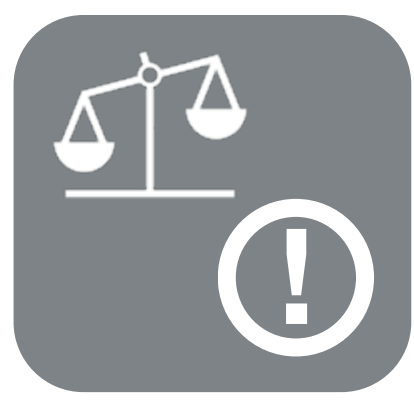

Legal & Safety

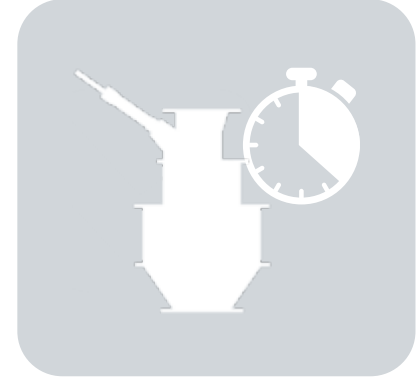

Scale Calibration

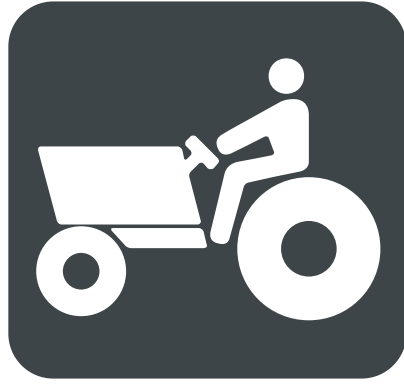

Pictograms

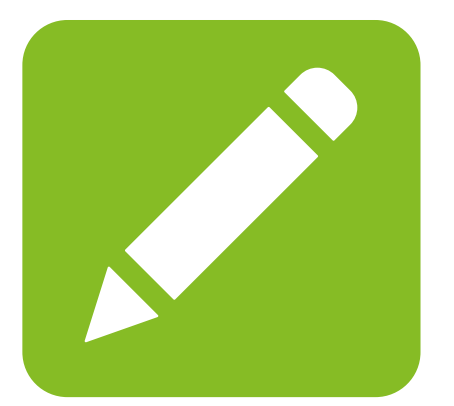

Notes

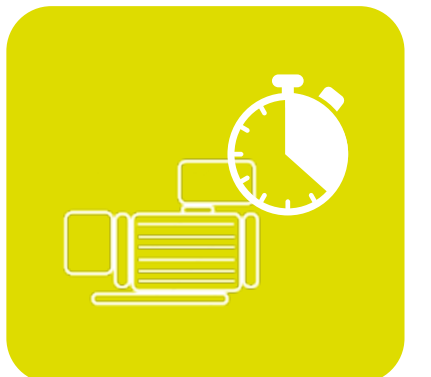

Pump Calibration WO/Flow Meters

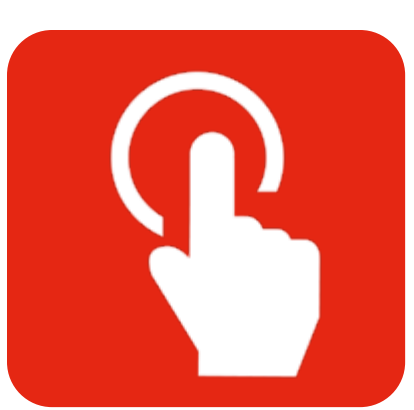

Initiate HMI

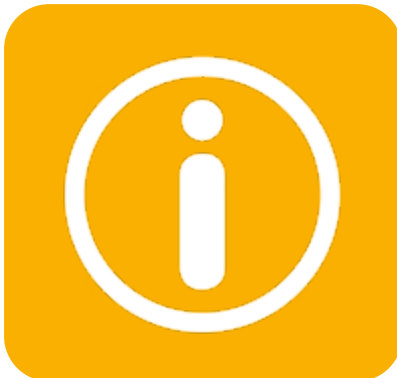

Quick Screen

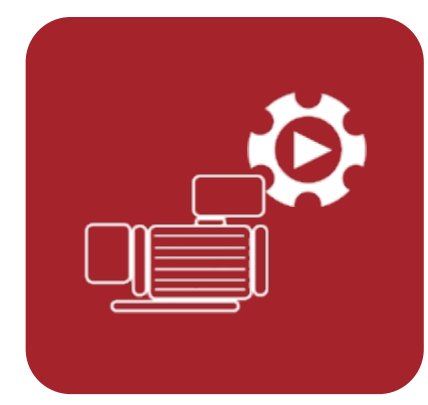

Pump Setup

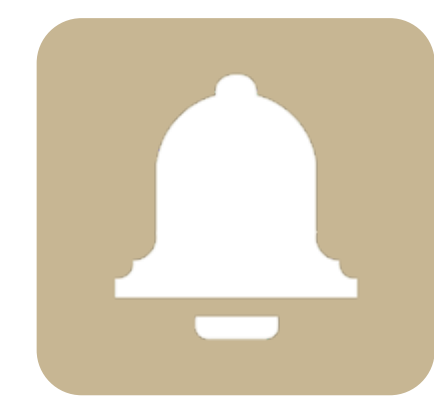

Alarms Screen

Users can advance or go back single pages by using quick navigation links shown below, right.

Users can navigate to the Menu by clicking on the Menu icon shown below, left.

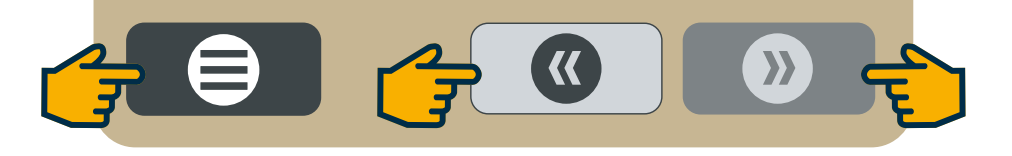

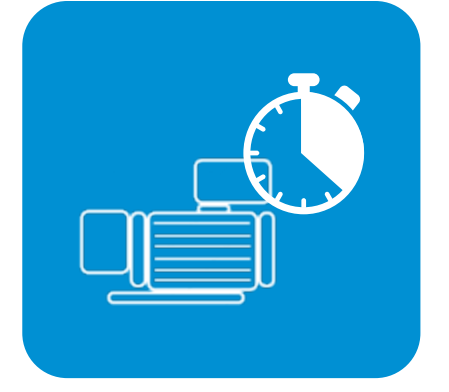

Pump Calibration W/Flow Meters

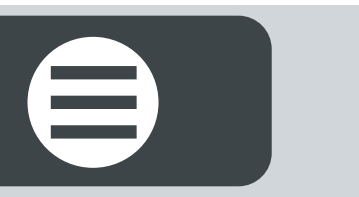

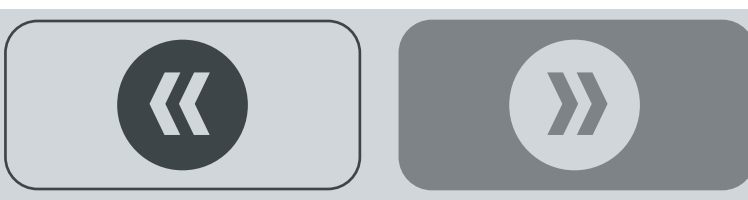

## LEGAL & SAFETY

This manual contains technical information regarding Bayer SeedGrowth<sup>™</sup> Equipment. Please read and understand these instructions completely before proceeding to install and operate the equipment. Bayer reserves the right to change specifications, models, components, or materials at any time without notice. For additional equipment information contact us at 1.800.634.6738. Please have this manual available when contacting Bayer.

Always use caution and common sense when working with any chemical. Read the product label and SDS carefully and follow their instructions exactly as described.

Optimal operating conditions for this piece of equipment requires an ambient temperature 32° F to +104° F (0° C to +40° C), relative humidity less than 90% (minimum condensation). Make necessary provisions to protect this piece of equipment against excessive dust, particles containing iron, moisture and against corrosive and explosive gases.

Our technical information is based on extensive testing and is, to the best of our current knowledge, true and accurate but given without warranty as the conditions of use and storage are beyond our control. Variables, such as humidity, temperature, change in seed size or variety and viscosity of chemical products can all affect the accuracy of the chemical application and seed coverage. To ensure the desired application rate and optimum seed coverage, check the calibration periodically throughout the day, and make adjustments as needed.

Any person who is involved in the installation or periodic maintenance of this equipment should be suitably skilled or instructed and supervised using a safe system of work. Isolate the treater before removing guards for maintenance.

# D EXPOSURE CONTROL

Always use caution and common sense when working with chemicals. Read the product label and SDS carefully and follow their instructions exactly as described. The following Personal Protective Equipment (PPE) recommendations and best practices help promote safe use in seed treatment.

> Note: Exposure Control signs and labels conform to the requirements of ANSI Z535.4 or ISO 3864.

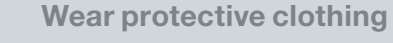

Wear disposable or reusable coveralls with long sleeves.

Hand protection required

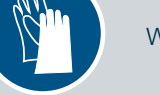

Wear chemical-resistant gloves.

Wear rubber boots

Wear chemical resistant rubber boots.

#### Labels

Label recommendations and directions for handling must be followed, including treatment procedure (use of sticker) as well as the safety requirements.

#### **Clean seed**

Use well cleaned seed to avoid creation of polluted dust that will contaminate the machine, treating facility, workers, farmers and the environment during sowing.

#### Cleaning

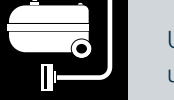

Use a vacuum to clean machines. Avoid using compressed air for cleaning.

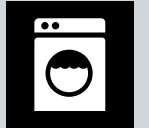

Wash soiled reusable clothing separately. Workers must take a shower after each shift.

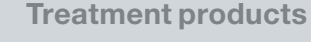

Keep products in a locked room that has been approved for crop protection products.

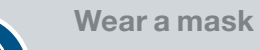

Wear respiratory protection.

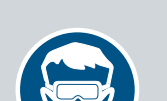

**Eye protection required** Wear protective eyewear.

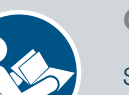

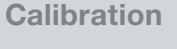

Seed treatment equipment must be checked and calibrated regularly to ensure accurate and safe application.

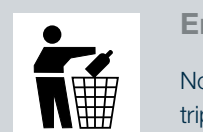

 $\Theta$ 

#### **Empty containers**

Non-returnable empty containers must be triple rinsed before they can be disposed. For others the recommendation of the producer must be followed.

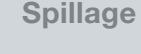

Spillage must be avoided; it must be thoroughly cleaned up to avoid contaminating the environment and waterways.

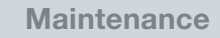

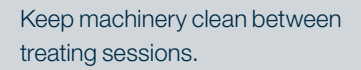

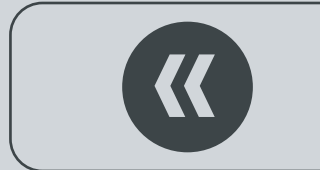

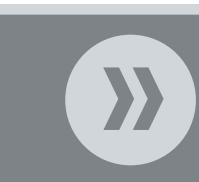

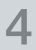

Laundry

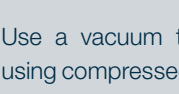

## **REFERENCE SYMBOLS**

Symbols and signal words are used to identify the level of hazard and help avoid personal injury.

> Note: Safety signs and labels conform to the requirements of ANSI Z535.4 or ISO 3864.

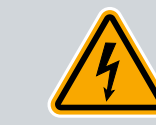

**Shock Hazard** 

Warning

Alerts that dangerous voltage may be present.

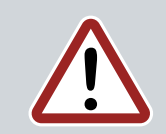

Alerts that a hazard may cause serious iniury or death.

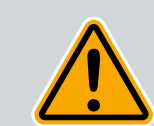

Caution Alerts that a hazard may cause minor or moderate injury.

Hand crush - moving parts Alerts crushing is possible.

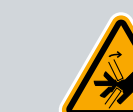

**Pinch point** 

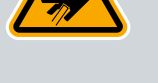

Keep hands away from pinch points.

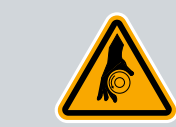

**Rotating shaft** 

Do not wear loose clothing around turning parts.

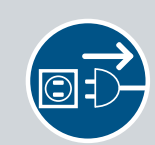

Disconnect

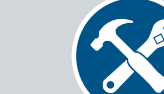

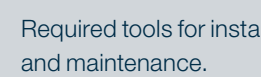

and maintenance.

Tools

Parts

Tip

Note

Required tools for installation

Required parts for installation

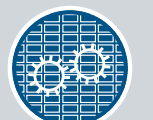

**Use guards** Keep guards in place. Do not remove during operation.

Disconnect to de-energize before opening.

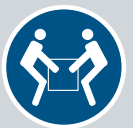

Lifting

Requires two people to safely lift an item.

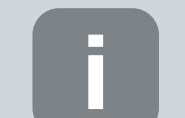

Calls attention to special information.

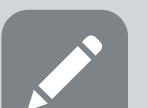

Emphasizes general information worthy of attention.

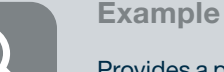

Provides a problem or exercise that

illustrates a method or principle.

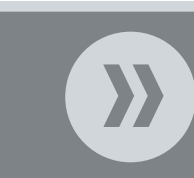

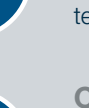

5

**Center of gravity** 

Requires the use of proper rigging and lifting

techniques based on the lift plan.

Lift points

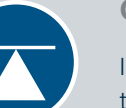

Indicates the center of gravity of the machine to help assist when rigging and lifting.

# FORTOGRAMS

Each Signifier displayed here is specific to this User Manual.

Ħ

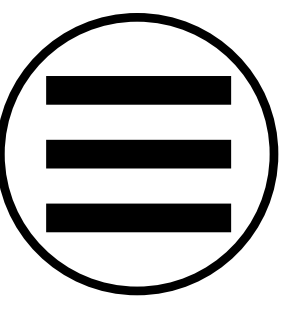

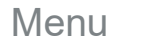

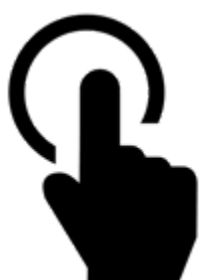

Initiate HMI

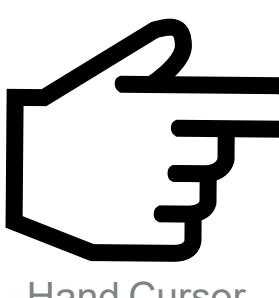

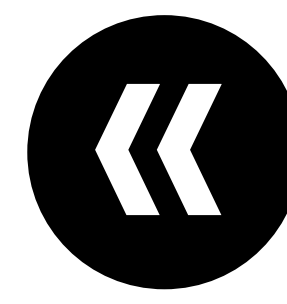

Previous

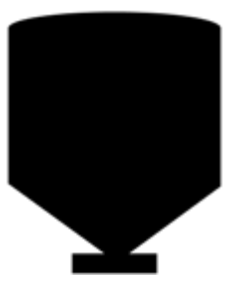

Surge Bin

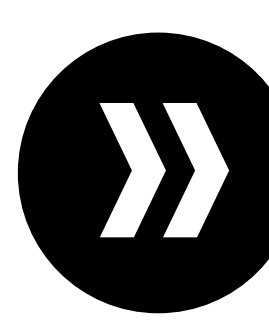

Advance

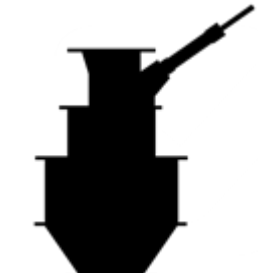

**BS** Scale

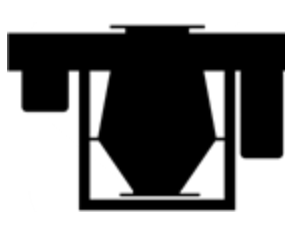

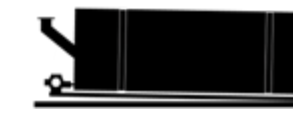

**Polishing Drum** 

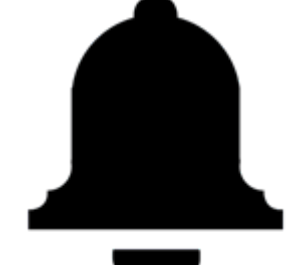

Alarms

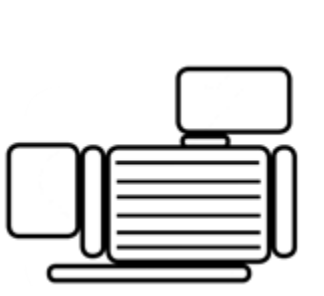

Calibration

Pump

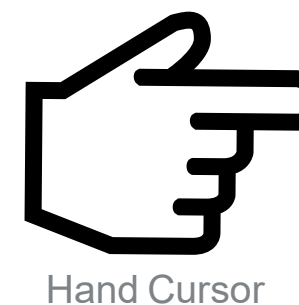

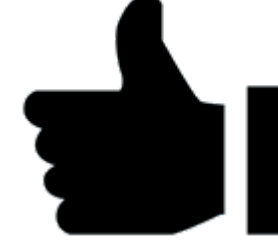

Like

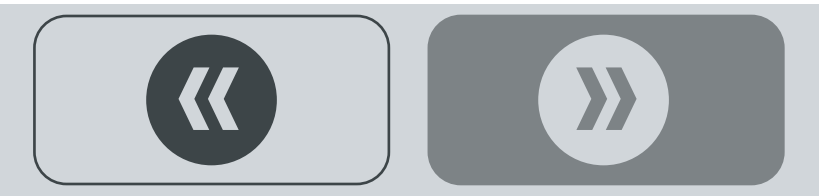

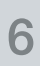

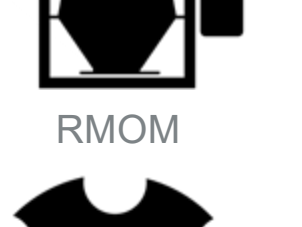

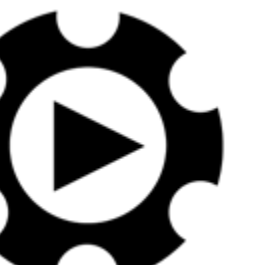

Setup

### **EXPLANATORY NOTES**

#### **GLCPS Run Time Application Program**

The LCD touch sensitive viewer panel is located on front of the Human Machine Interface (HMI) Control Box. Interactive run time application program screens display on the HMI touch panel, as shown below.

Step 1: Touch the yellow CURSOR HAND icon: navigates to the HOME SCREEN C

| GRAPHIC LOGIC CONTROL<br>PROPORTIONING SYSTEM                    |  |
|------------------------------------------------------------------|--|
| GLCPS<br>TECHNICAL SUPPORT MON-FRI 7AM-5PM CST<br>1-800-634-6738 |  |
| Control                                                          |  |

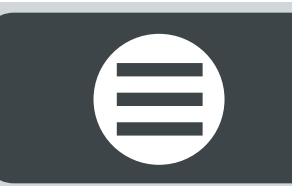

# **?** INITIATE HMI

#### **PUMPS WITH FLOW METERS -**

#### **HOME SCREEN**

**Step 1:** Touch the HMI LCD viewer screen to activate the program: the **HOME SCREEN** will display (as shown RIGHT).

Step 2: Touch the CONTROL button icon: navigates to the CONTROL SELECT SCREEN ⊃

**GRAPHIC LOGIC CONTROL** 

**PROPORTIONING SYSTEM** 

GLCPS

**TECHNICAL SUPPORT MON-FRI 7AM-5PM CST** 

1-800-634-6738

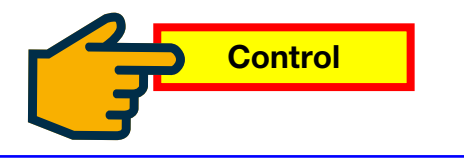

Copyright: Bayer

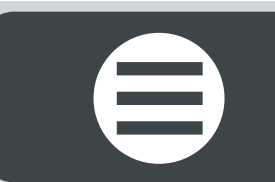

## PUMP SETUP

#### **CONTROL SELECT SCREEN**

**Step 1:** Touch the blue **000000** button icon. A pop-up keyboard will appear to enter an approved password.

Step 2: Touch the yellow Calibration button icon: navigates to the CALIBRATION HOME SCREEN ⊃

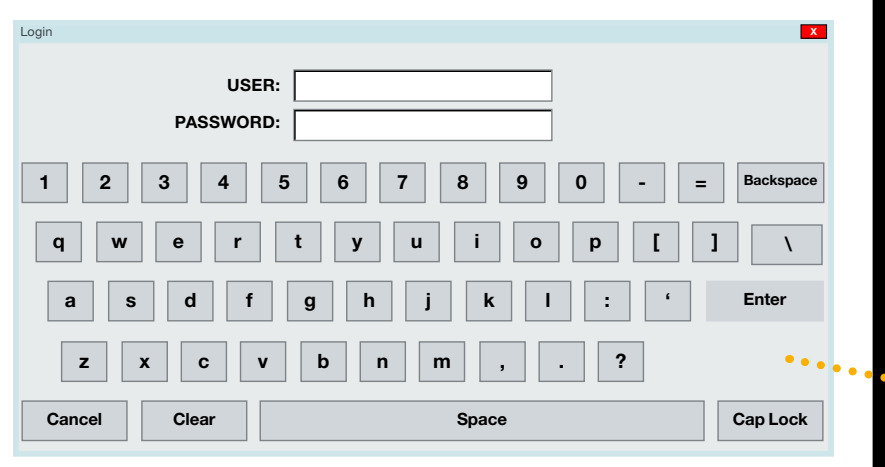

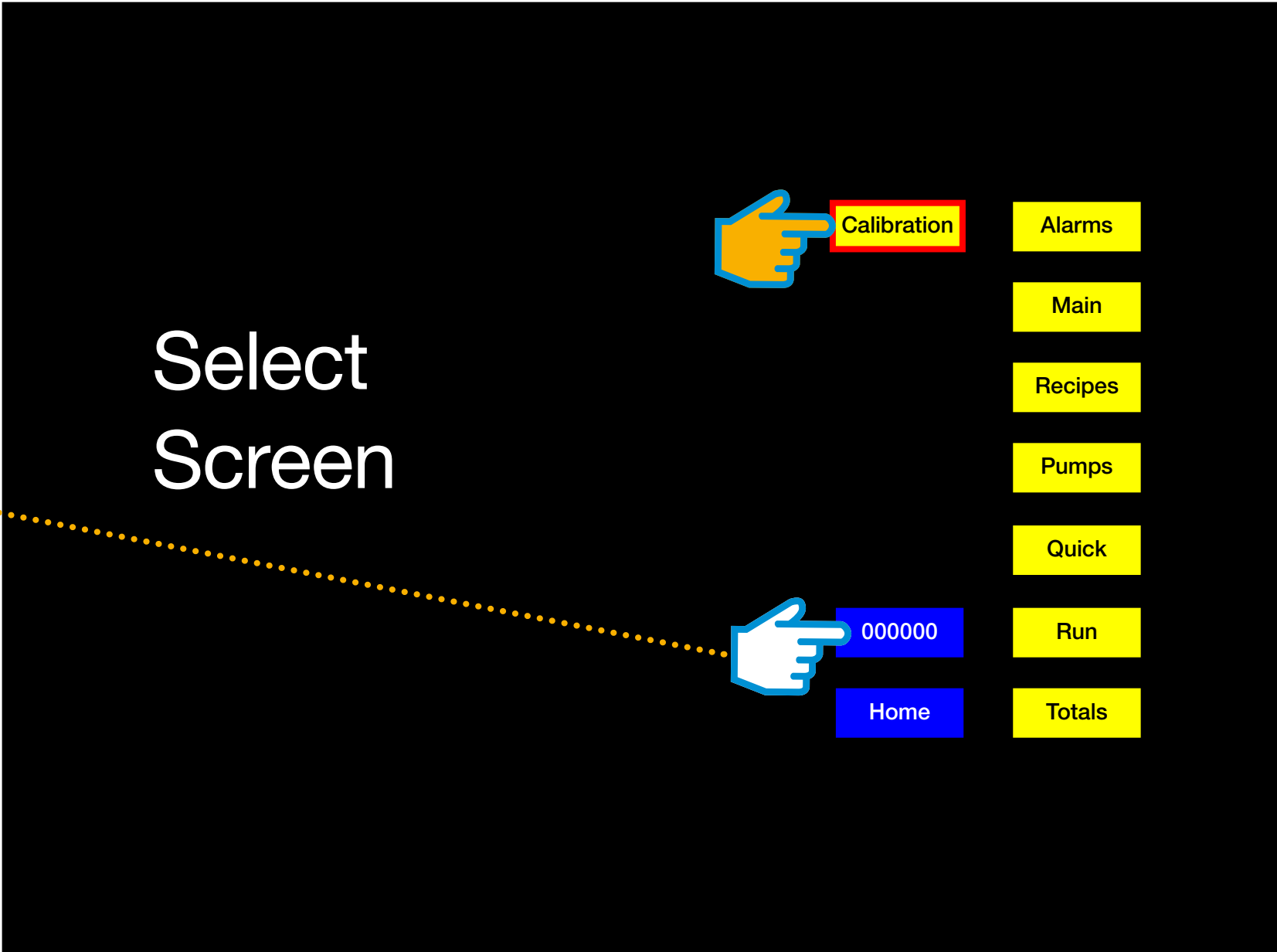

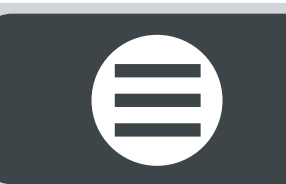

Note: the yellow **Setup** button icon only displays on the **Calibration Home Screen** when the user is logged in with an approved password for initial setup (see page 6).

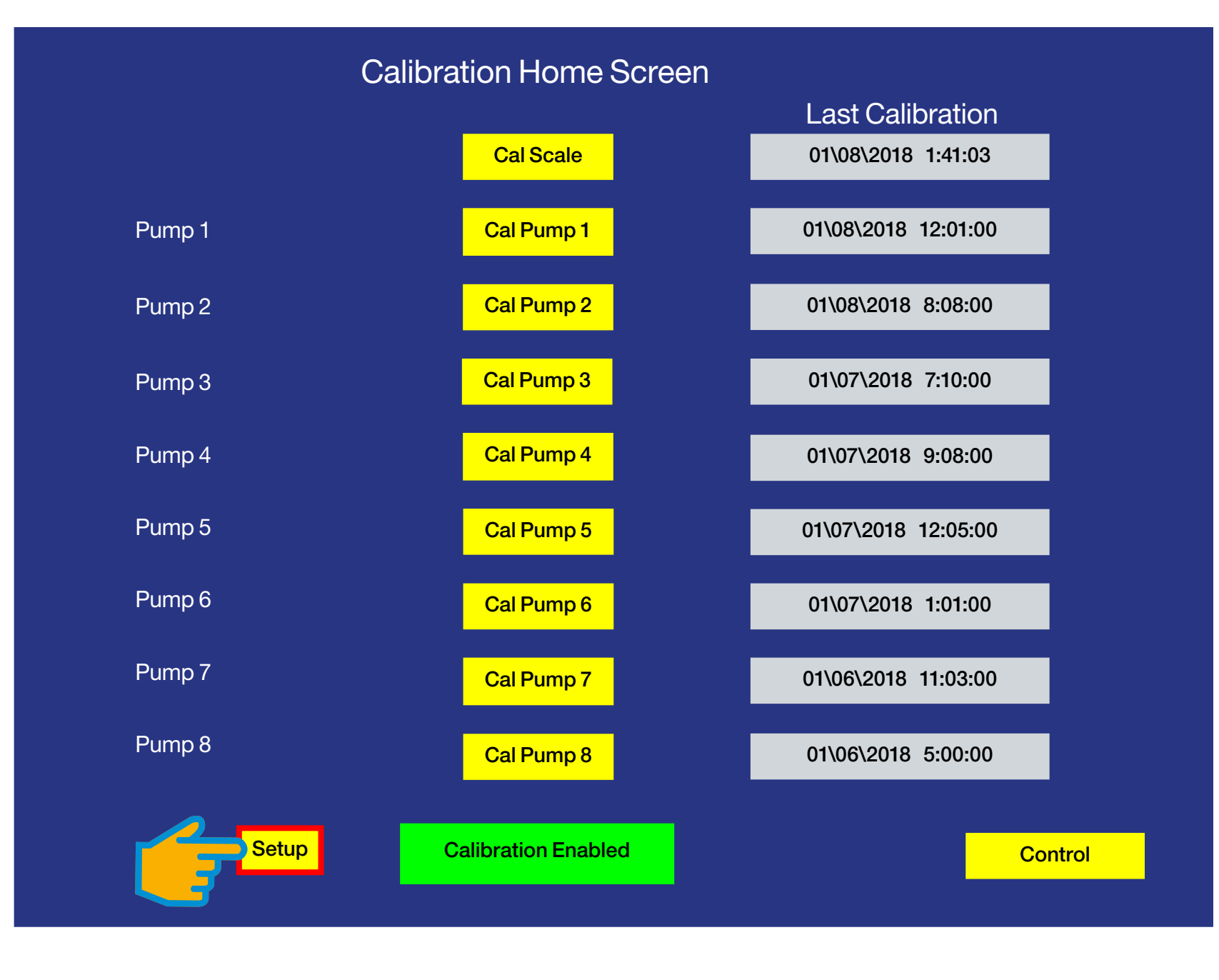

#### **CALIBRATION HOME SCREEN**

Step 1: Touch the yellow Setup button icon: navigates to the CALIBRATION SETUP SCREEN C

Note: the **Calibration Setup Screen** is accessible only when the user is logged in with an approved password for initial setup (see page 5).

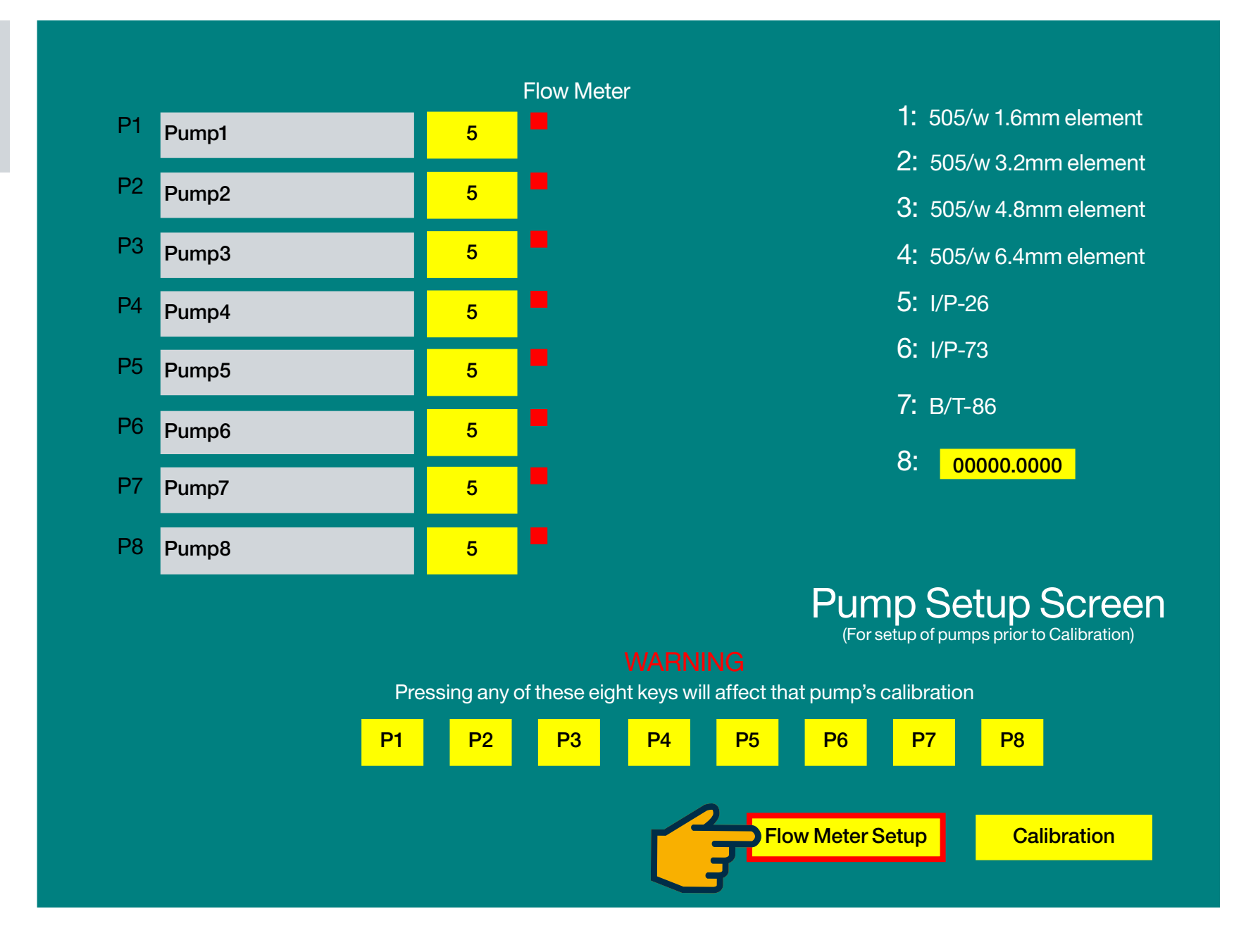

#### **CALIBRATION SETUP SCREEN**

The **CALIBRATION SETUP SCREEN** displays all of the pumps (1-8) with the Flow Meter disabled, as indicated by the red square next to the yellow number box, as shown above.

Step 1: Touch the yellow Flow Meter Setup button icon: navigates to the FLOW METER SETUP SCREEN **C** 

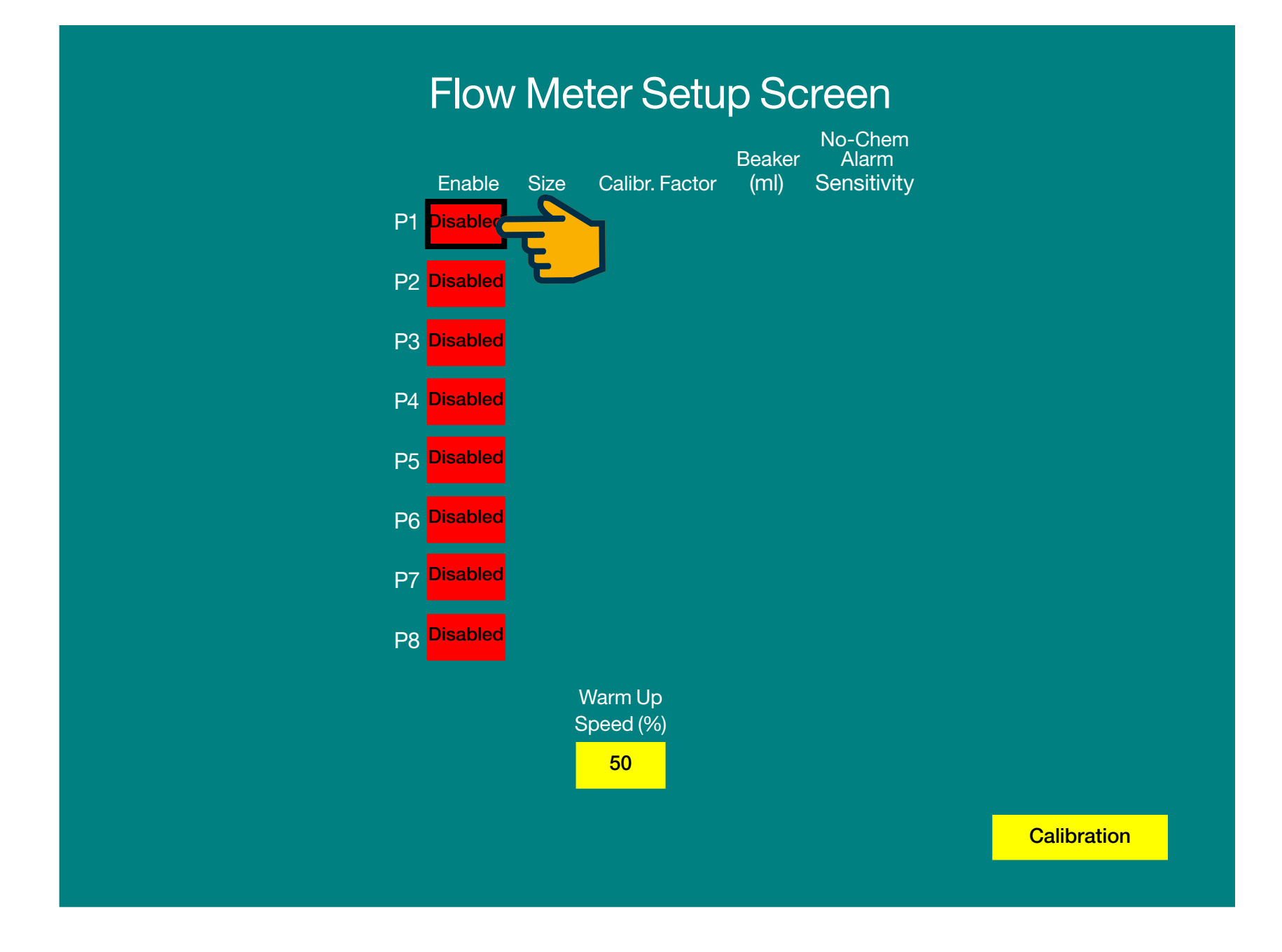

#### **FLOW METER SETUP SCREEN**

The FLOW METER SETUP SCREEN allows access to enable flow meters for pumps 1-8.

Step 1: Touch the red P1 Disabled button icon C

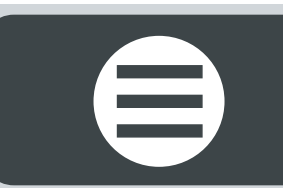

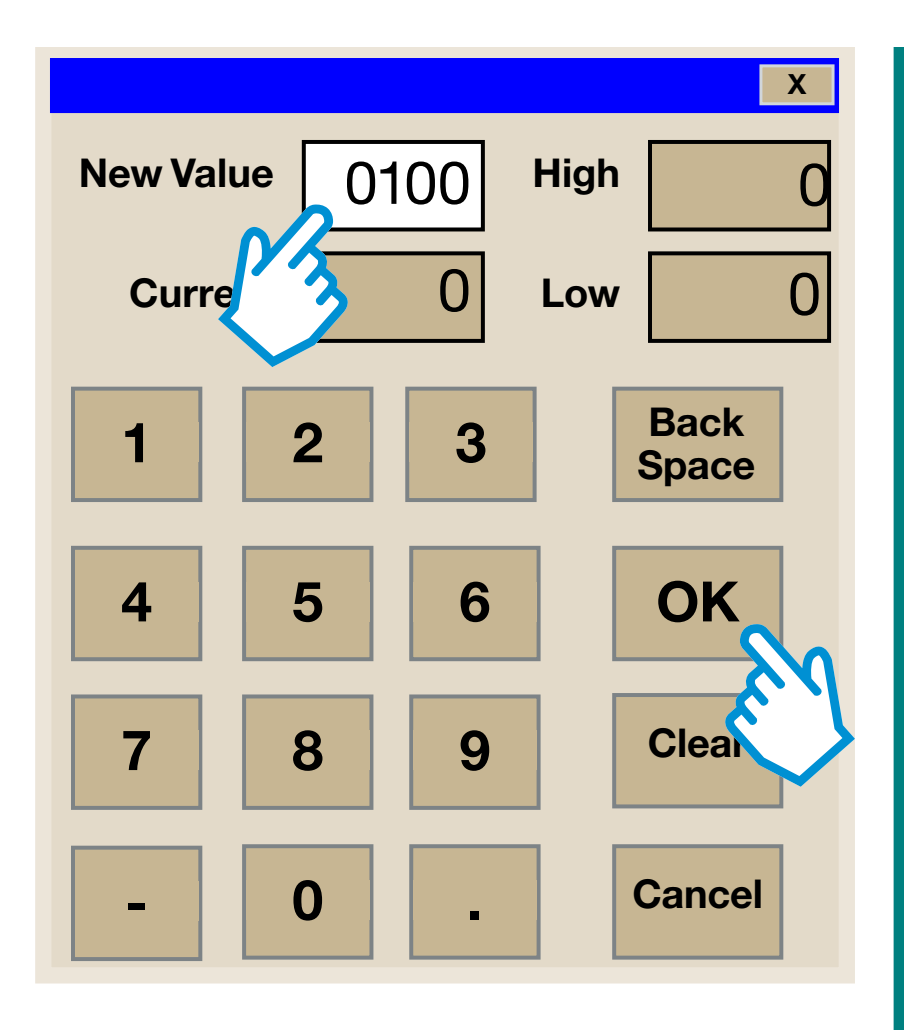

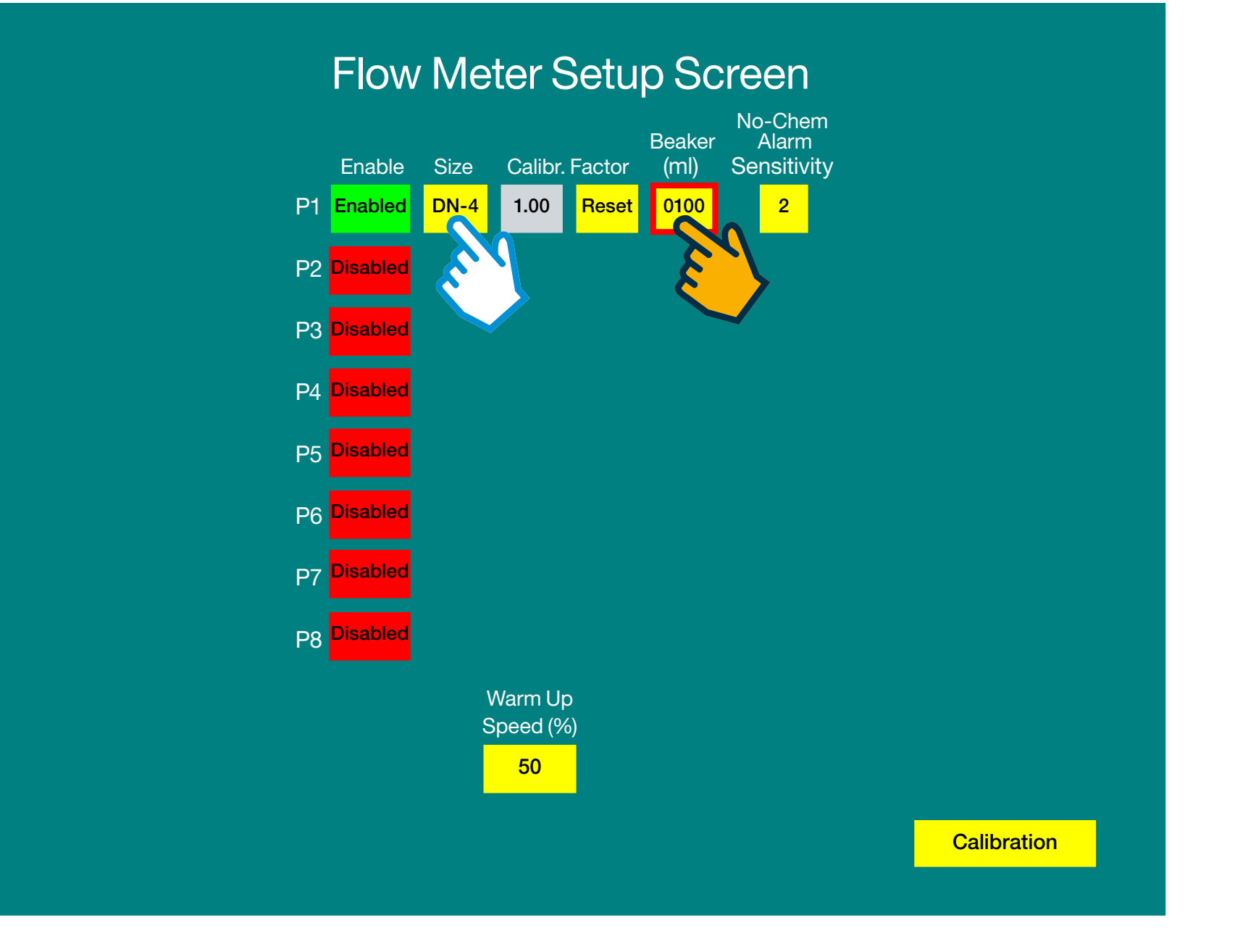

#### **FLOW METER SETUP SCREEN**

The red P1 **Disabled** button icon now displays green, indicating that the flow meter is now enabled.

Step 1: Touch the yellow **DN-4** button icon to toggle the flow meter size between DN-4 or DN-8.

Step 2: Touch the yellow Beaker (ml) button icon to enter the beaker size (either 0100 or 3000) on a pop-up key pad.

Repeat Steps 1 & 2 above for P2 <a> </a>

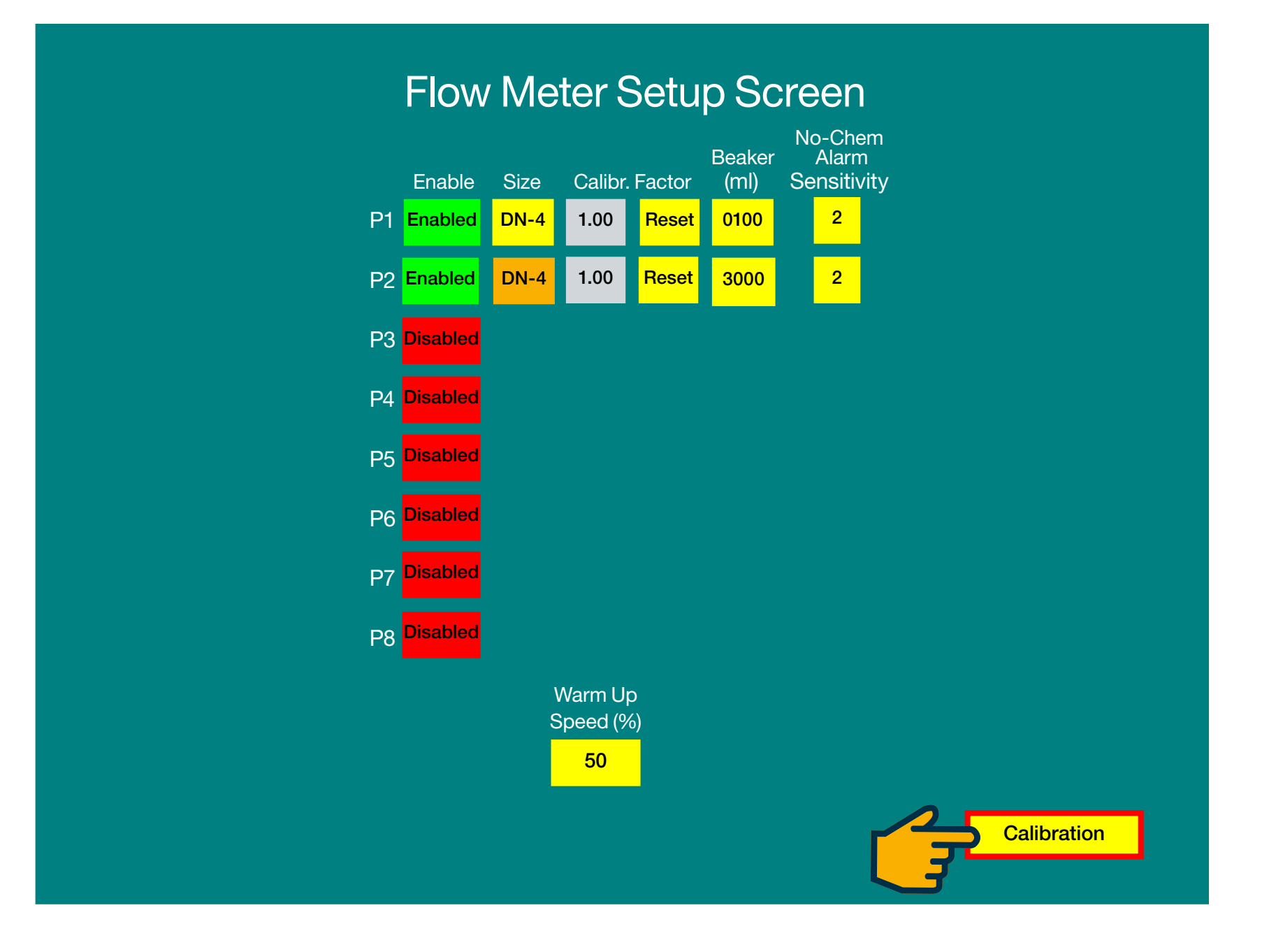

#### **FLOW METER SETUP SCREEN**

The **FLOW METER SETUP SCREEN** now displays P1 enabled using a DN-4 flow meter and a 0100 ml beaker and the P2 enabled using a DN-8 flow meter and a 3000 ml beaker.

Step 1: Touch the yellow Calibration button icon: navigates to the CALIBRATION HOME SCREEN C

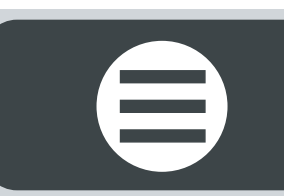

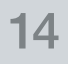

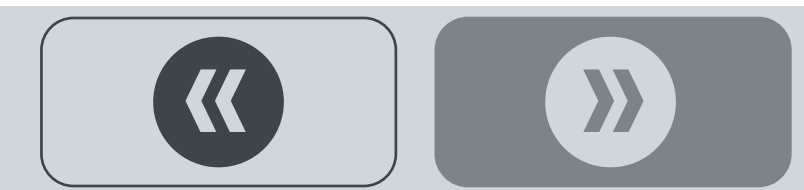

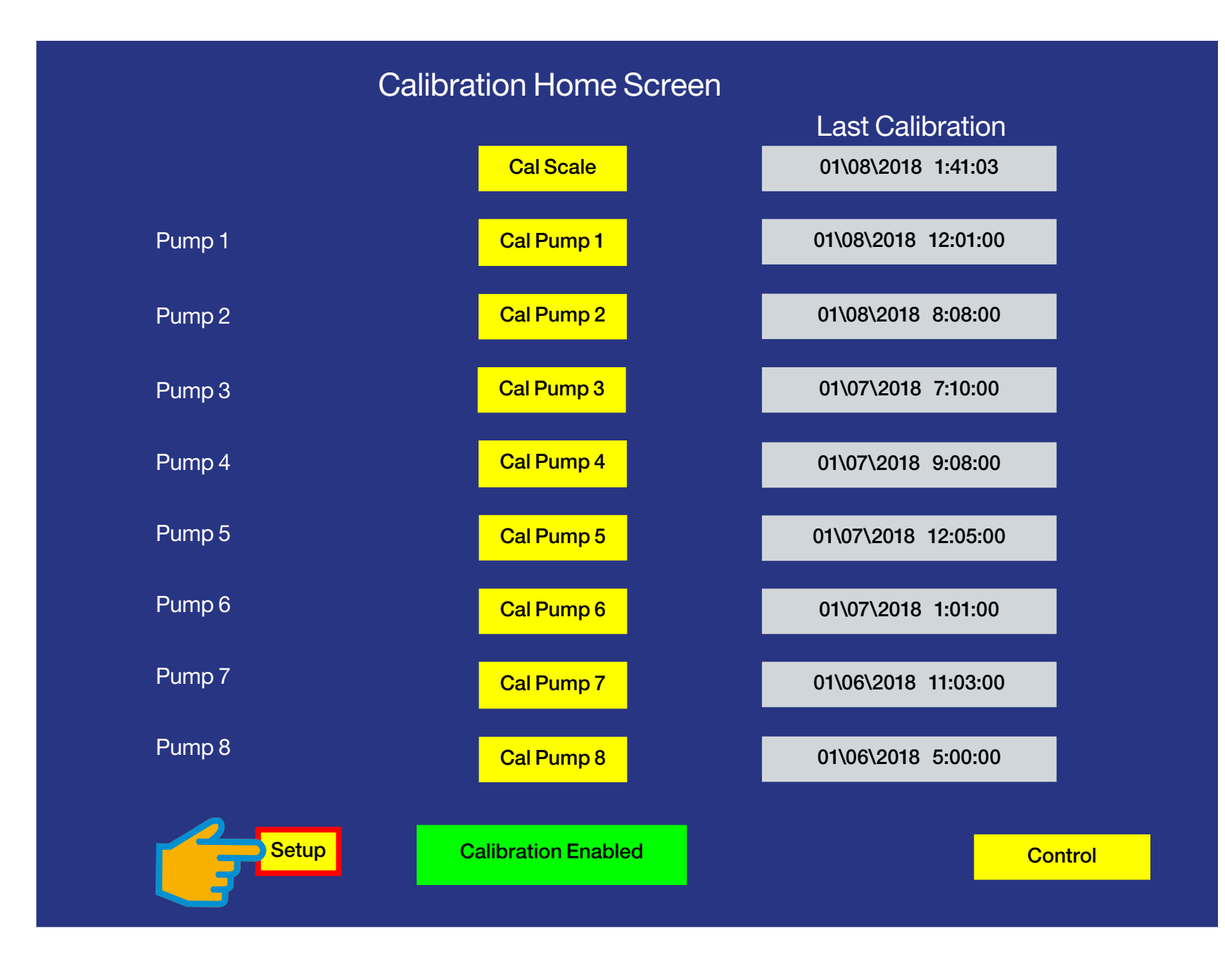

#### **CALIBRATION HOME SCREEN**

Step 1: Touch the yellow Setup button icon: navigates to the CALIBRATION SETUP SCREEN C

 $\boldsymbol{\boldsymbol{\lambda}}$ 

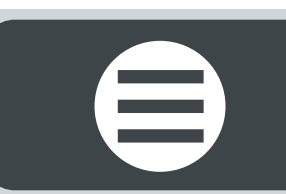

#### **CALIBRATION SETUP SCREEN**

The **CALIBRATION SETUP SCREEN** now displays P1 & P2 enabled with flow meters, as indicated by the green box next to yellow number box, as shown above.

**Step 1:** Touch the P1 yellow **NUMBER** button icon to enter the desired pump element (as listed on the right of screen, 1-8) on a pop-up key pad.

**Step 2:** Touch the yellow **P1** button icon to synchronize the pump flow rate to the pump element selected (previous step). Repeat steps 1 & 2 for P2.

Setup of pumps with flow meters is now complete.

Step 3: Touch the yellow Calibration button icon: navigates to the CALIBRATION HOME SCREEN C

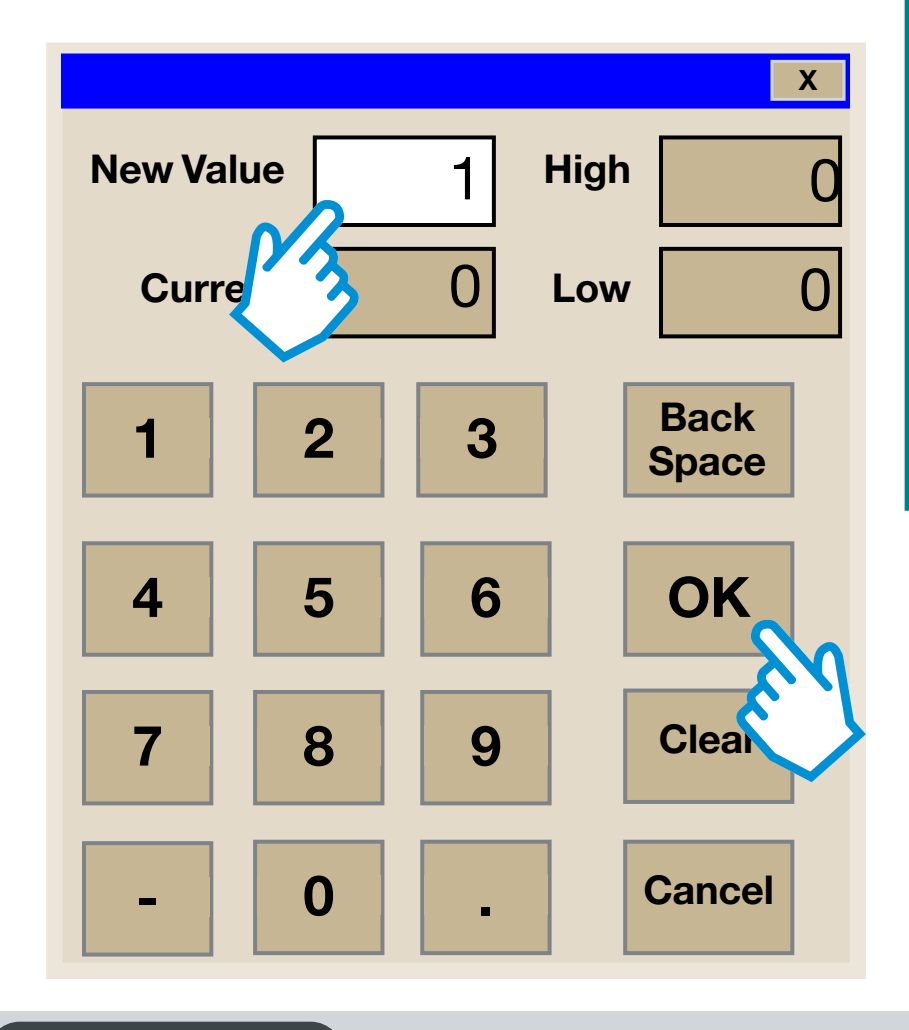

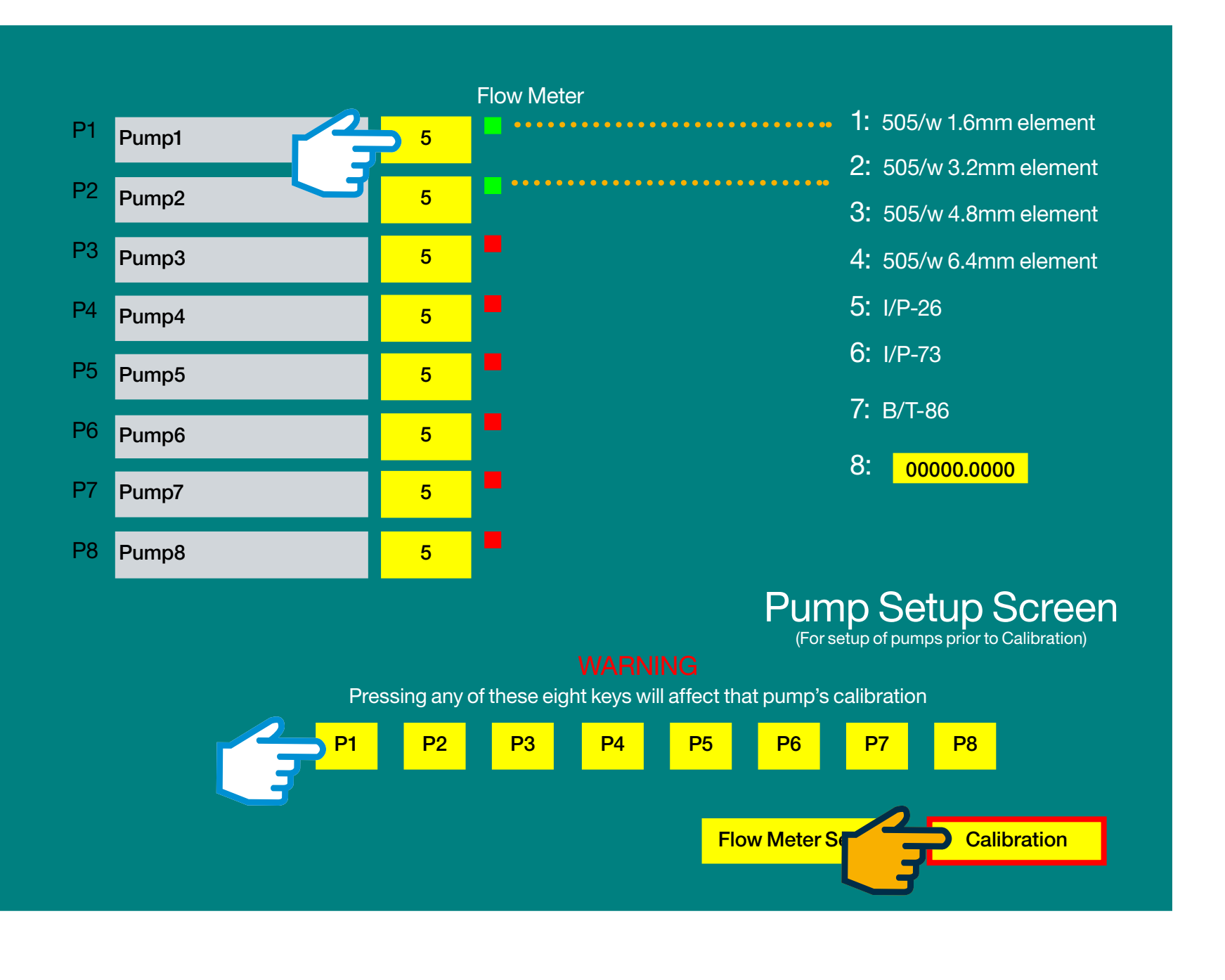

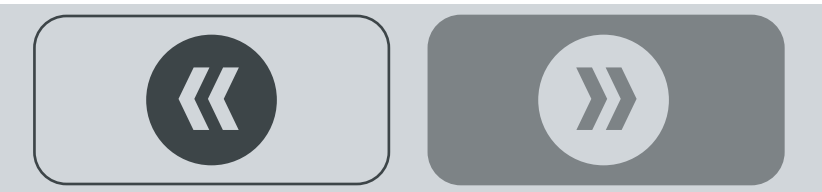

# PUMP CALIBARATION

Note: calibration examples given are representative only and meant to replicate real-time calibration.

#### **PUMPS WITH FLOW METERS -**

#### **CALIBRATION HOME SCREEN**

The next step will be to calibrate pumps P1 & P2 with flow meters enabled.

Step 1: Touch the yellow Cal Pump 2 button icon: navigates to the CALIBRATE PUMP WITH FM SCREEN C

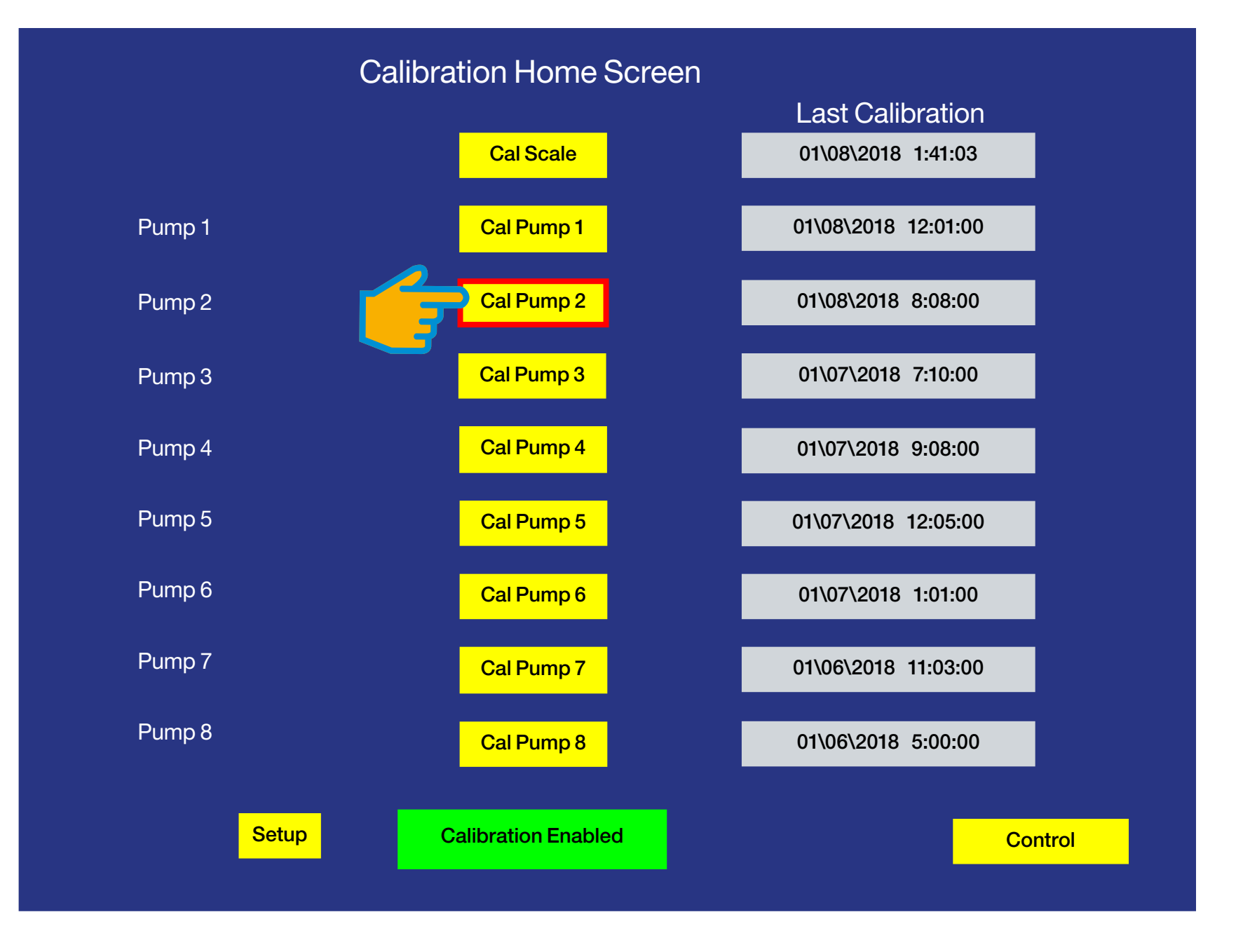

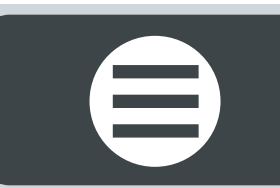

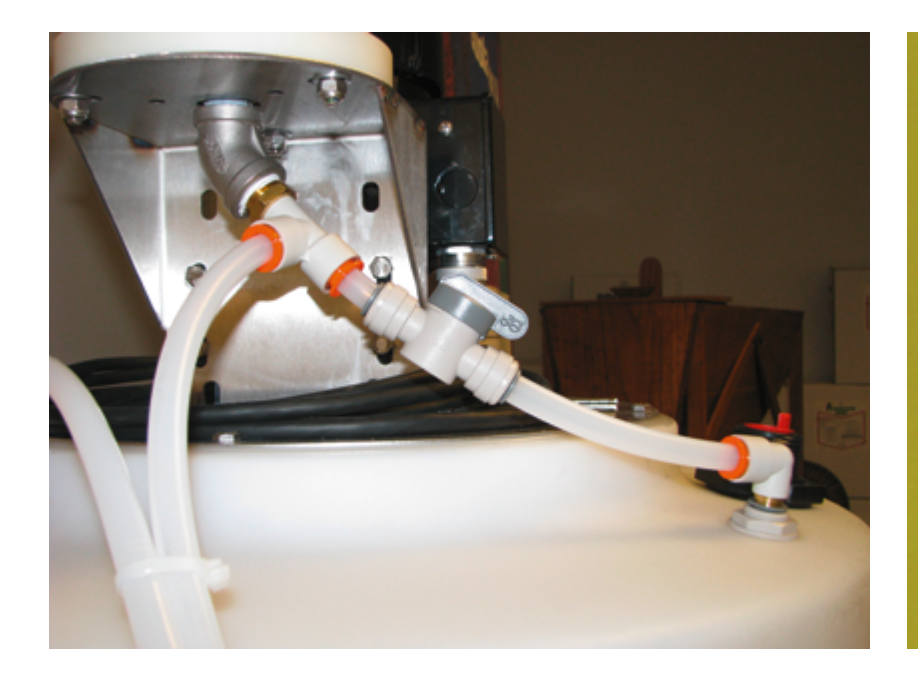

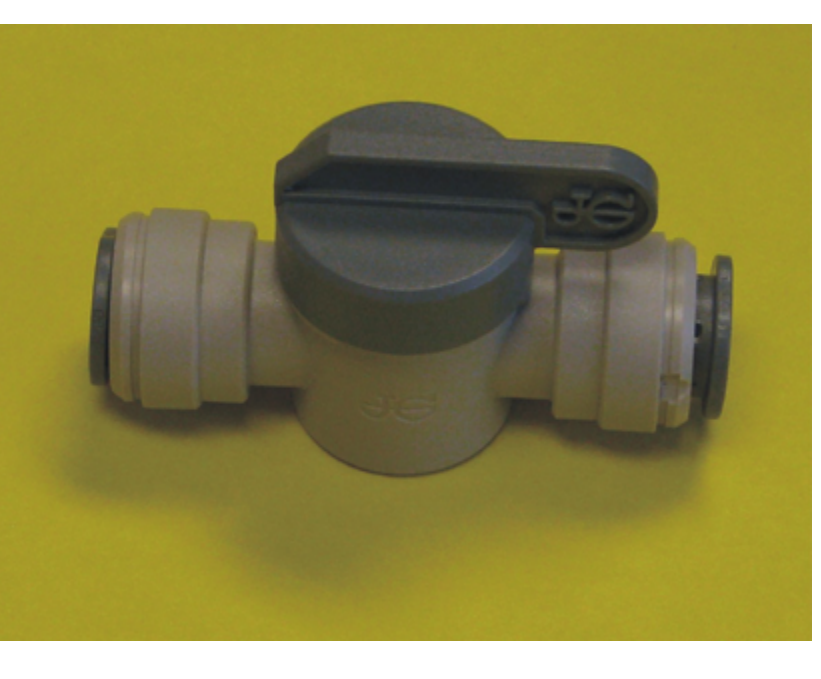

#### **CALIBRATE PUMP WITH FM SCREEN**

<

**Step 1:** Turn the plastic calibration Shut-off Valve (located underneath the CBP Tank Calibration Cylinder) to the **LEFT (OPEN FLOW** position, as shown).

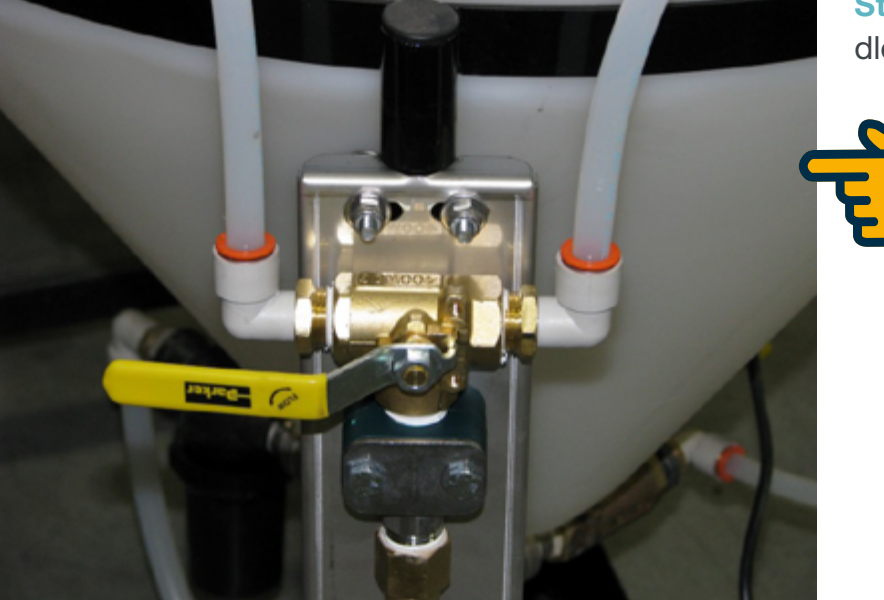

Step 2: Turn the 3-way Valve above the Flow Meter on the CBP Tank to the **RECIRCULATE** position (turn Valve handle **LEFT**, **DOWN**, as shown) **C** 

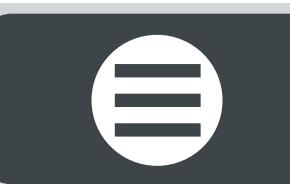

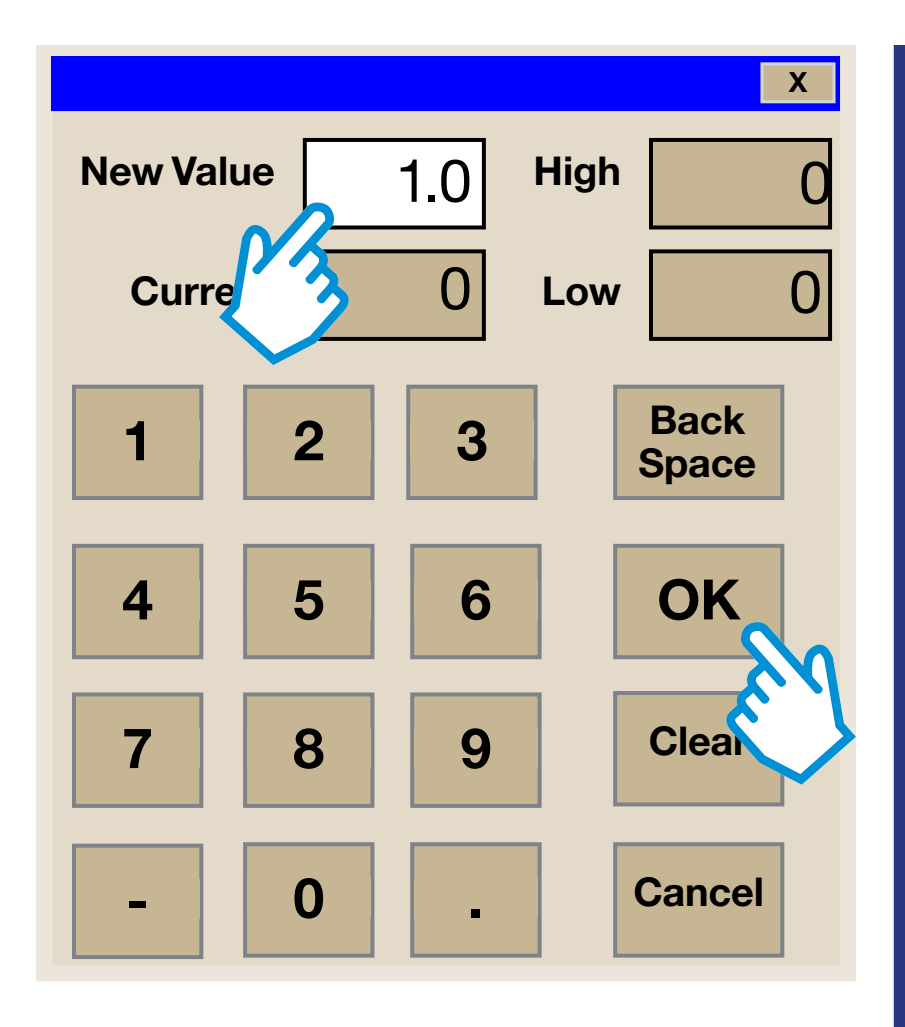

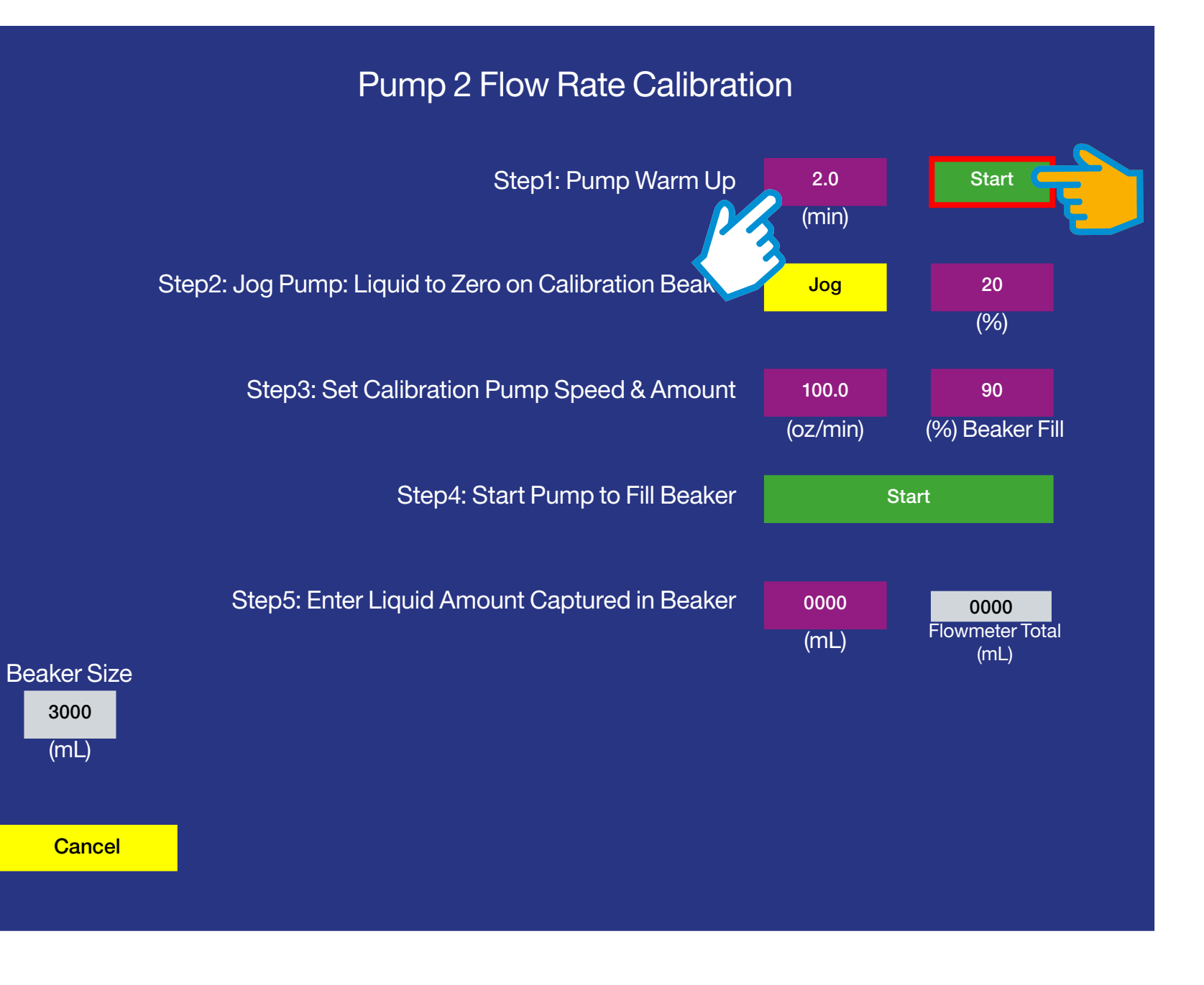

#### Pump Warm Up

**Step 3:** Touch the purple **minute** button icon to enter the run time on a pop-up key pad. Set the pump to run for at least one minute.

Step 4: Touch the green Start button icon: navigates to the VERIFICATION SCREEN C

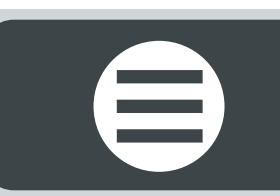

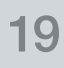

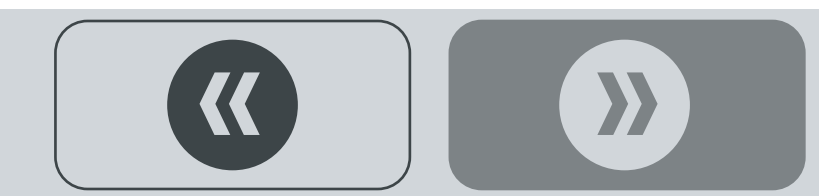

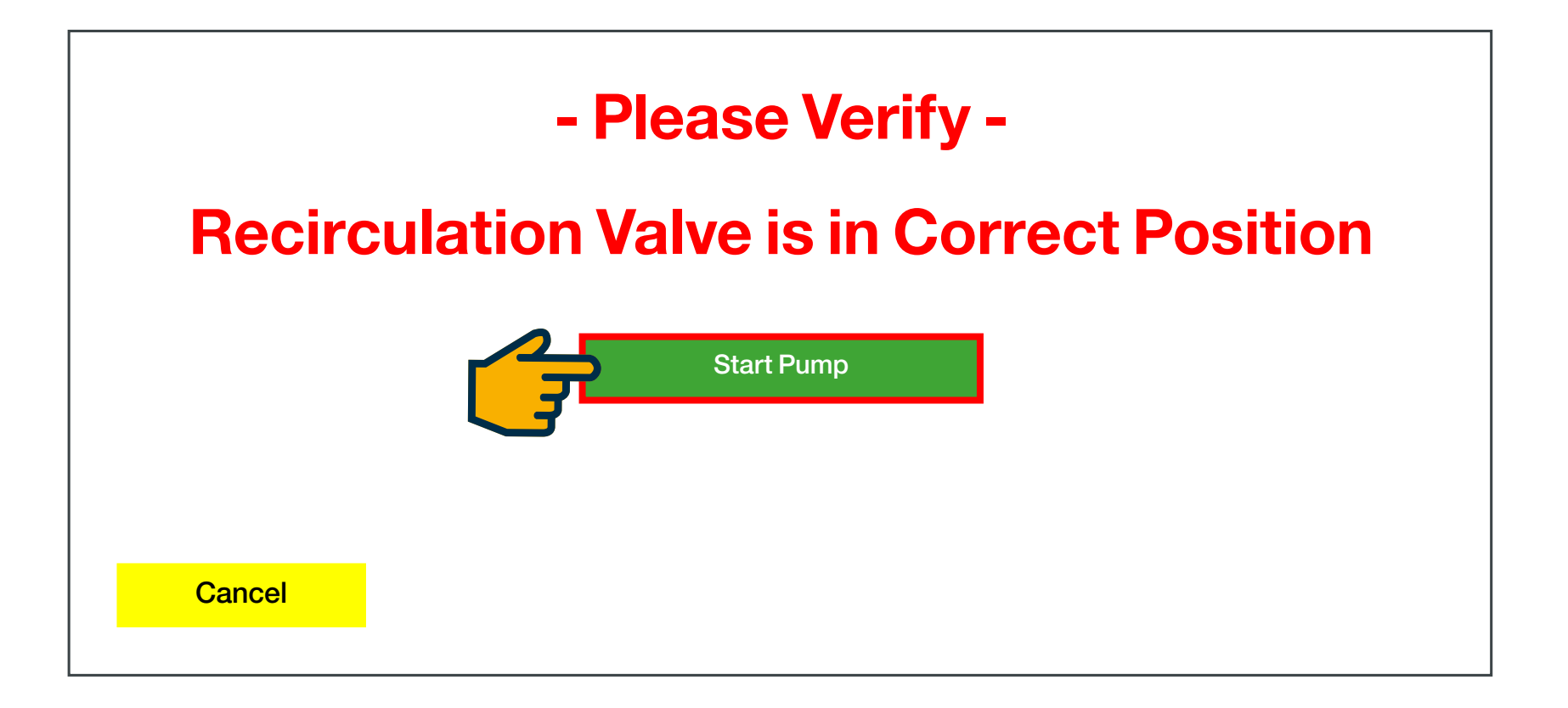

#### **VERIFICATION SCREEN**

Verify that the P2 calibration shut-off valve is in the recirculate position and the flow meter valve is in the treat position, as shown on page 15!

Step 1: Touch the START PUMP button icon: the pump will run for at least one minute **C** 

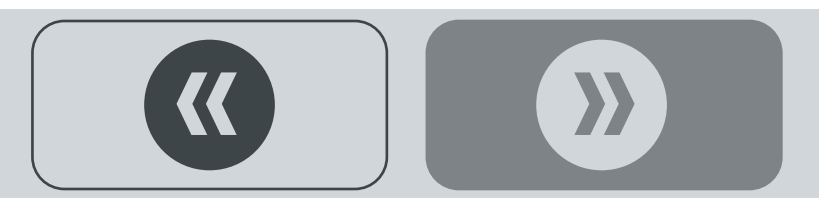

### **CALIBRATE PUMP WITH FM SCREEN**

After the pump starts, the green **Start** button icon displays the percentage of completion - running the pump for the time established on the purple **minute** button icon (2.0 minutes). The pump will stop after running for two minutes.

Step 1: Turn the P2 calibration shut-off valve to the calibrate position and the flow meter valve to the calibrate UP position, as both shown below ⊃

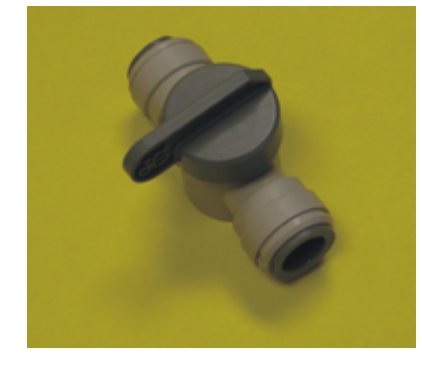

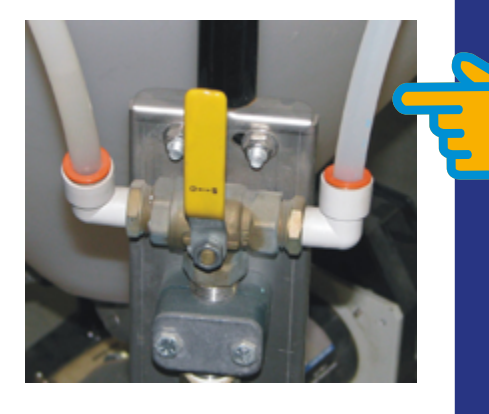

| Pump 2 Flow Rate Calibration |                                                       |                   |                                 |  |  |
|------------------------------|-------------------------------------------------------|-------------------|---------------------------------|--|--|
|                              | Step1: Pump Warm Up                                   | 2.0<br>(min)      | 75%                             |  |  |
|                              | Step2: Jog Pump: Liquid to Zero on Calibration Beaker | Jog               | 20<br>(%)                       |  |  |
|                              | Step3: Set Calibration Pump Speed & Amount            | 100.0<br>(oz/min) | 90<br>(%) Beaker Fill           |  |  |
|                              | Step4: Start Pump to Fill Beaker                      | Start             |                                 |  |  |
| Beaker Size<br>3000<br>(mL)  | Step5: Enter Liquid Amount Captured in Beaker         | 0000<br>(mL)      | 0000<br>Flowmeter Total<br>(mL) |  |  |
| Cancel                       |                                                       |                   |                                 |  |  |

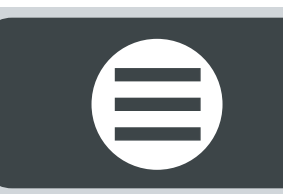

#### Jog Pump: Liquid to Zero on Calibration Beaker

**Step 1:** Touch and hold the yellow **Jog** button icon while looking at the calibration beaker on top of the CBP tank until chemical reaches the Zero mark on the beaker, as shown below. Release the yellow **Jog** button icon when chemical reaches the Zero mark **⊃** 

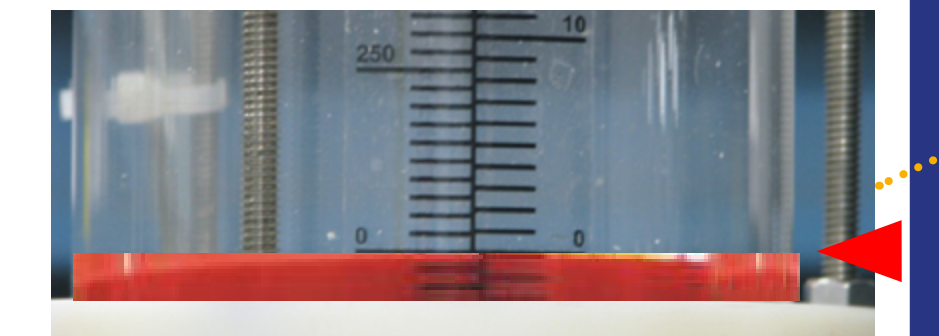

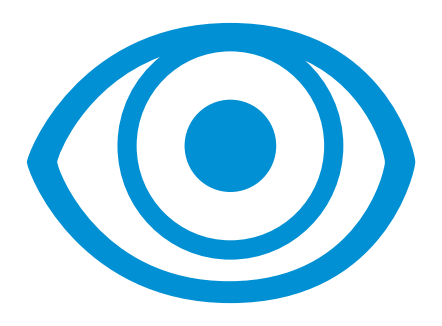

|             | Pump 2 Flow Rate Calibration                      |                   |                                 |  |  |
|-------------|---------------------------------------------------|-------------------|---------------------------------|--|--|
|             | Step1: Pump Warm Up                               | 2.0<br>(min)      | Start                           |  |  |
| Step        | 2: Jog Pump: Liquid to Zero on Calibration Beaker | Jog 🧲             | 20<br>(%)                       |  |  |
|             | Step3: Set Calibration Pump Speed & Amount        | 100.0<br>(oz/min) | 90<br>(%) Beaker Fill           |  |  |
|             | Step4: Start Pump to Fill Beaker                  | 2                 | Start                           |  |  |
| Beaker Size | Step5: Enter Liquid Amount Captured in Beaker     | 0000<br>(mL)      | 0000<br>Flowmeter Total<br>(mL) |  |  |
| Cancel      |                                                   |                   |                                 |  |  |

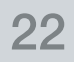

#### **CALIBRATE PUMP WITH FM SCREEN**

#### Set Calibration Pump Speed & Amount

This determines how many ounces of chemical are pumped per minute.

Step 1: Touch the purple **OZ/MIN** button and enter a rate (ideally the same as the actual treating rate) on the pop-up key pad.

#### **Start Pump to Fill Beaker**

Step 2: Touch the green Start button. The calibration •••• beaker will fill with chemical 90%, as indicated on the purple % beaker fill button icon, as shown right. Fill the beaker as much as possible for accurate reading.

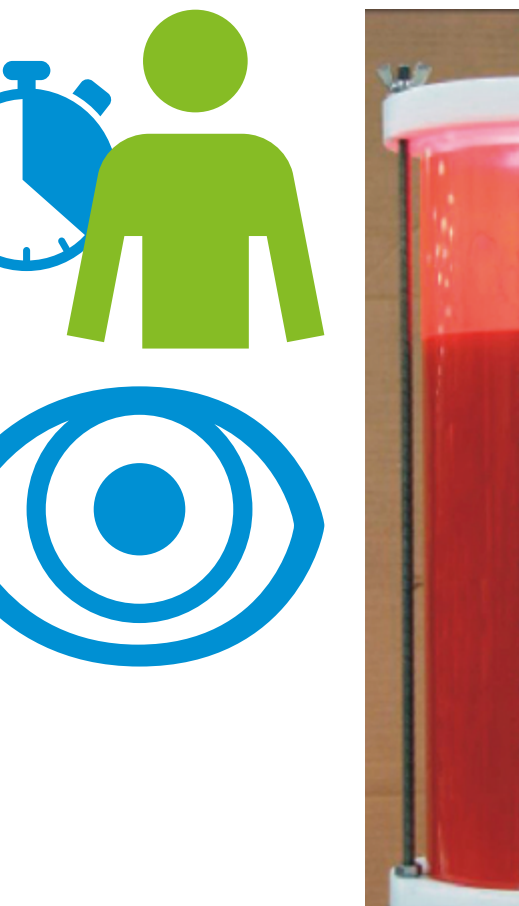

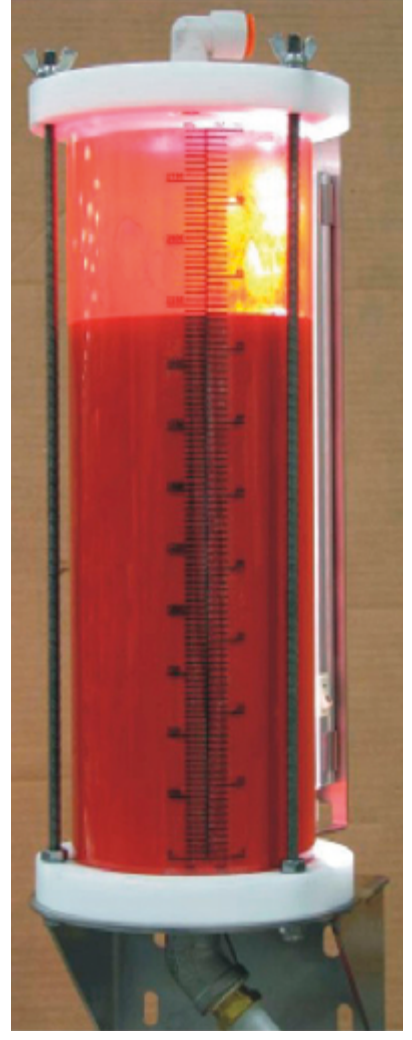

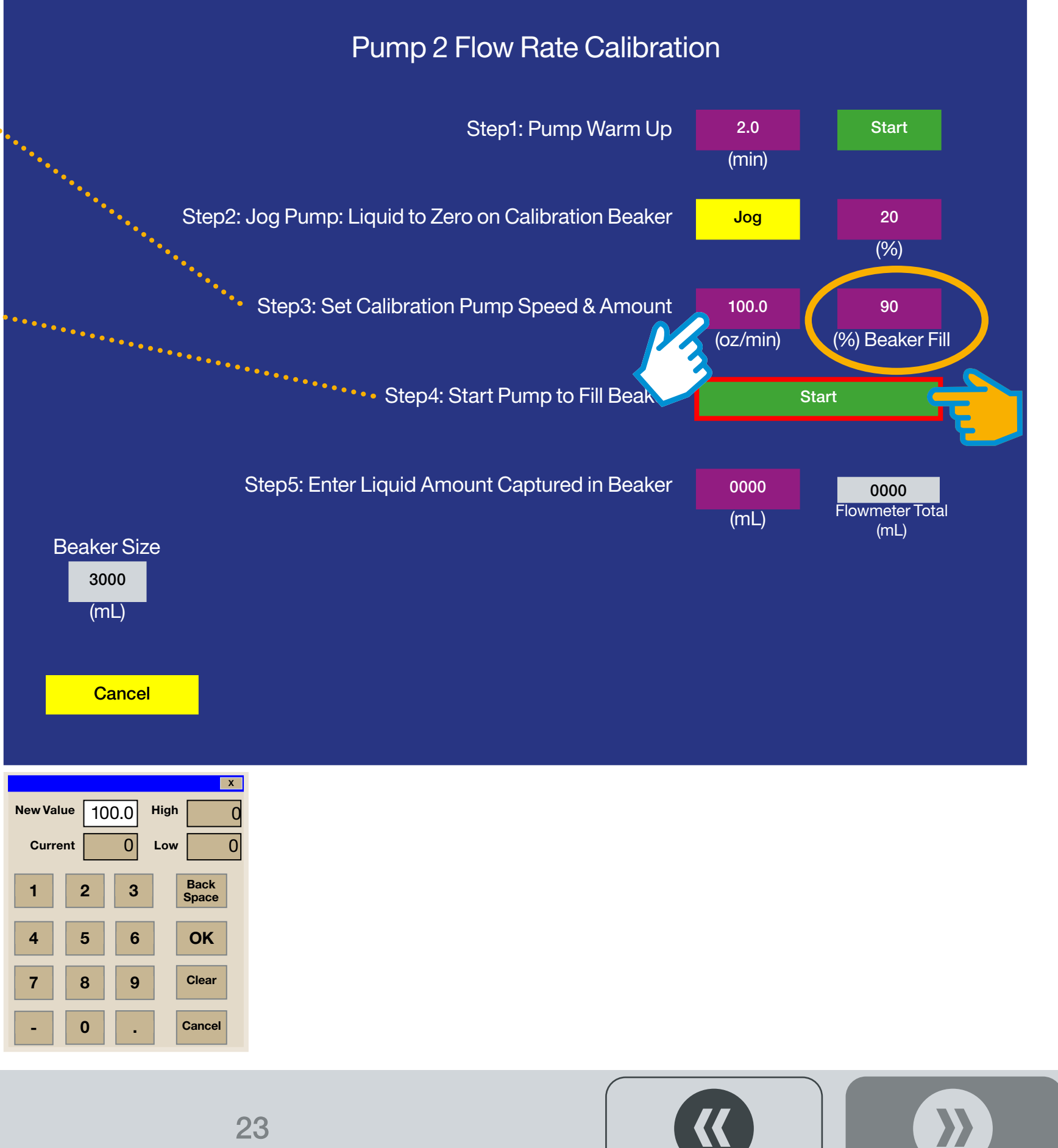

Note: if using a 100ml beaker, subtract **10** from the total amount of chemical pumped: oz/min rate.

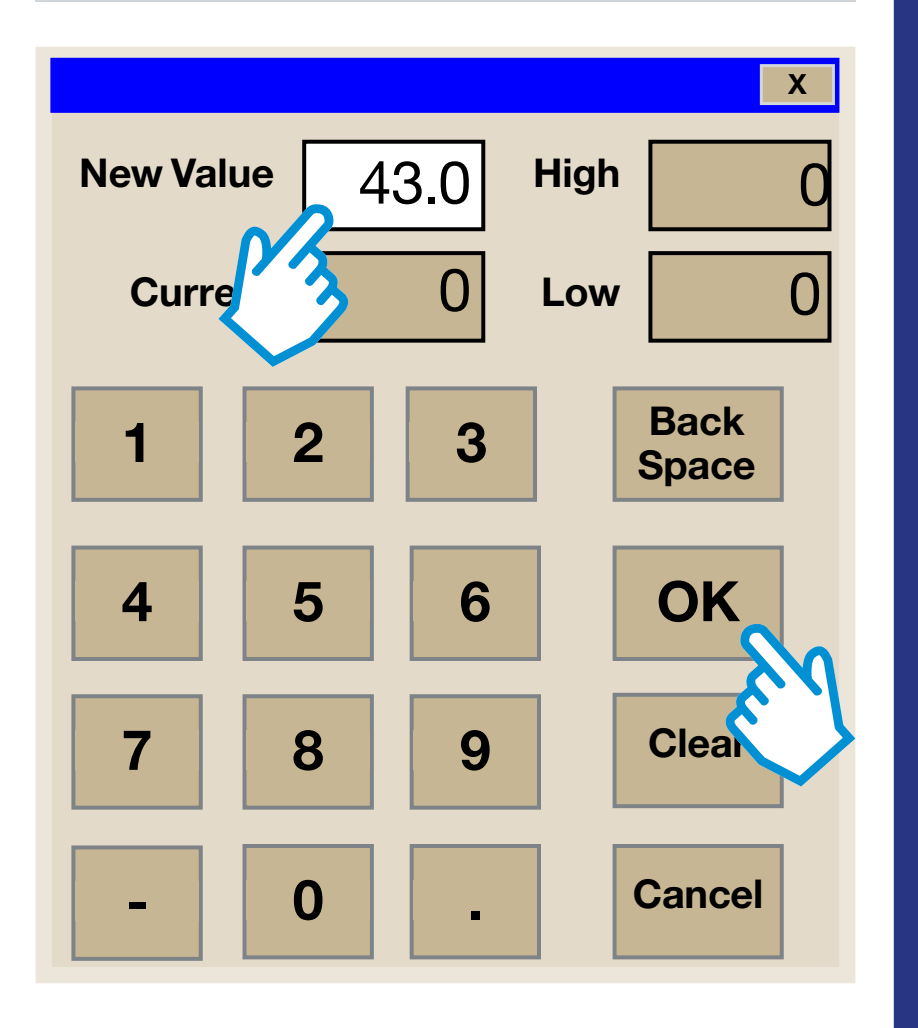

### Pump 2 Flow Rate Calibration

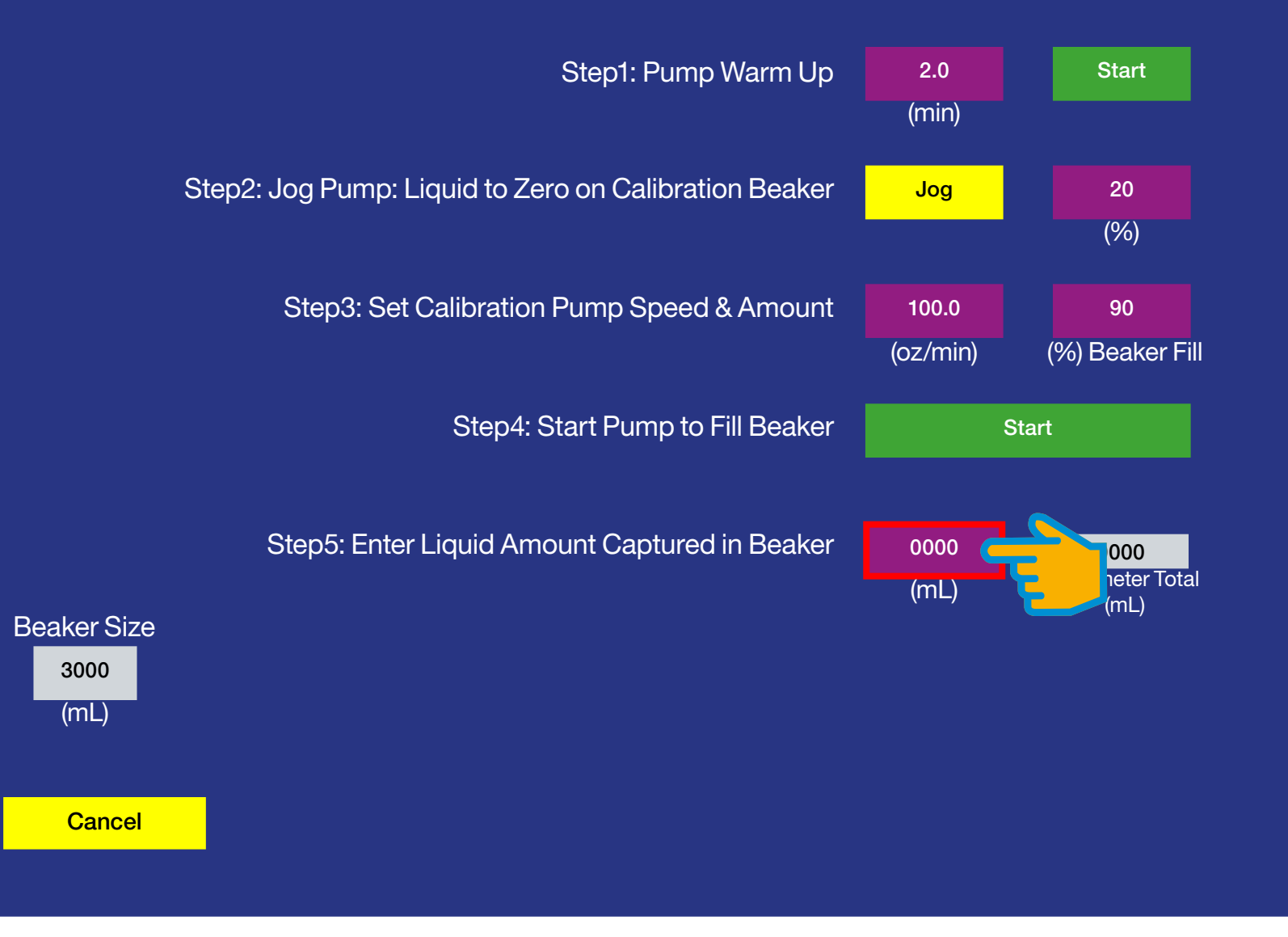

#### **CALIBRATE PUMP WITH FM SCREEN**

#### Step 5: Enter Liquid Amount Captured in Beaker

This is how many ounces of chemical were pumped into the calibration beaker. Look at the calibration beaker to see the total amount of chemical in the calibration beaker.

Step 1: Touch the purple ML button and enter the amount on the pop-up key pad C

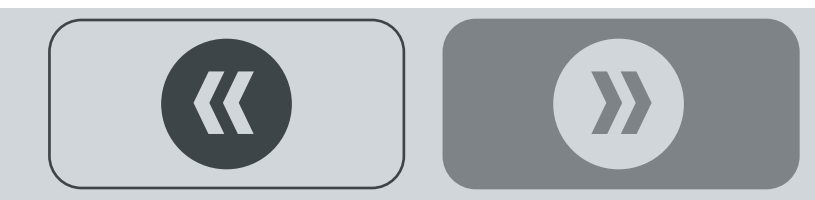

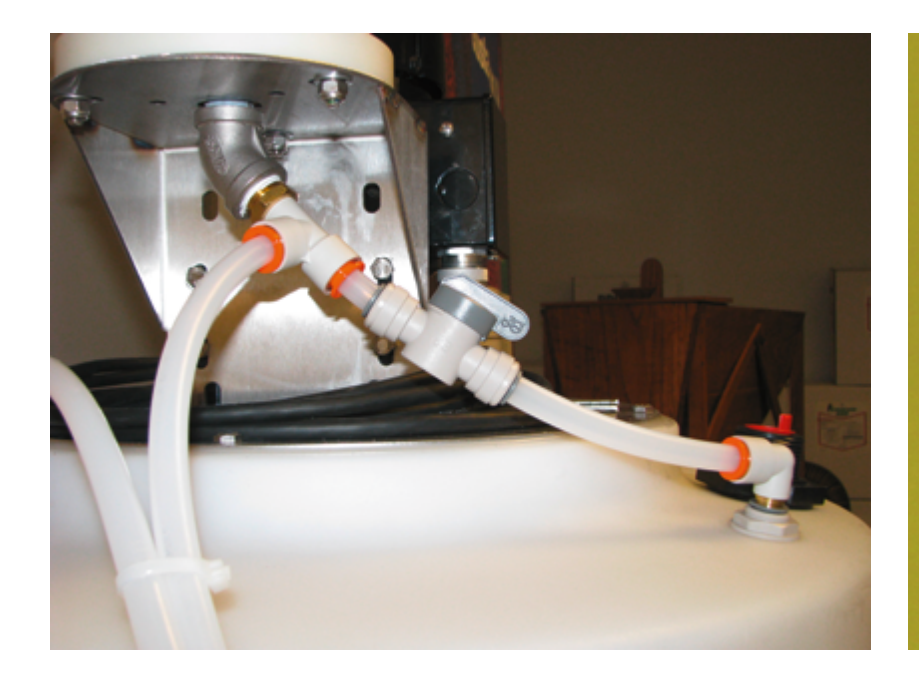

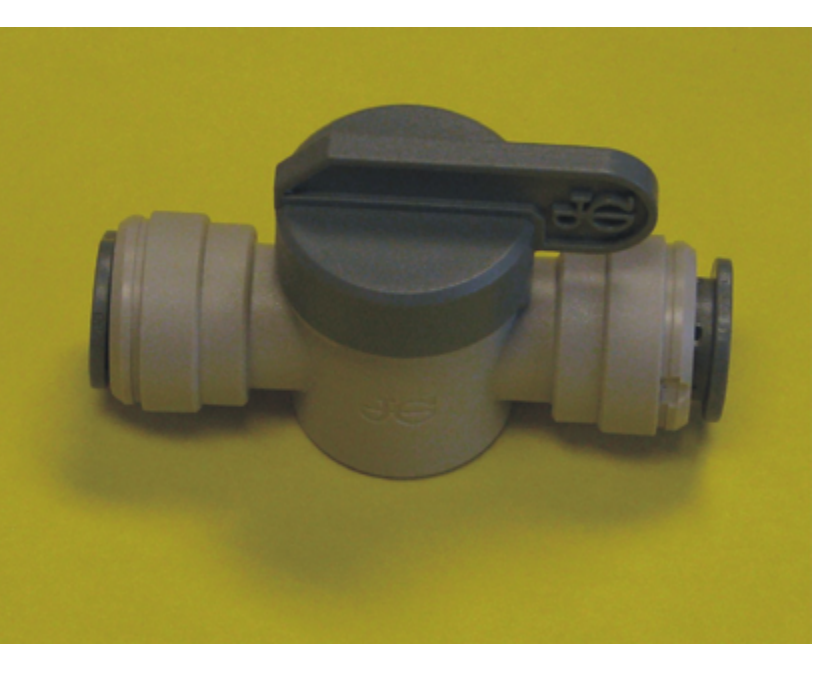

**Step 1:** Turn the plastic calibration Shut-off Valve (located underneath the CBP Tank Calibration Cylinder) to the **LEFT (OPEN** position, as shown).

<

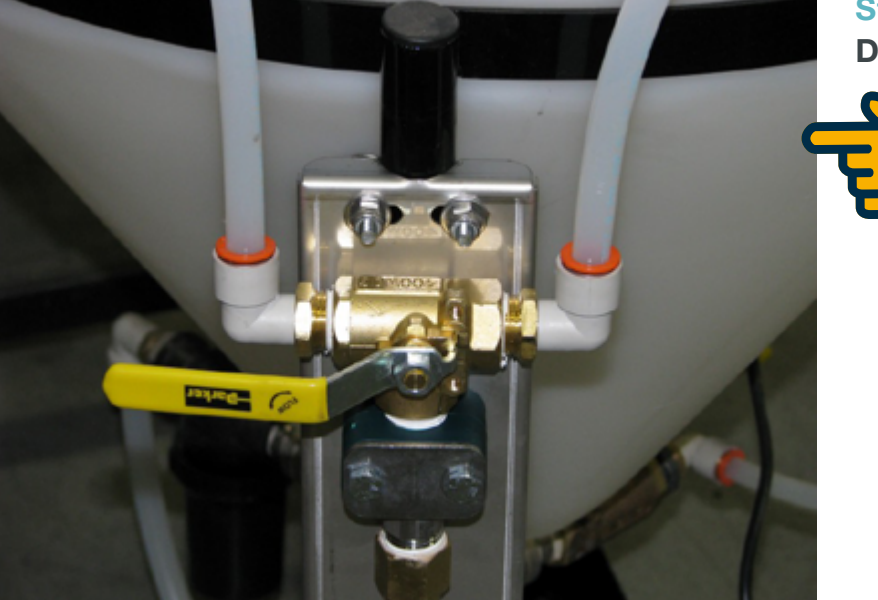

**Step 2:** Turn the 3-way Valve above the Flow Meter on the CBP Tank to the **TREAT** position (turn Valve handle **LEFT DOWN**, as shown) **C** 

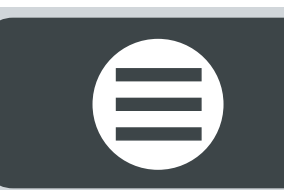

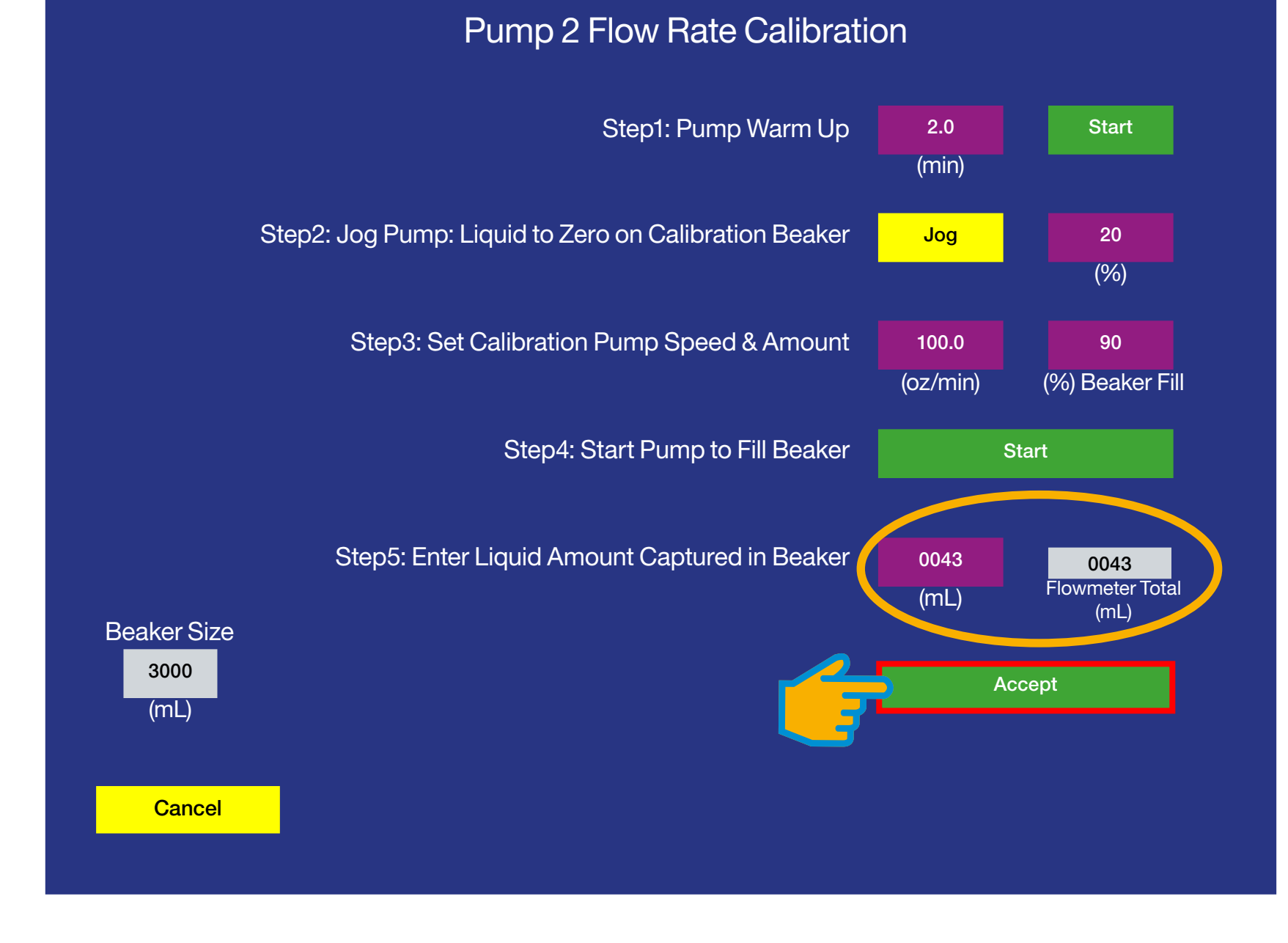

#### Enter Liquid Amount Captured in Beaker

The purple and gray button icons will then display the total amount of chemical in the calibration beaker. **Calibration** of P2 with flow meter is now complete.

Step 3: Touch the green Accept button icon: navigates to the CALIBRATION HOME SCREEN C

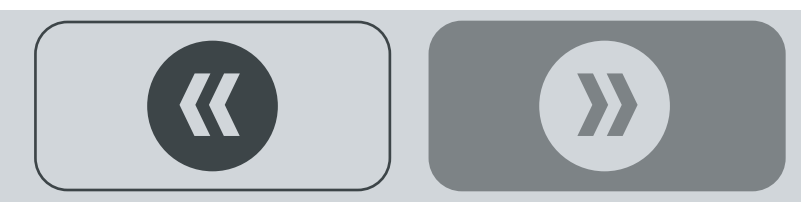

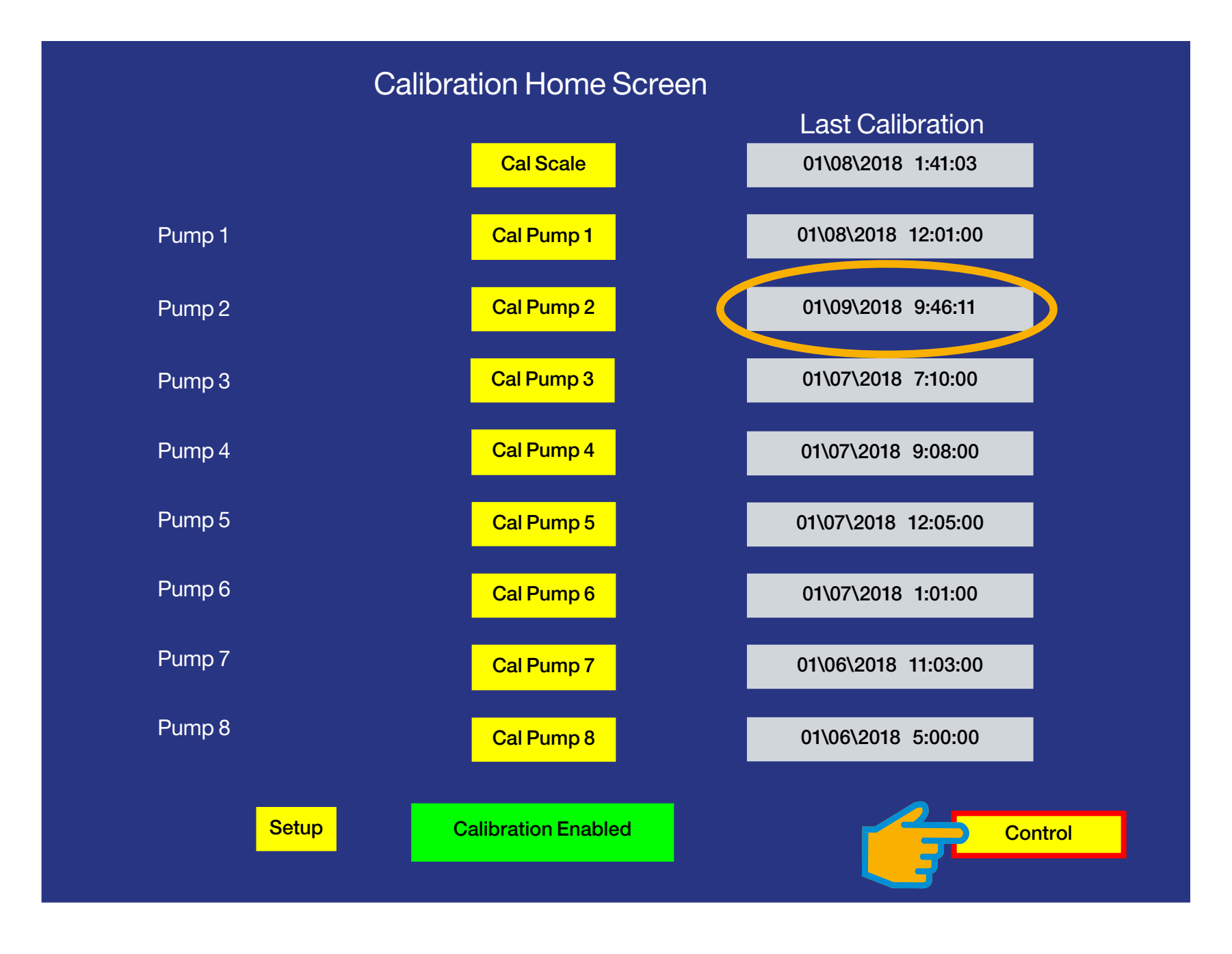

#### **CALIBRATION HOME SCREEN**

Observe the Last Calibration date reflects the change. Repeat the calibration process for pumps with flow meters (P1) as shown on pages 14-23.

Proceed to calibrate the BC Scale...

Step 1: Touch the yellow Control button icon: navigates to the CONTROL SELECT SCREEN C

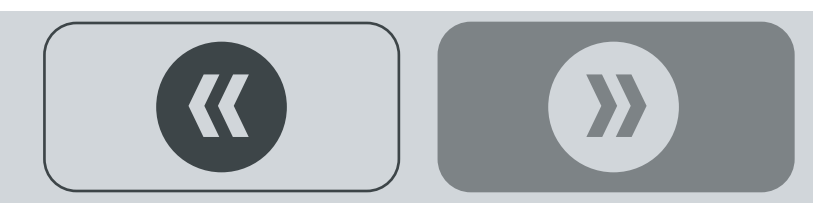

# BC SCALE CALIBRATION

Note: calibration examples given are representative only and meant to replicate real-time calibration.

#### **CONTROL SELECT SCREEN**

Step 1: Touch the yellow Run button icon: navigates to the RUN SCREEN ⊃

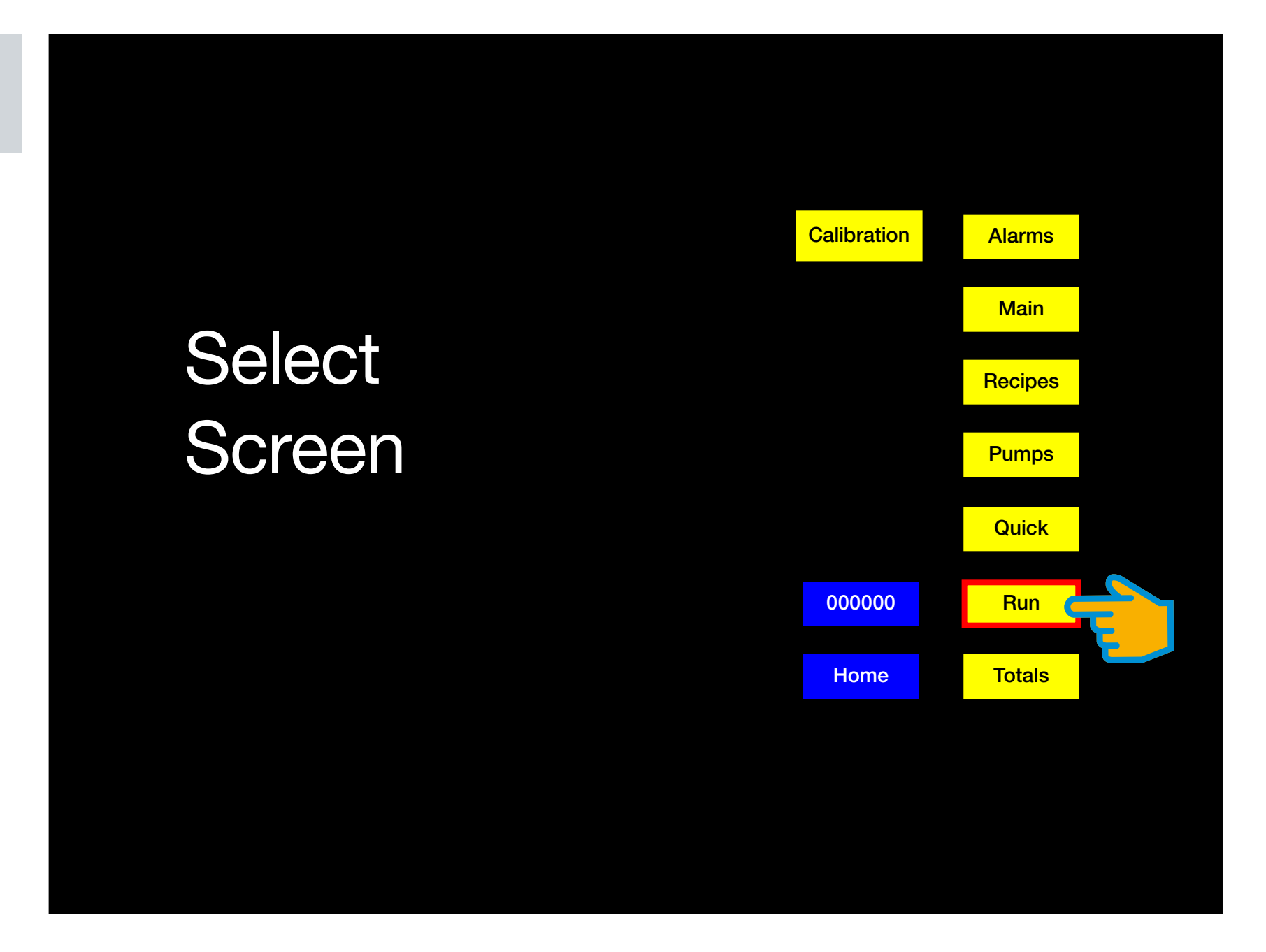

>>

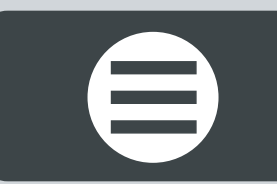

Note: ensure the Scale is clear of all debris and seed prior to calibration.

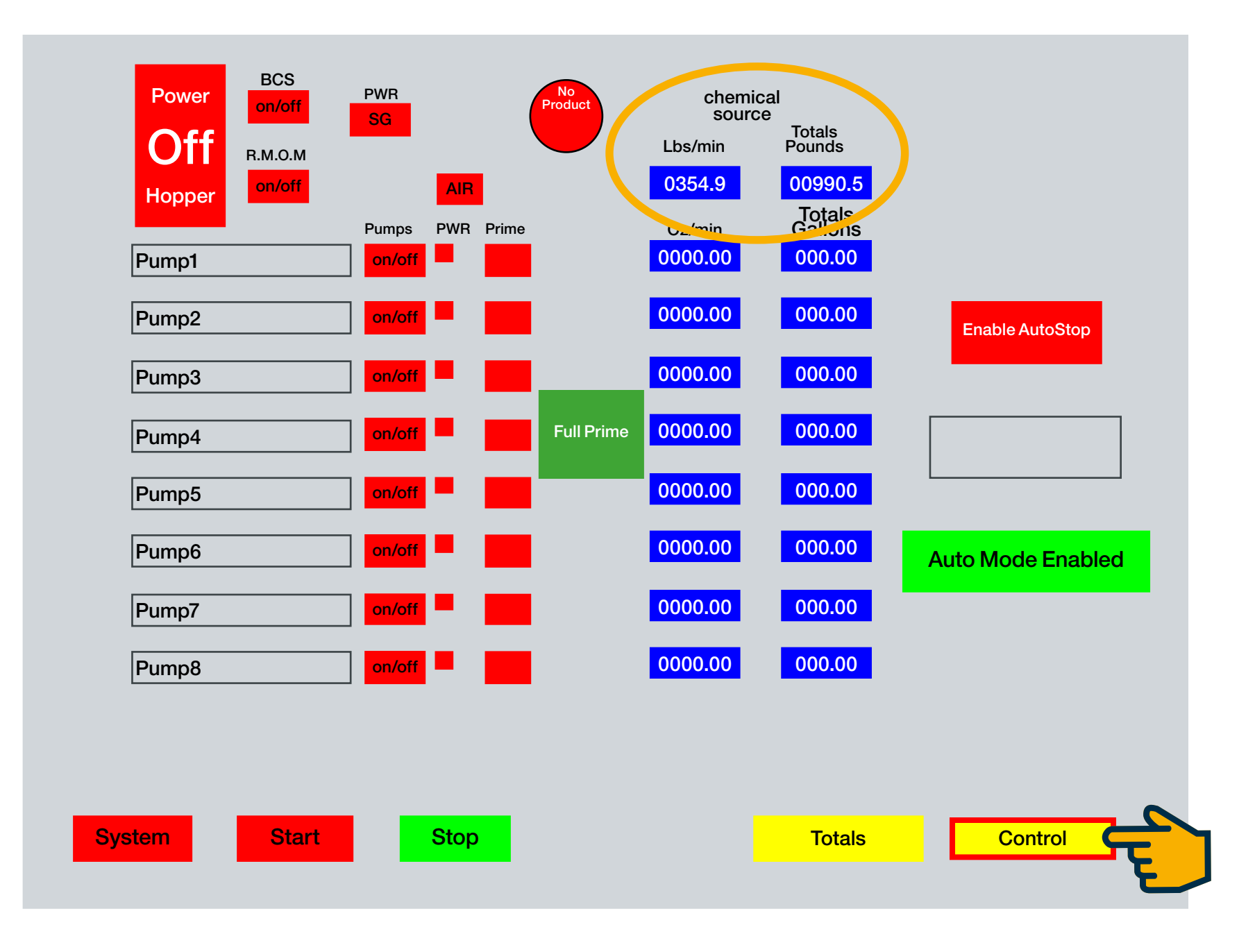

#### **RUN SCREEN**

Under **Chemical Source** two blue fields: **Lbs/min & Totals Pounds** both display a numerical value, indicating there is some seed or debris sitting on the scale. These two values need to be refreshed to zero prior to calibration.

Step 1: Touch the yellow Control button icon: navigates to the CONTROL SELECT SCREEN C

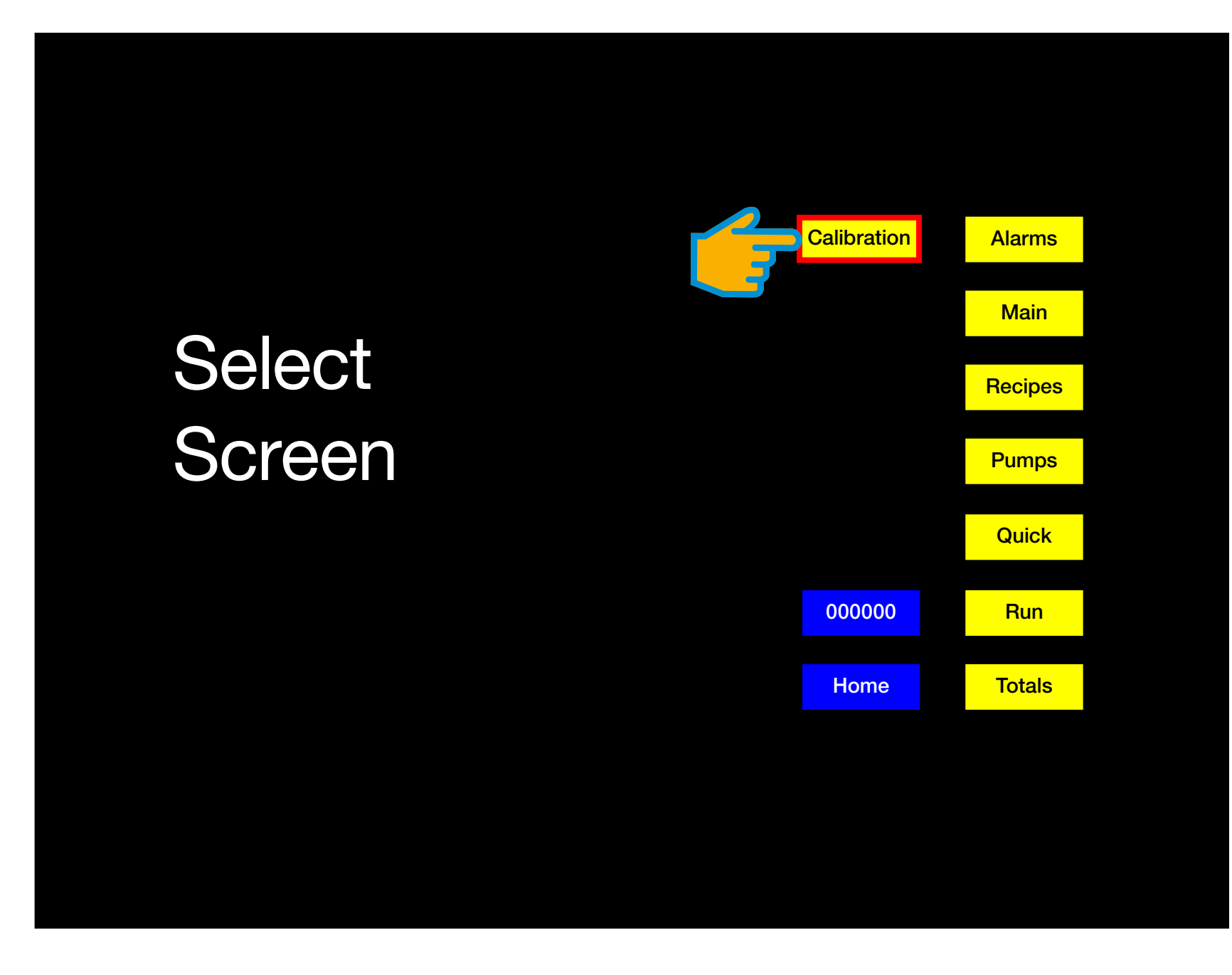

#### **CONTROL SELECT SCREEN**

Step 1: Touch the yellow Calibration button icon: navigates to the CALIBRATION HOME SCREEN C

<

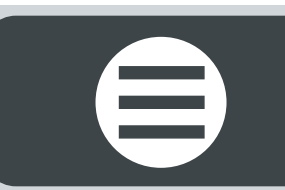

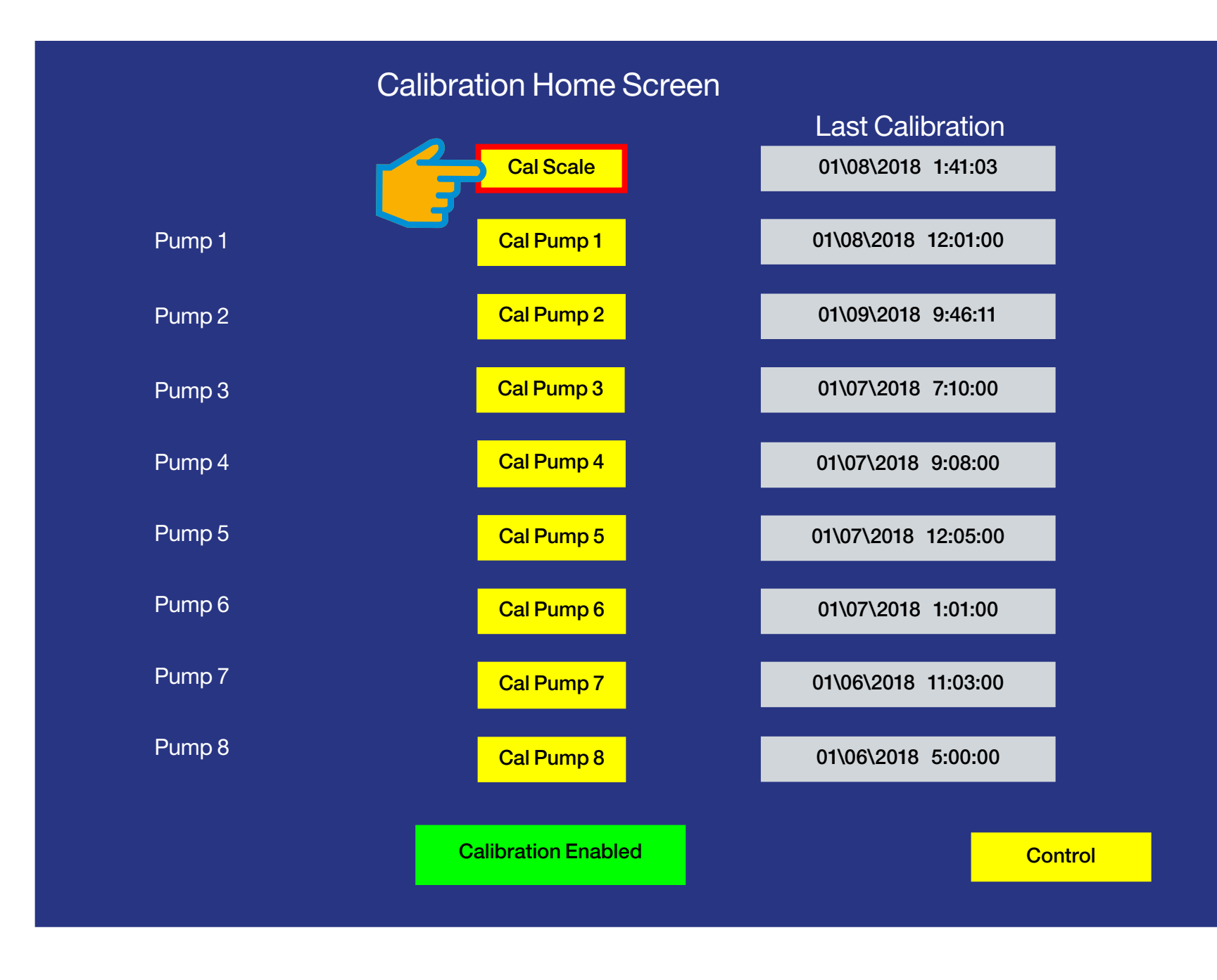

#### **CALIBRATION HOME SCREEN**

Step 1: Touch the yellow Cal Scale button icon: navigates to the CALIBRATE SCALE SCREEN C

 $\boldsymbol{\boldsymbol{\lambda}}$ 

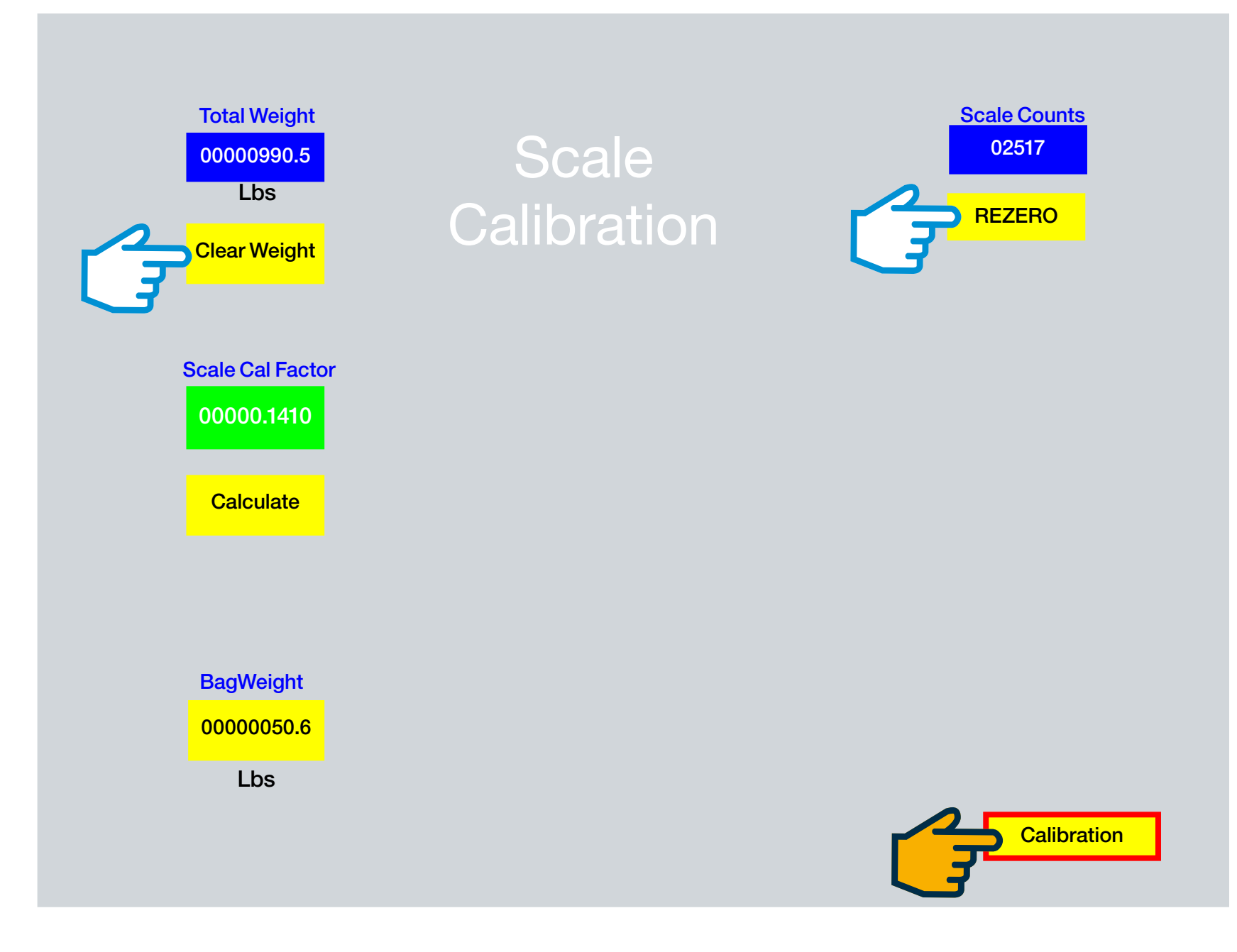

#### **CALIBRATE SCALE SCREEN**

Step 1: Touch the yellow **REZERO** button icon. Numerical value in blue box will display zero.

Step 2: Touch the yellow Clear Weight button icon. Numerical value in blue box will display zero.

Step 3: Touch the yellow Calibration button icon: navigates to the CALIBRATION HOME SCREEN **C** 

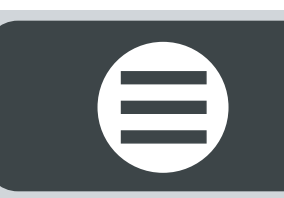

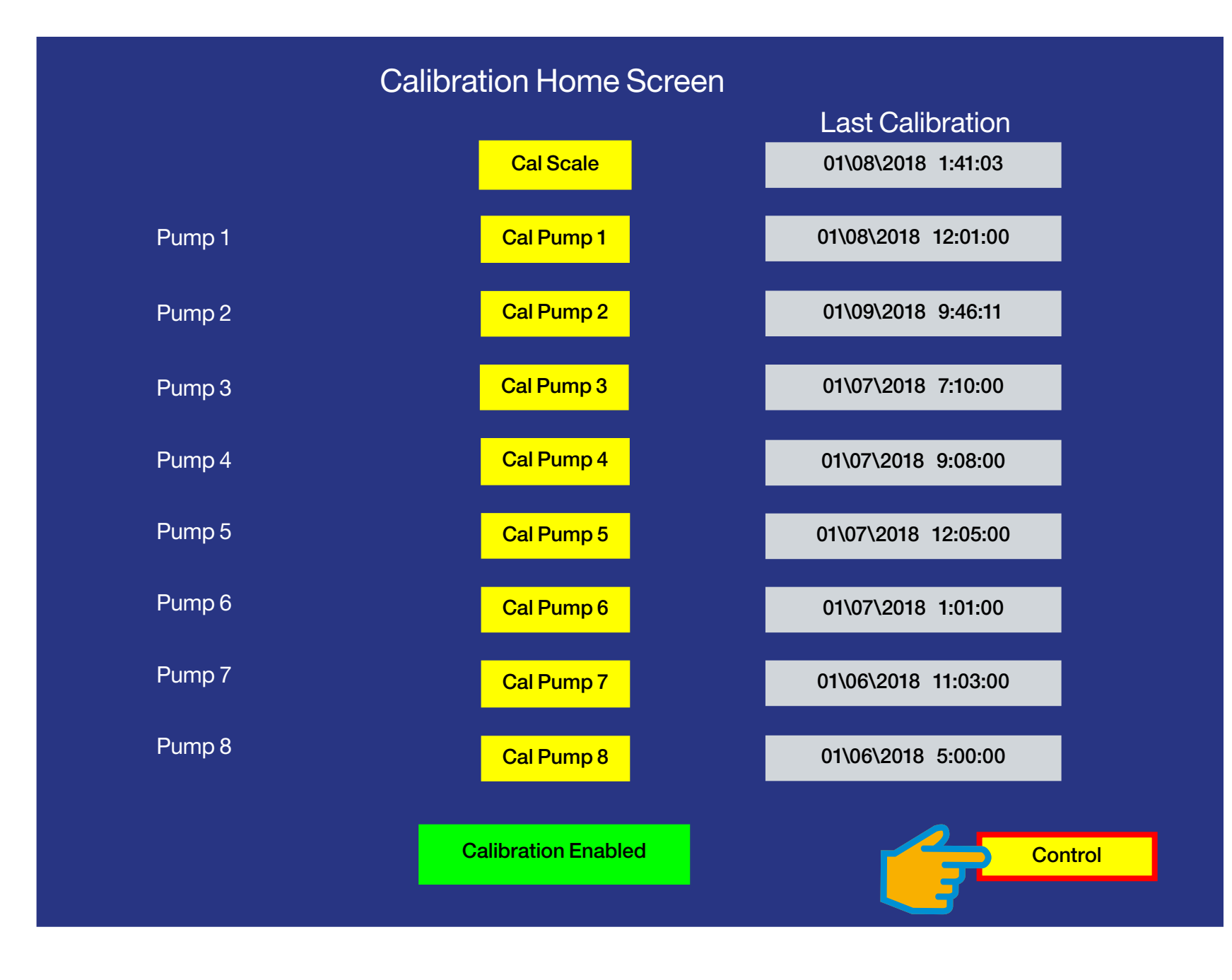

 $\boldsymbol{\boldsymbol{\lambda}}$ 

#### **CALIBRATION HOME SCREEN**

Step 1: Touch the yellow Control button icon: navigates to the CONTROL SELECT SCREEN C

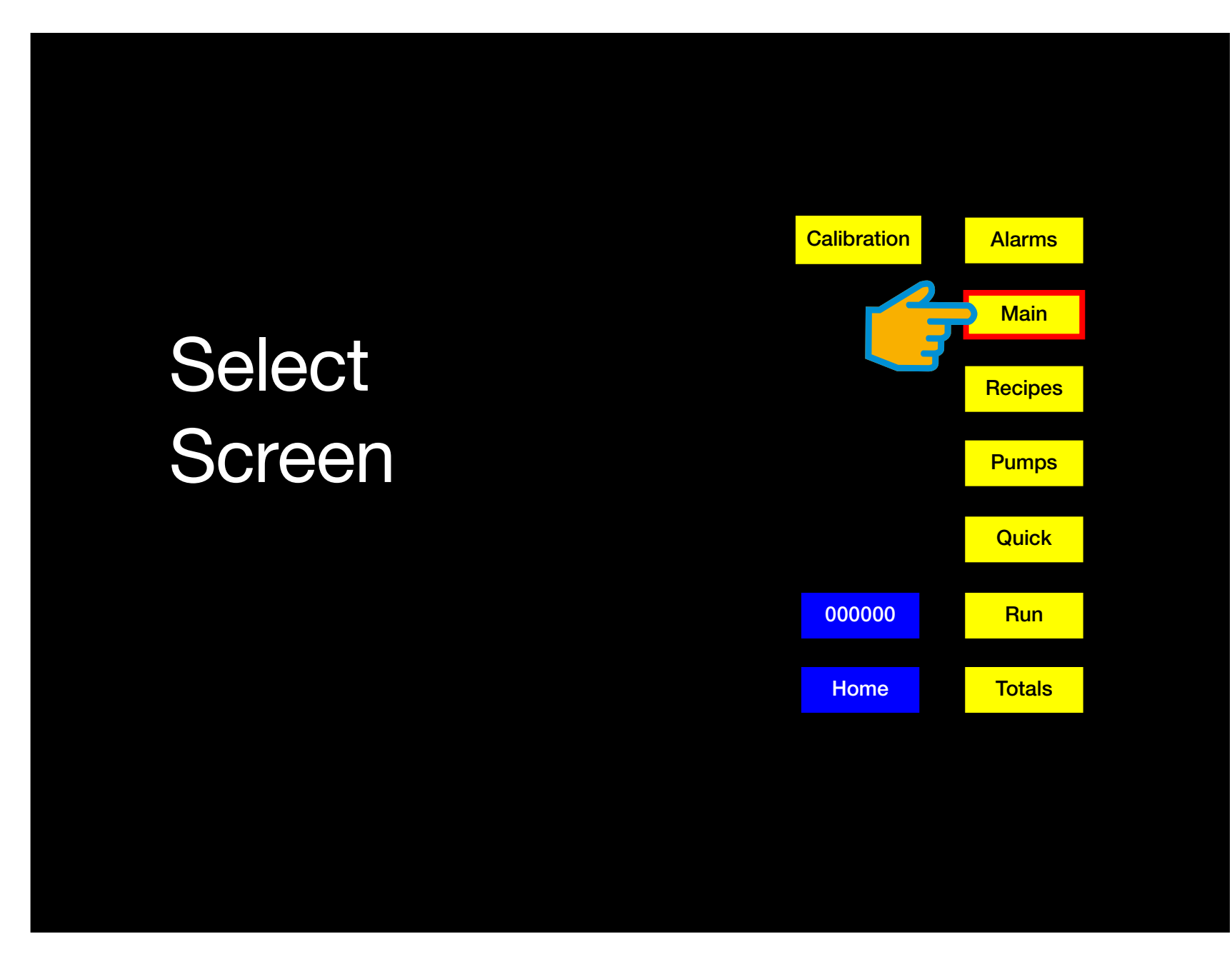

**{** 

#### **CONTROL SELECT SCREEN**

Step 1: Touch the yellow Main button icon: navigates to the MAIN SCREEN C

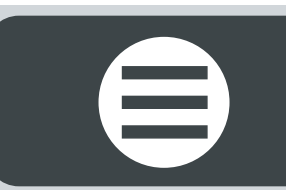

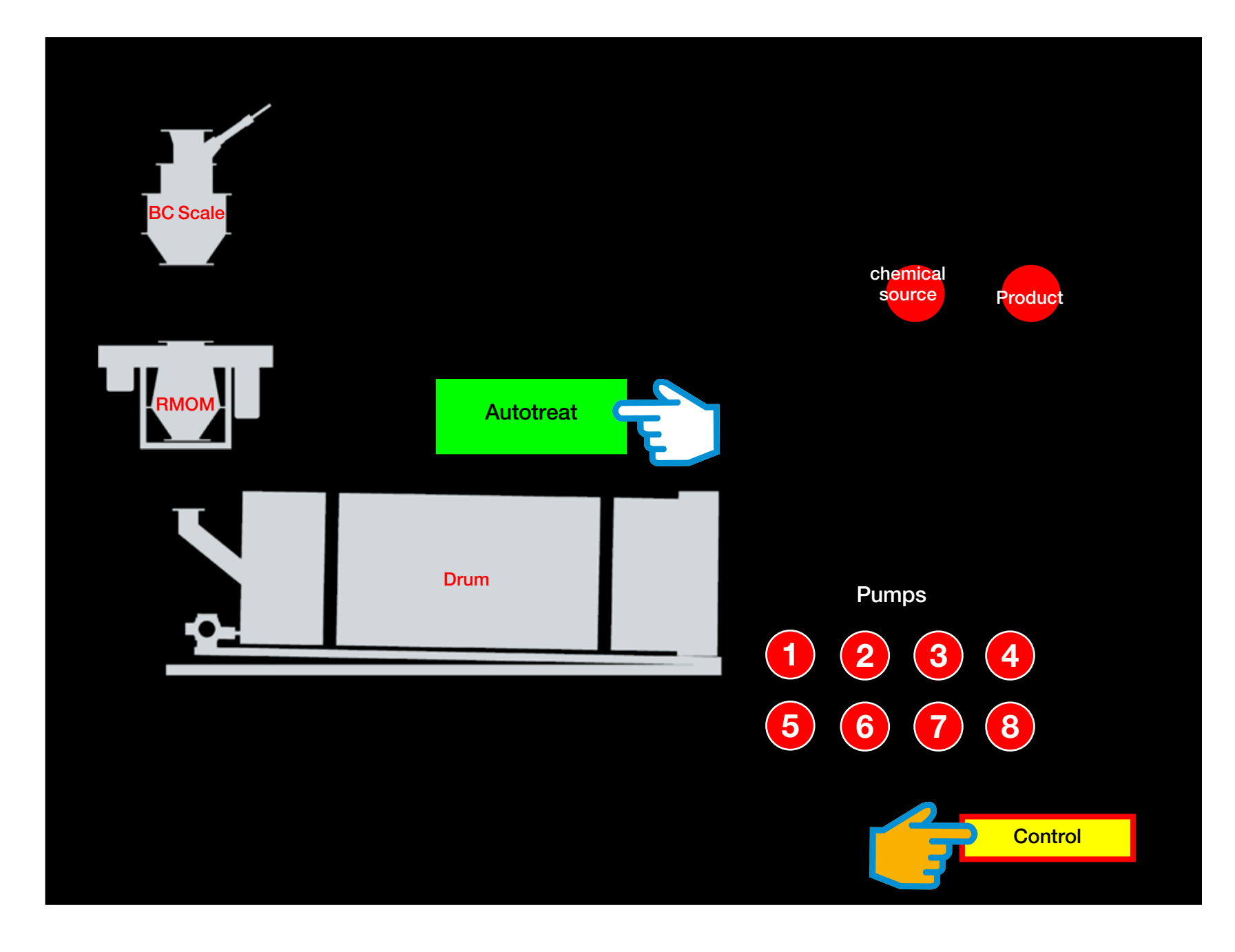

#### **MAIN SCREEN**

**Step 1:** Touch the green **Autotreat** button icon: changes to red **Notreat** (indicating that the pumps will not run during Scale Calibration).

Step 2: Touch the yellow Control button icon: navigates to the CONTROL SELECT SCREEN C

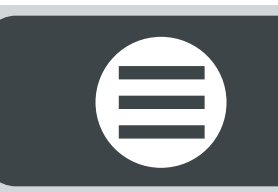

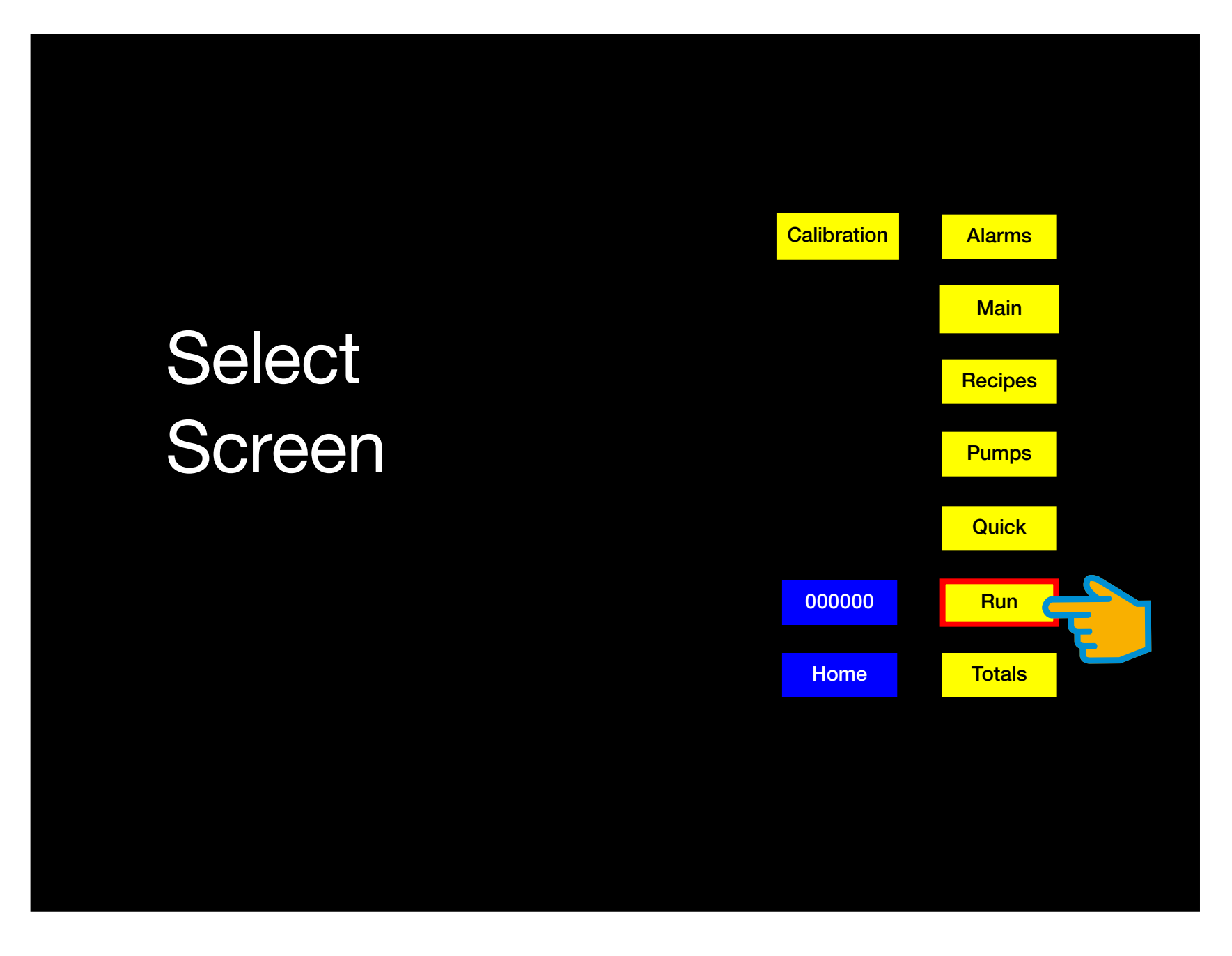

#### **CONTROL SELECT SCREEN**

Step 1: Touch the yellow Run button icon: navigates to the RUN SCREEN C

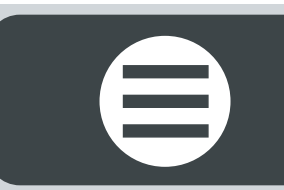

#### **RUN SCREEN**

Under **Chemical Source** two blue fields: **Lbs/min & Totals Pounds** both display a zero numerical value.

The Run screen flashes red NO TREAT MODE

**Step 1:** Touch the red **BCS on/off** button icon (turns green = enabled).

**Step 2:** Touch the red **RMOM on/off** button icon (turns green = enabled).

**Step 3:** Touch the red **System** button icon (turns green = enabled). At this point the Scale begin to fill (blue **Lbs/min** numerical value begins to display a numerical value). The known amount of seed is staged above the treater.

**Step 4:** Touch the red **Start** button icon (turns green = enabled). The red **PWR SG** button icon turns green = enabled the slide gate is open. At this point the Scale begins to fill (blue **Total Pounds** numerical value begins to display a totalized value as if it were treating seed). The green **Stop** button icon turns red.

The system will run seed through the **RMOM** treater <u>without</u> applying chemical.

Allow the treater to totalize until your known amount of seed is done **Э** 

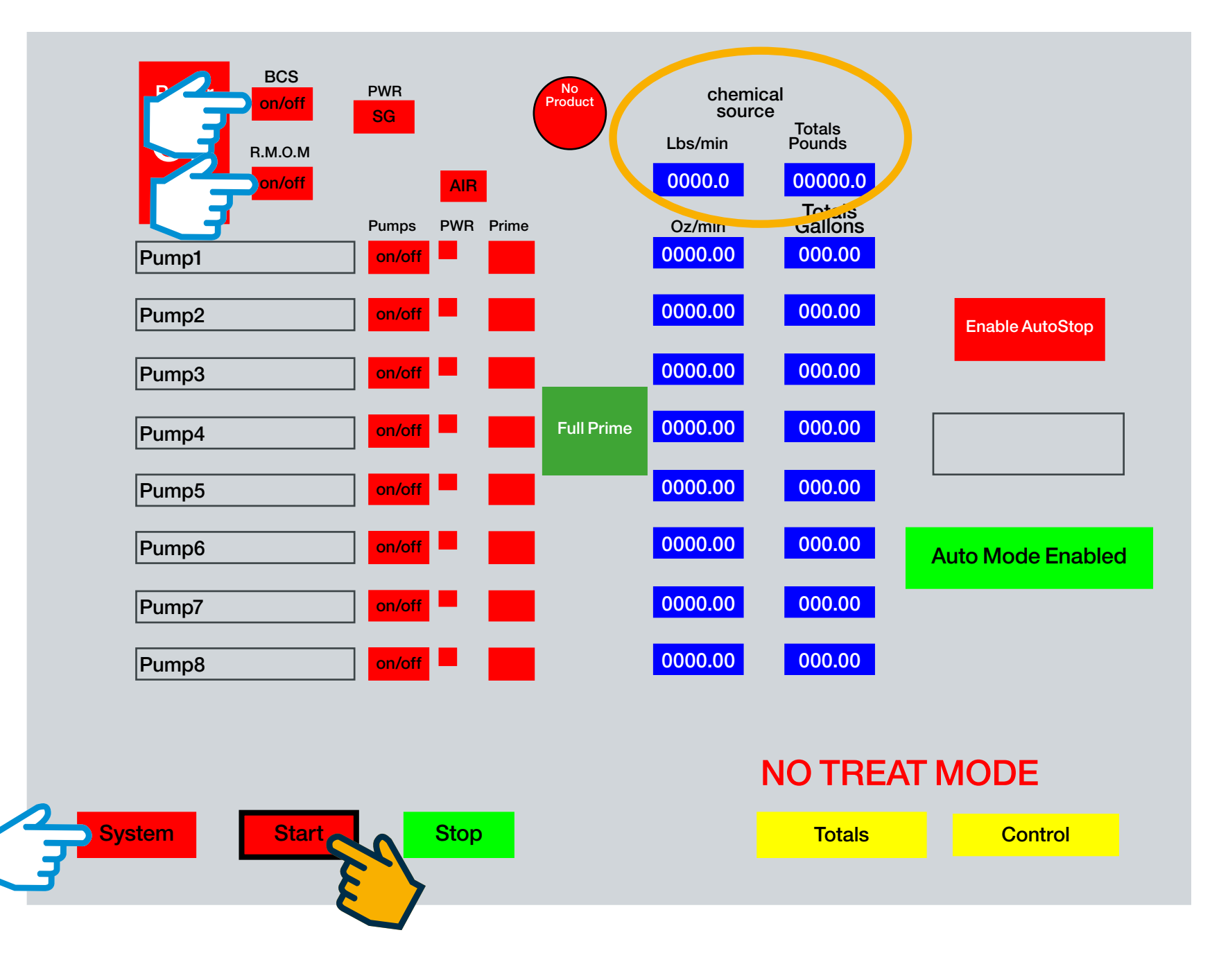

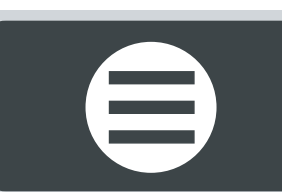

Example: the blue Totals Pounds field displays a final total of 372.2 numerical value.

#### **RUN SCREEN**

Continue to allow the treater to totalize until the known amount of seed is done.

**Step 1:** Touch the red **Stop** button icon (turns green). The BC Scale Slide Gate closes and the RMOM stops treating.

Step 2: Touch the yellow Control button icon: navigates to the CONTROL SELECT SCREEN ⊃

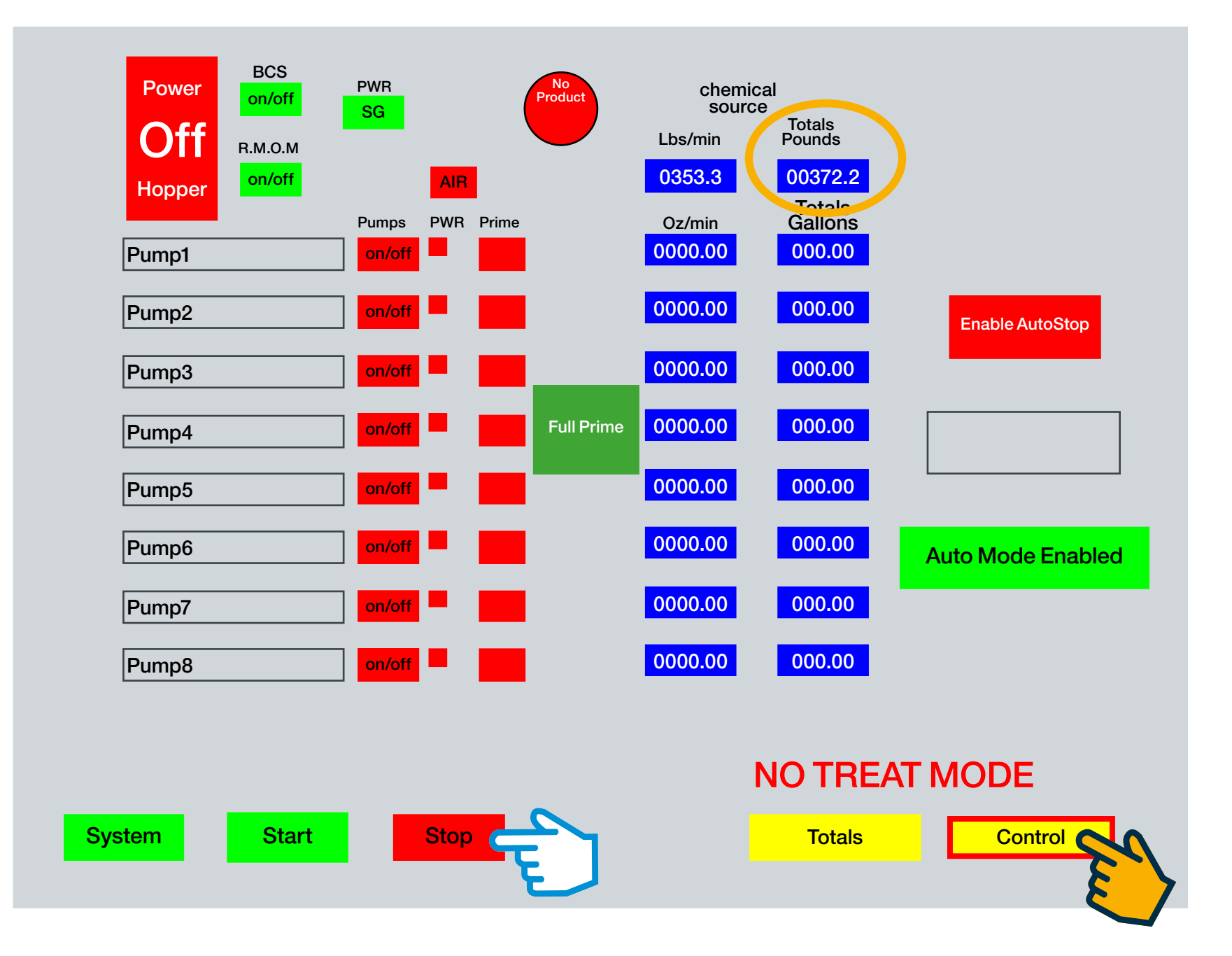

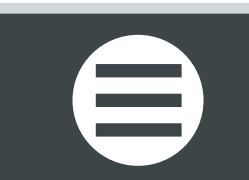

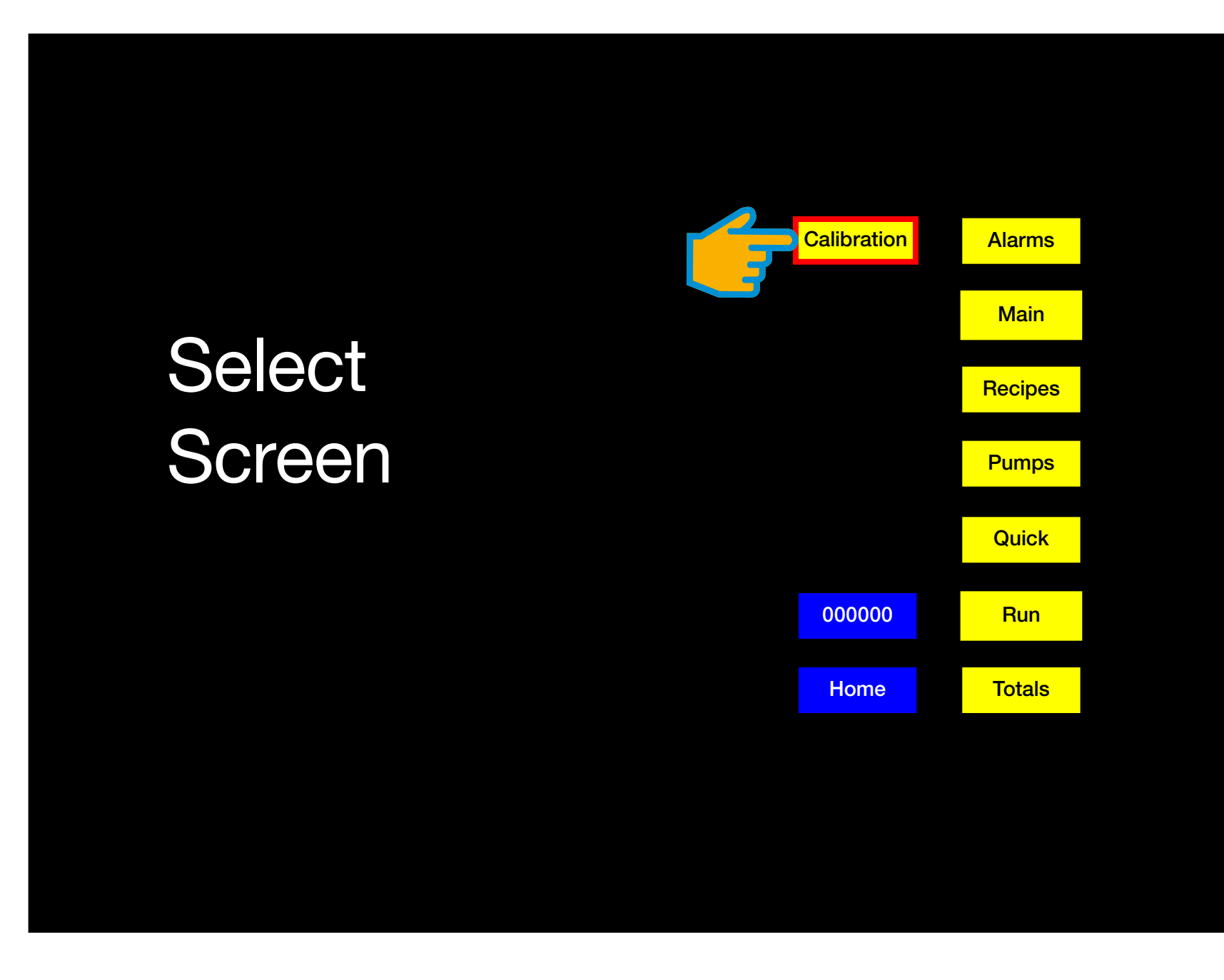

#### **CONTROL SELECT SCREEN**

Step 1: Touch the yellow Calibration button icon: navigates to the CALIBRATION HOME SCREEN C

<

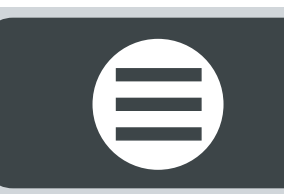

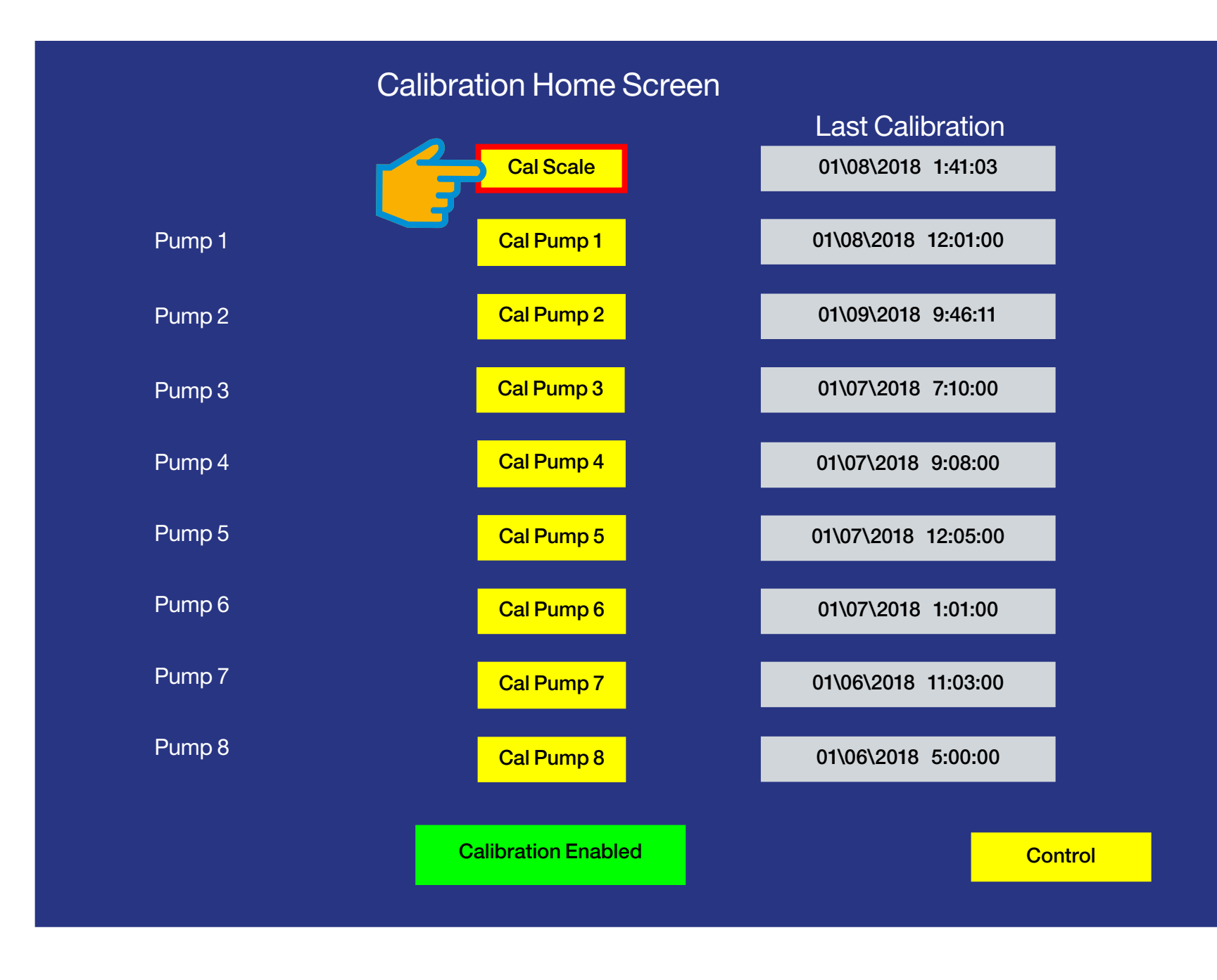

#### **CALIBRATION HOME SCREEN**

Step 1: Touch the yellow Cal Scale button icon: navigates to the CALIBRATE SCALE SCREEN C

 $\boldsymbol{\boldsymbol{\lambda}}$ 

### **CALIBRATE SCALE SCREEN**

The total seed weight **372.2** now displays in the blue Total Weight field, shown right.

**Step 1:** Touch the yellow **BagWeight** button icon: navigates to pop-up key pad.

> Enter the known weight (**325Ibs** a little less than actual Total Weight of **372Ibs**).

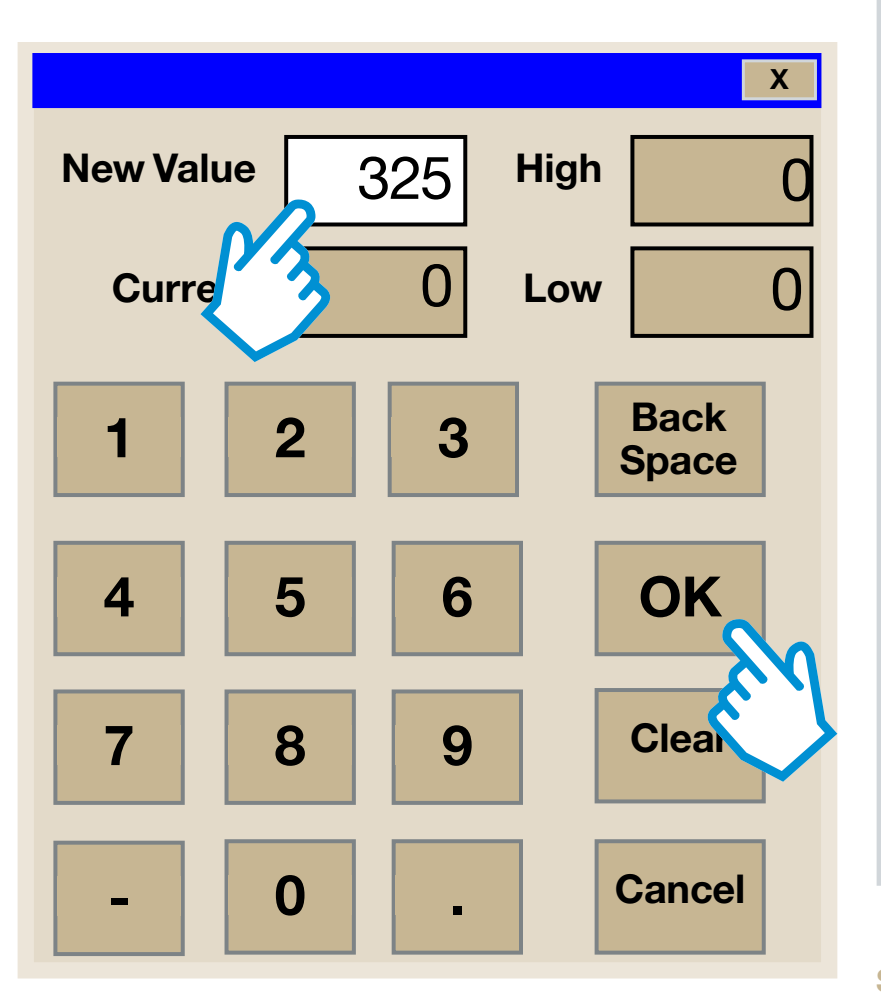

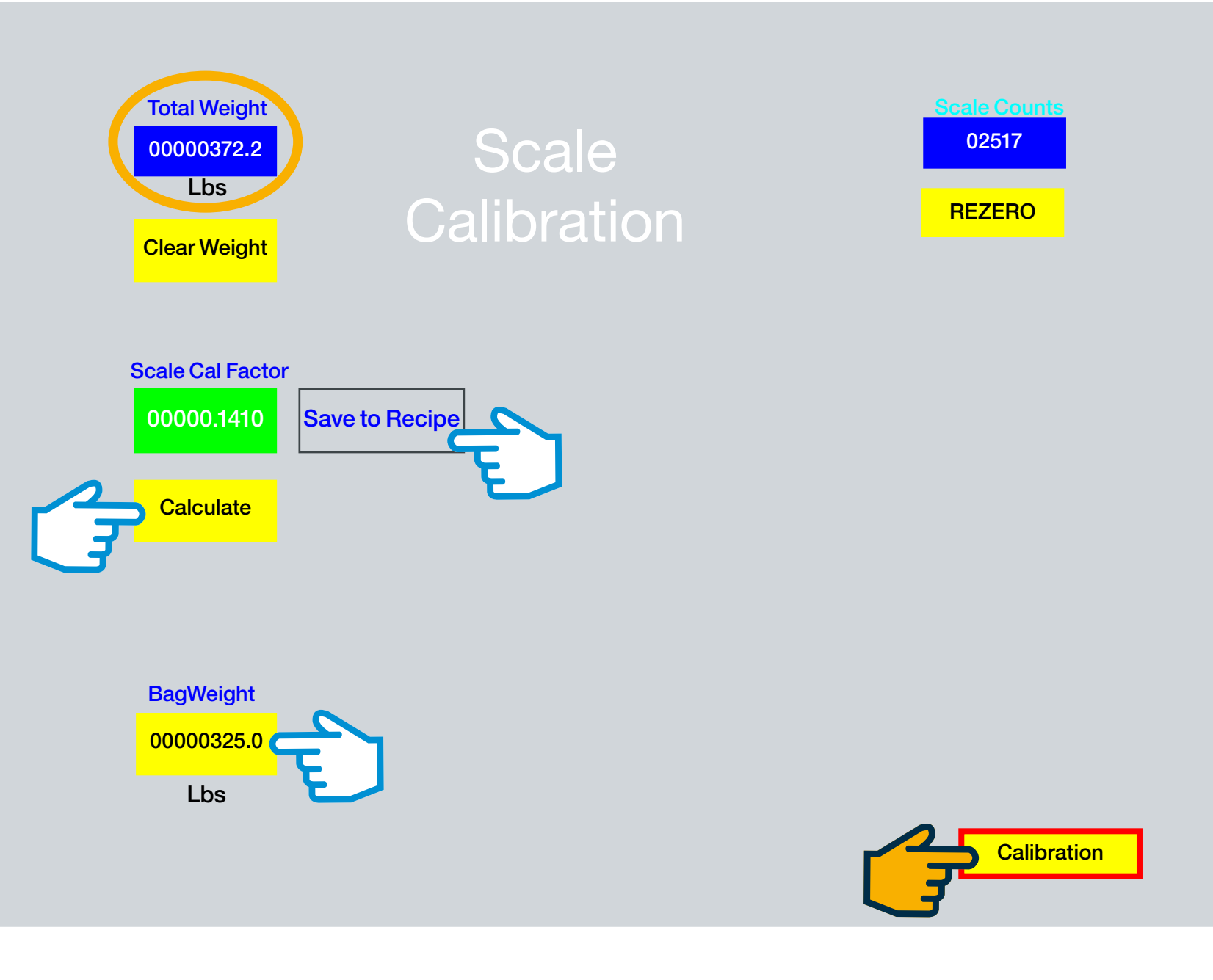

Step 2: Touch the yellow Calculate button icon. The green Scale Cal Factor field turns red and calculates a new factor.
Step 3: Touch the gray Save to Recipe button icon to save the new calibration factor (00000.1410) to the current recipe.
Confirmation pop-up screen appears and counts down to save to recipe. Touch the OK button: pop-up closes.
Step 4: Touch the yellow Calibration button icon: navigates to the CALIBRATION HOME SCREEN

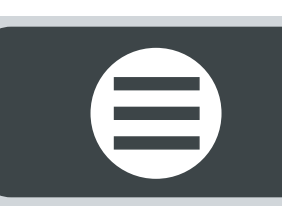

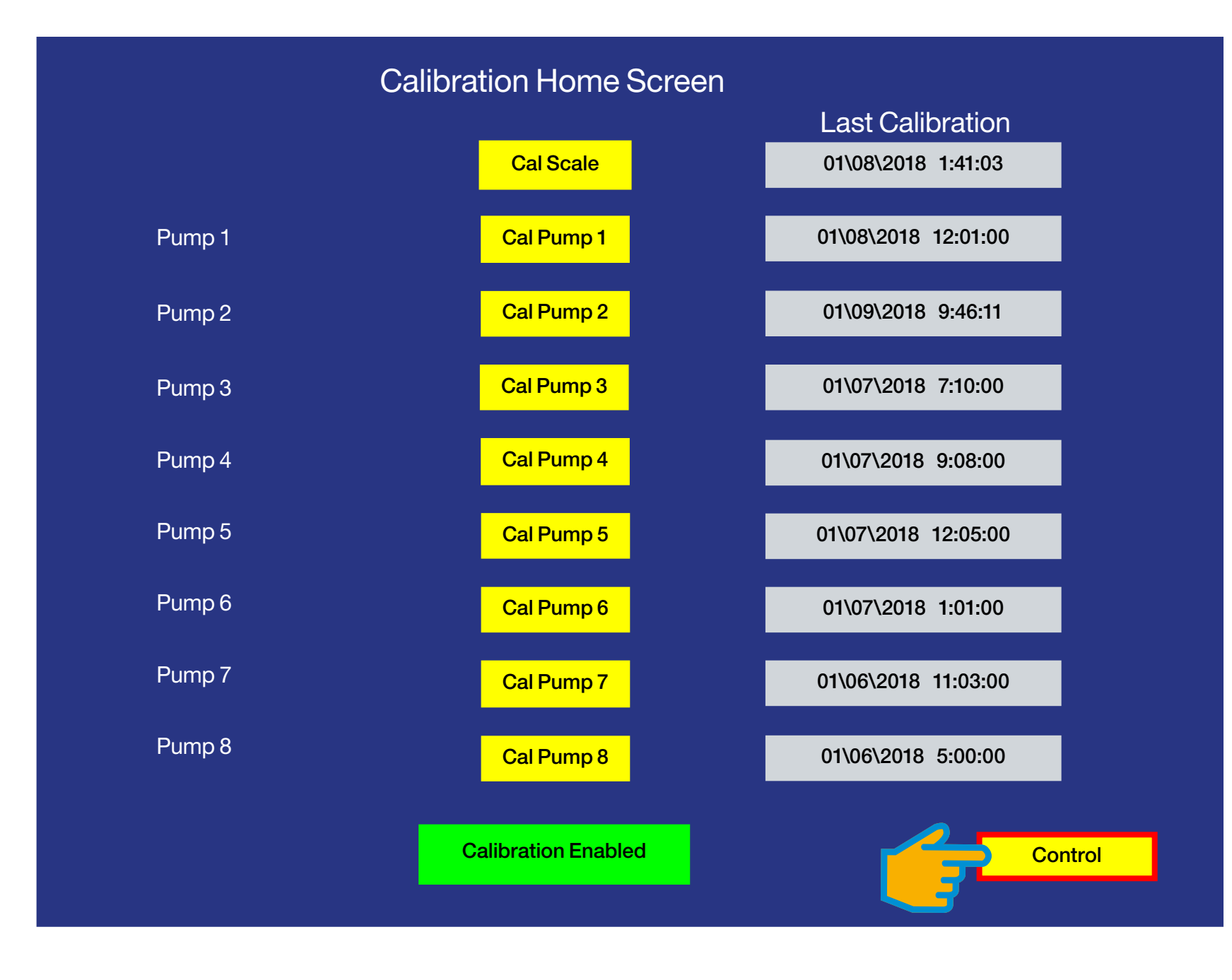

 $\boldsymbol{\boldsymbol{\lambda}}$ 

#### **CALIBRATION HOME SCREEN**

Step 1: Touch the yellow Control button icon: navigates to the CONTROL SELECT SCREEN C

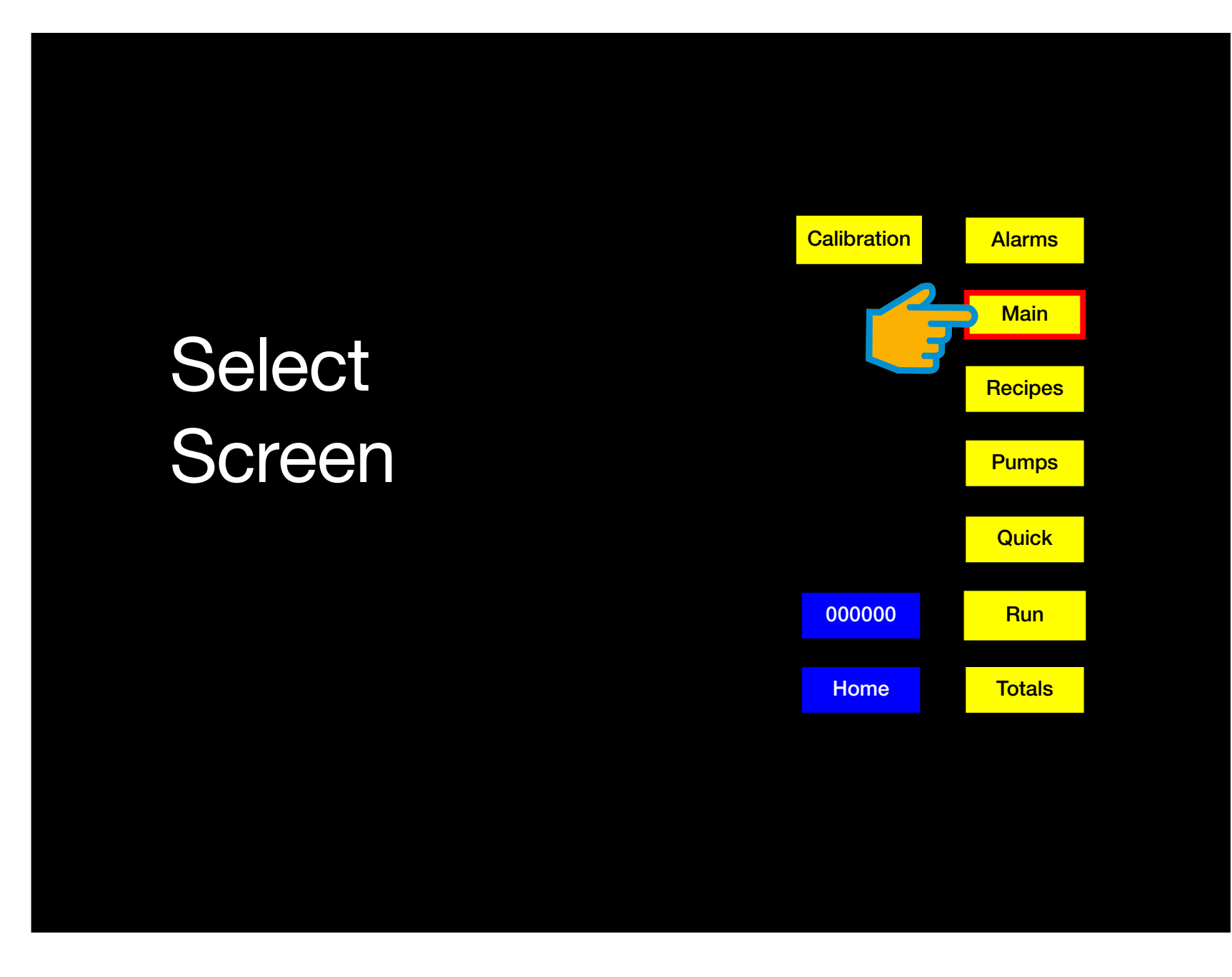

#### **CONTROL SELECT SCREEN**

Step 1: Touch the yellow Main button icon: navigates to the MAIN SCREEN C

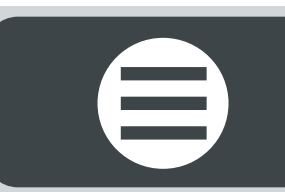

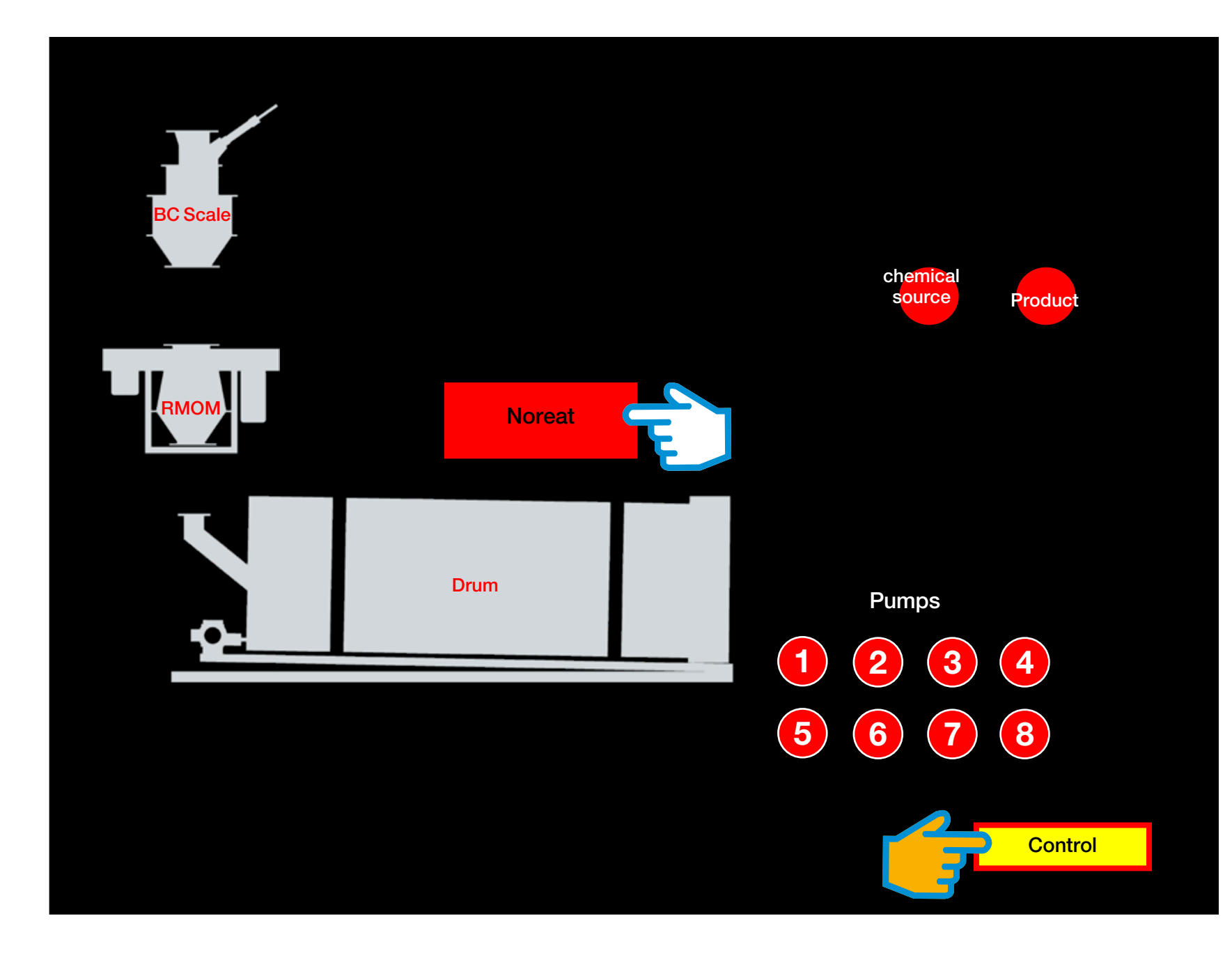

#### **MAIN SCREEN**

Step 1: Touch the red Notreat button icon: changes to green Autotreat.

#### End of Scale Calibration.

Proceed to Pump Calibration without Flow Meters...

Step 2: Touch the yellow Control button icon: navigates to the CONTROL SELECT SCREEN C

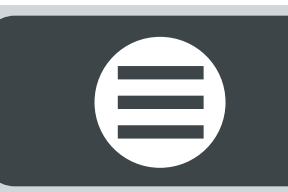

# PUMP CALIBRATION

Note: calibration examples given are representative only and meant to replicate real-time calibration.

#### **Pumps without Flow Meters**

**CONTROL SELECT SCREEN** 

Step 1: Touch the yellow Recipes button icon: navigates to the RECIPE SCREEN ⊃

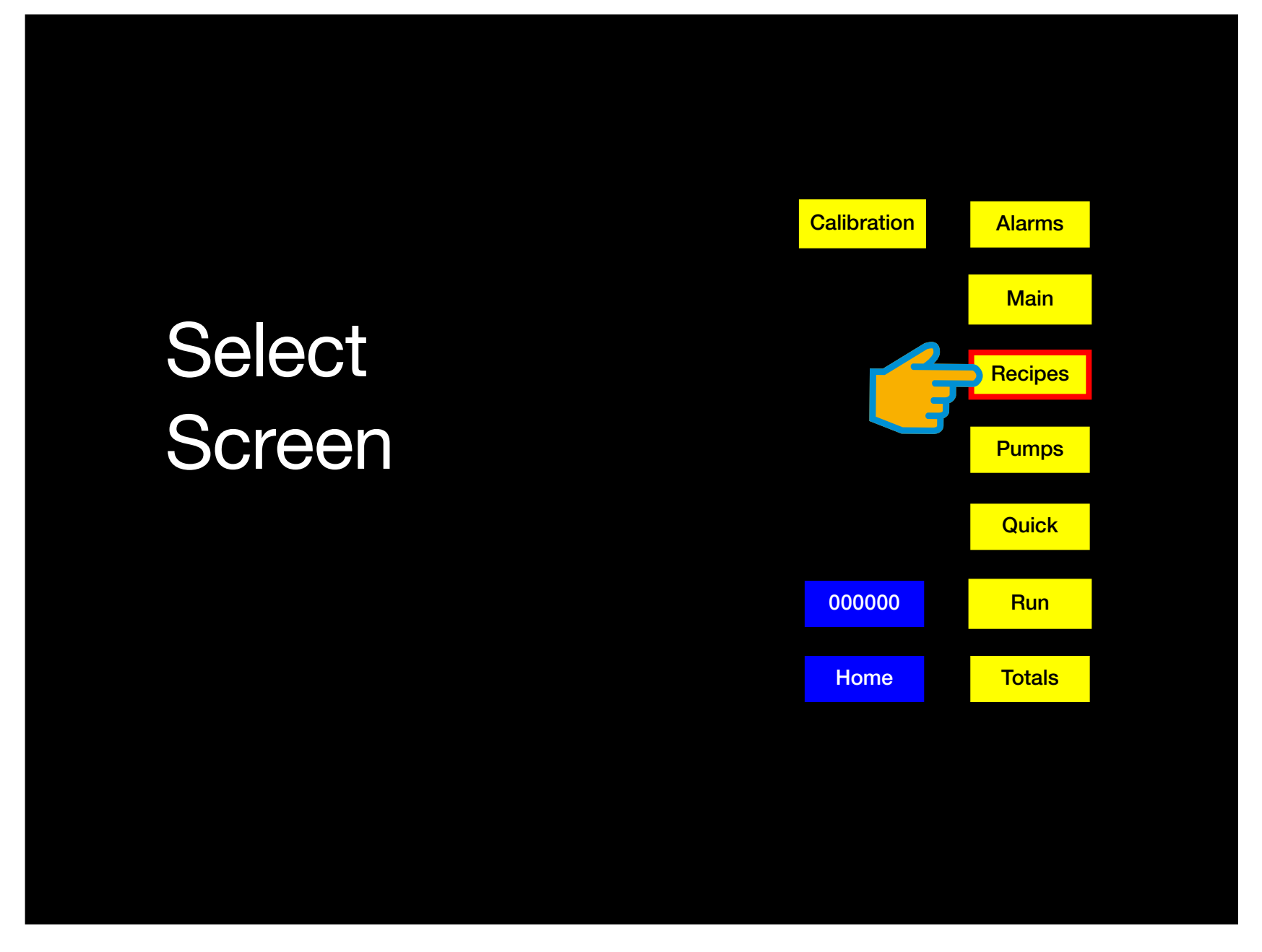

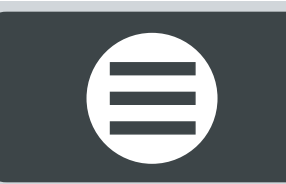

### **RECIPE SCREEN**

Select the correct recipe. The number displayed on the gray box under the word **Recipe** (top left corner of screen) •••• displays **5**. To change the recipe number...

**Step 1:** Touch the gray **Touch pad** button icon (center screen): enter the new recipe number on the pop-up touch key pad. Touch **OK** to close pop-up.

**Step 2:** Touch the gray **Load Recipe** button icon: the number displayed on the gray box under the word **Recipe** (top left corner of screen) displays the new number **1**.

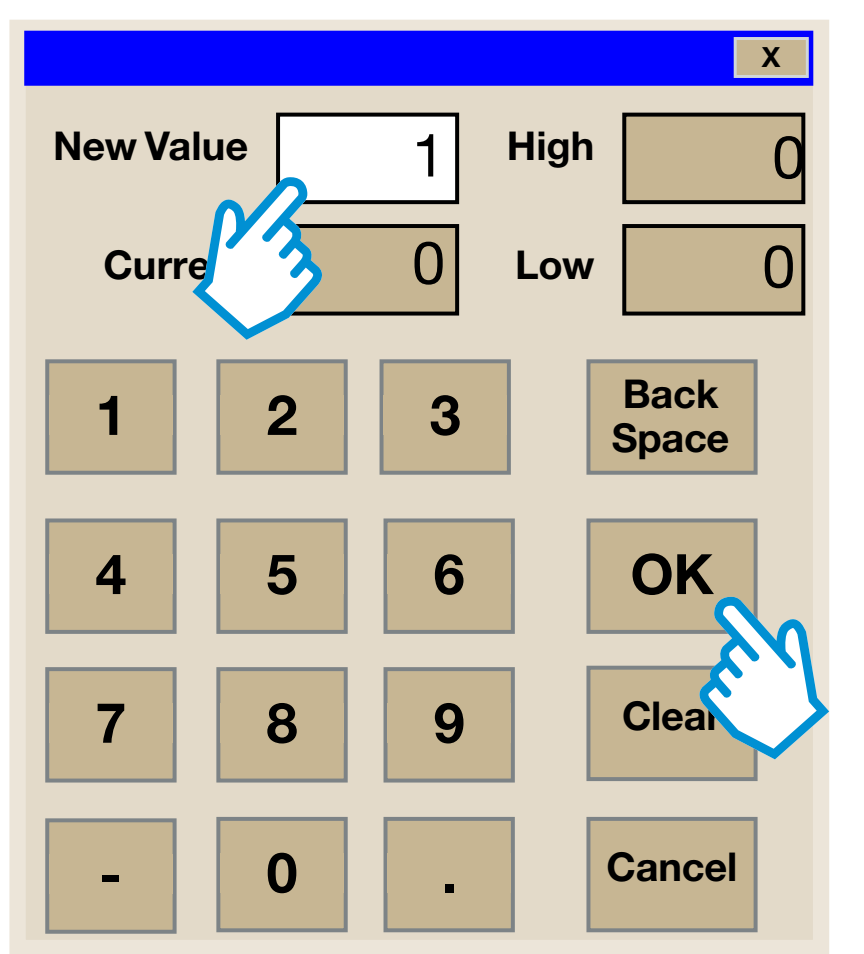

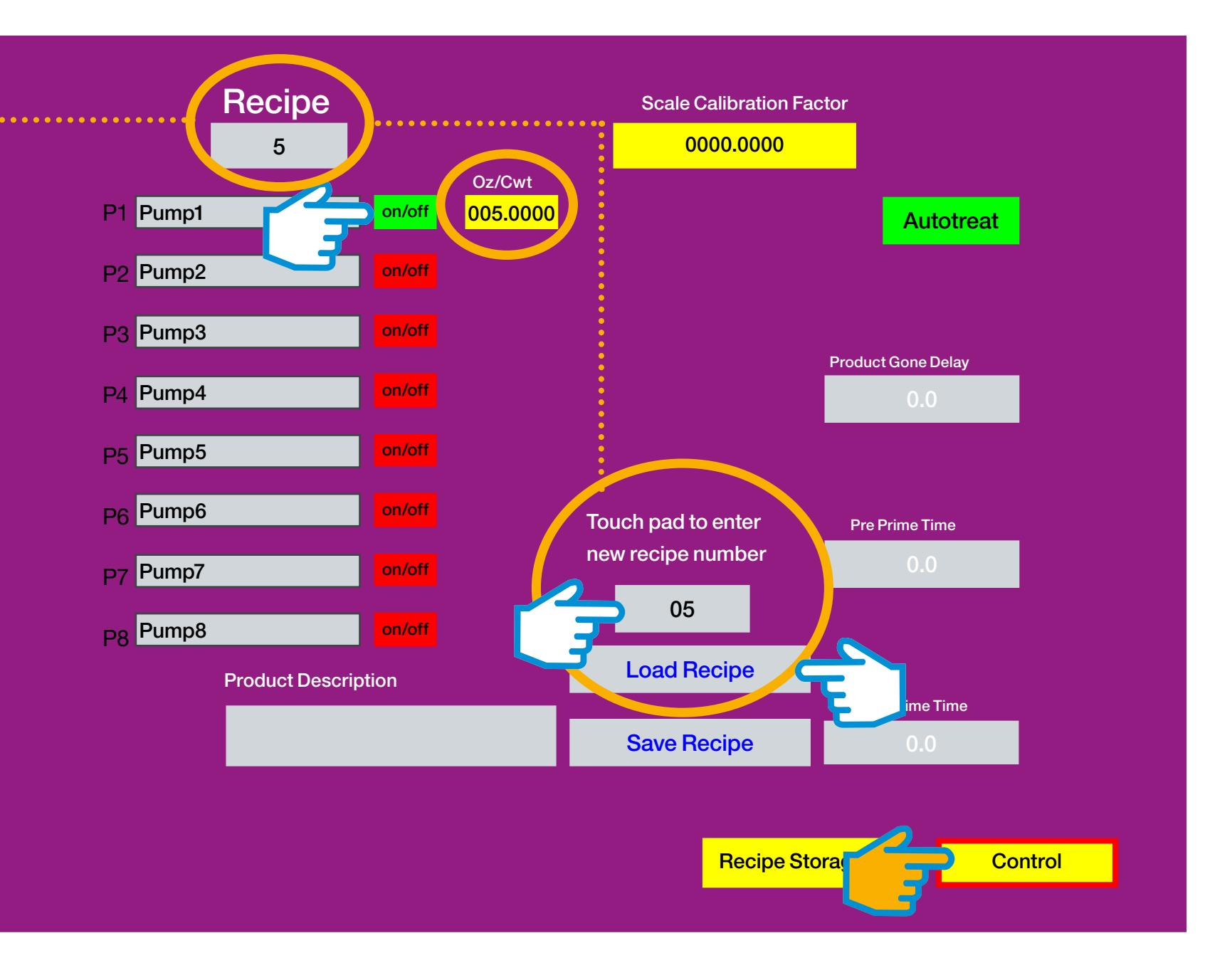

**Step 3:** Touch each red pump **on/off** button icon (1-8) to enable each pump used (**on/off** button icon turns green). The Pump **Oz/Cwt** (Set Point value) will display, according to the recipe, on a yellow button icon next to the red/green **on/off** button icon. When finished selecting and enabling the Pumps...

Step 4: Touch the yellow Control button icon: navigates to the CONTROL SELECT SCREEN C

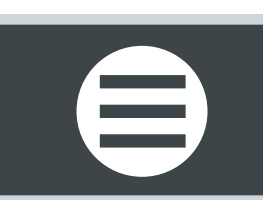

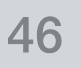

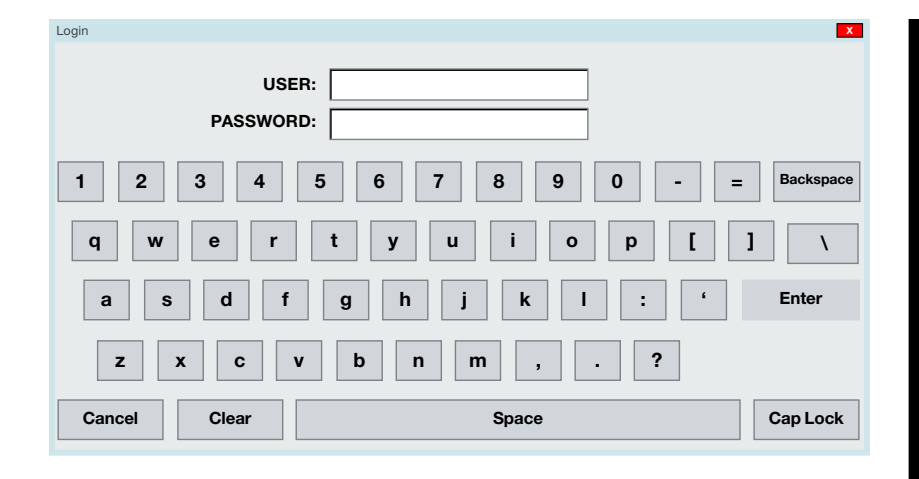

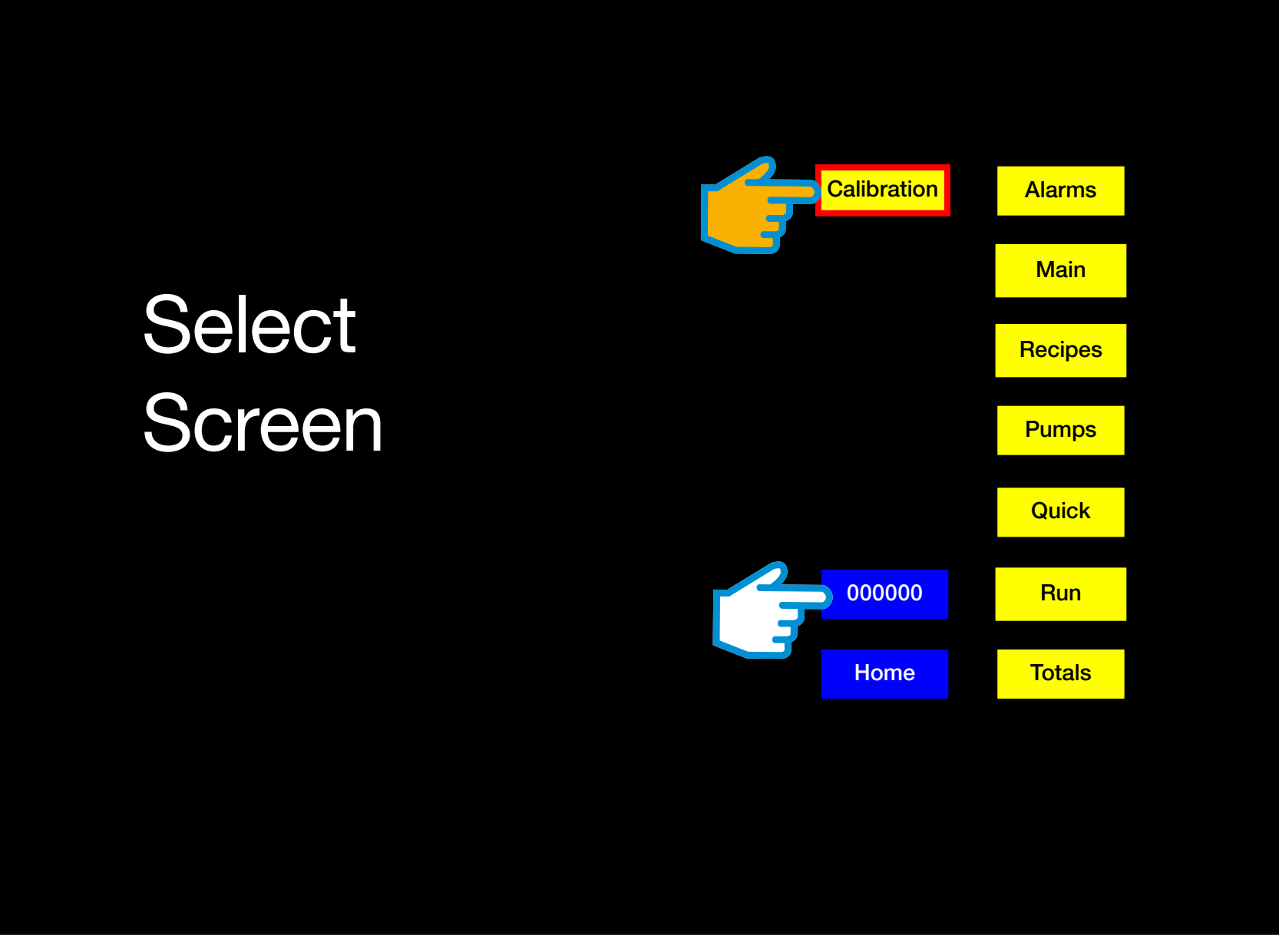

#### **CONTROL SELECT SCREEN**

Step 1: Touch the blue 000000 button icon. A pop-up keyboard will appear to enter an approved password.

{{

Step 2: Touch the yellow Calibration button icon: navigates to the CALIBRATION HOME SCREEN C

Note: the yellow **Setup** button icon only displays on the **Calibration Home Screen** when the user is logged in with an approved password for initial setup (see page 6).

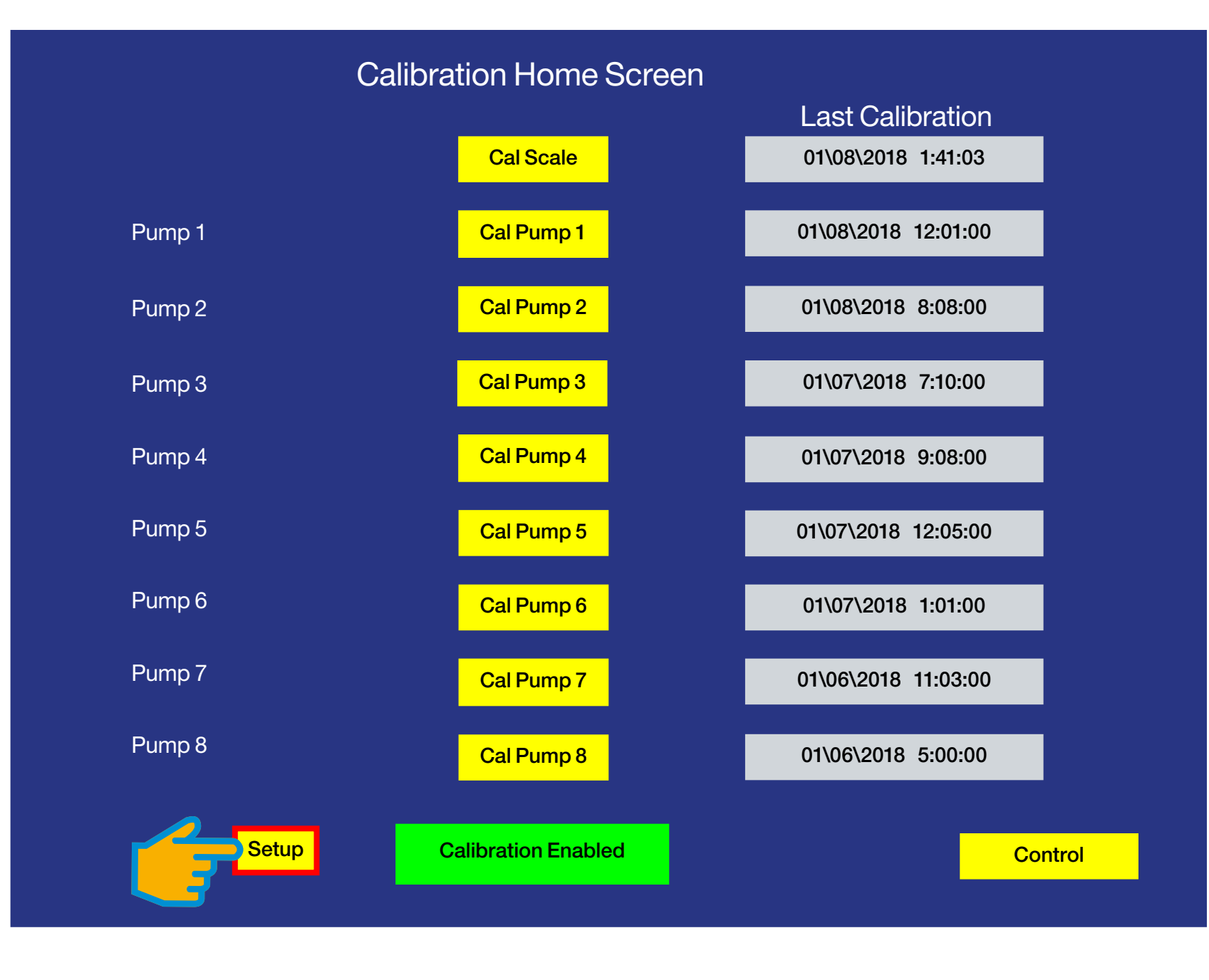

#### **CALIBRATION HOME SCREEN**

Step 1: Touch the yellow Setup button icon: navigates to the CALIBRATION SETUP SCREEN C

Note: the **Calibration Setup Screen** is accessible only when the user is logged in with an approved password for initial setup (see page 6).

#### **CALIBRATION SETUP SCREEN**

**P1 Pump 1** is now enabled (ready to use), indicated by the green box, as shown above.

**Step 1:** Touch the **Pump 1** yellow **NUMBER** button icon: pop-up key pad appears. Enter the desired pump element number (as listed on the right of screen, 1-8): 5 = I/P-26, which theoretically has a relative value of **00767.8125**. This will be referred to as the Conversion factor later on in the calibration process.

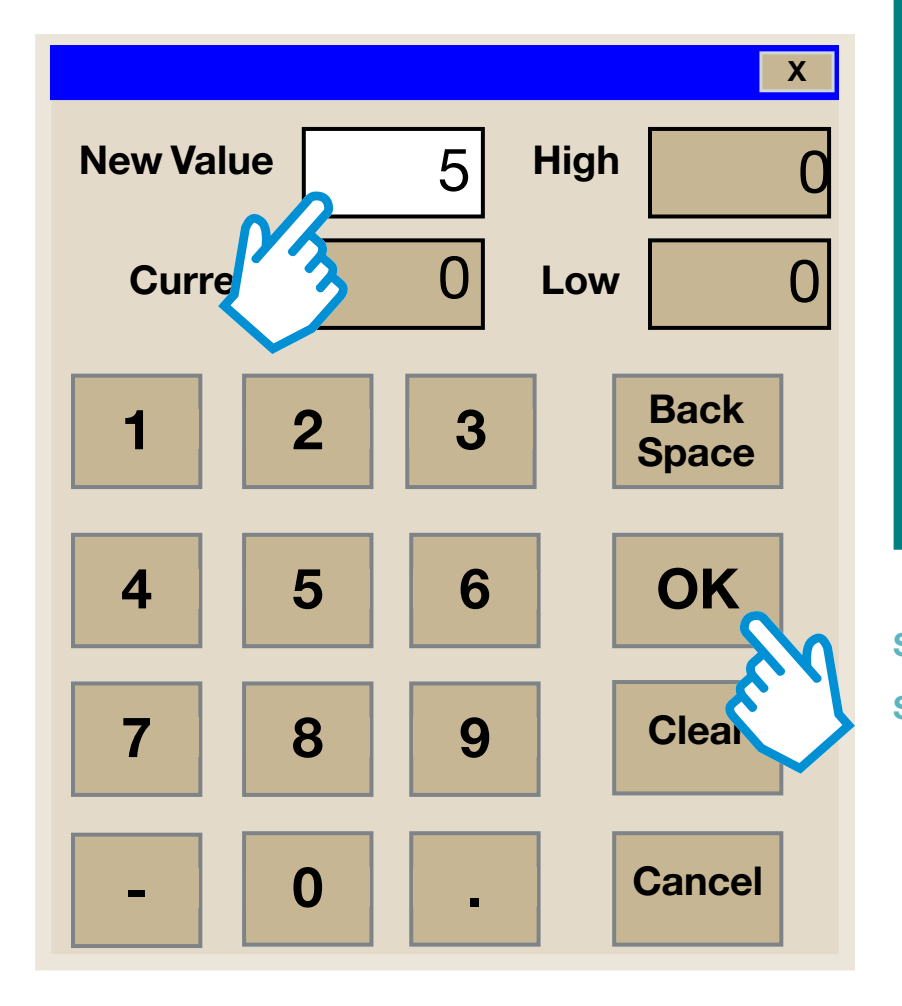

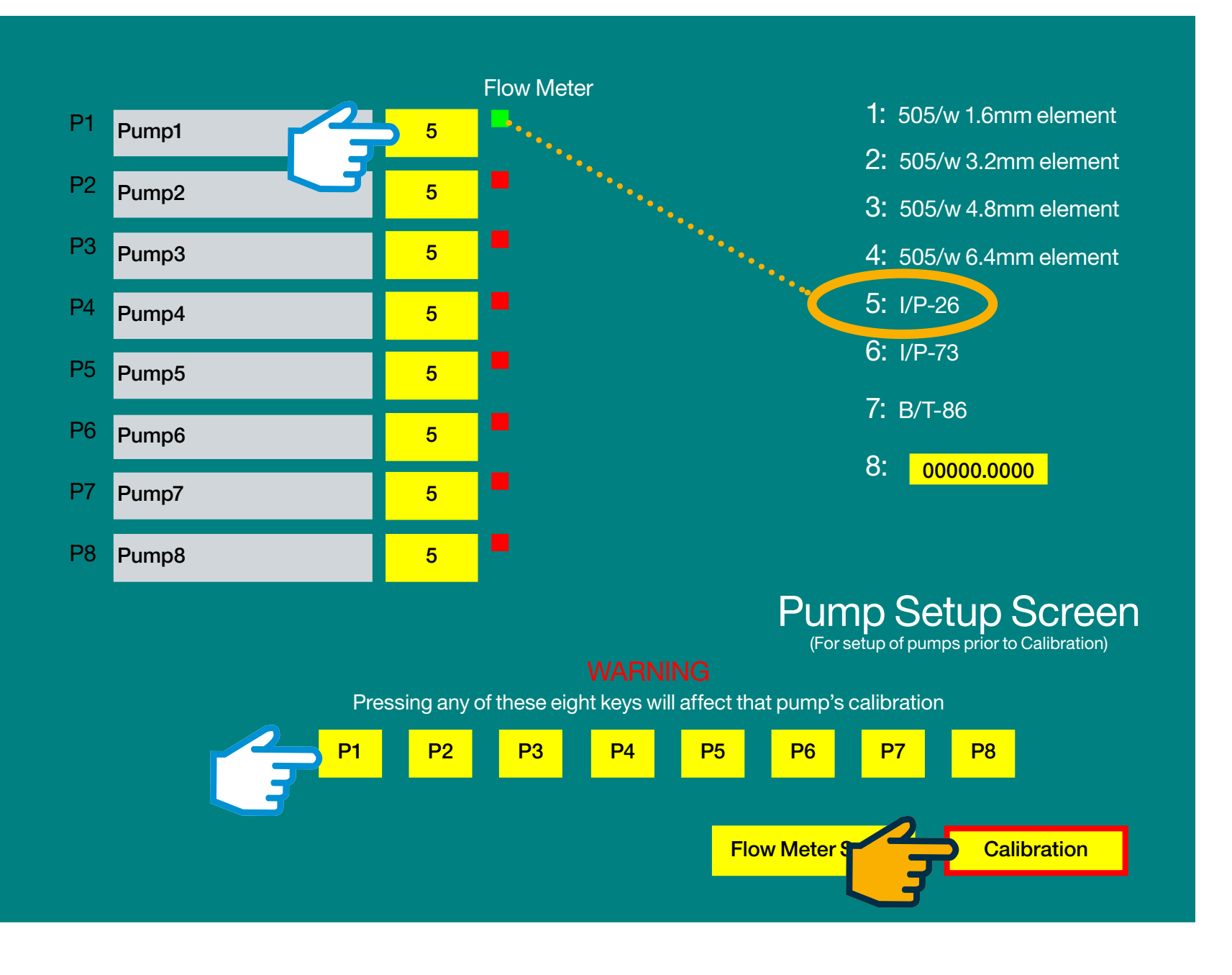

Step 2: Touch the yellow P1 button icon to synchronize the pump flow rate to the pump element selected (previous step).
Step 3: Touch the yellow Calibration button icon: navigates to the CALIBRATION HOME SCREEN Calibration

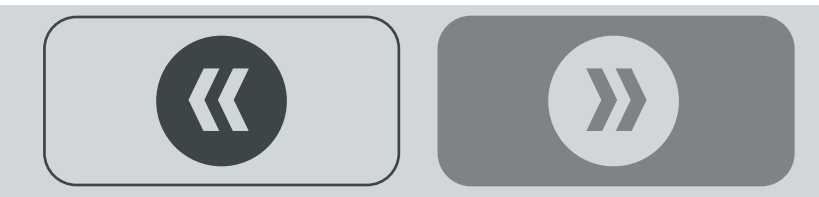

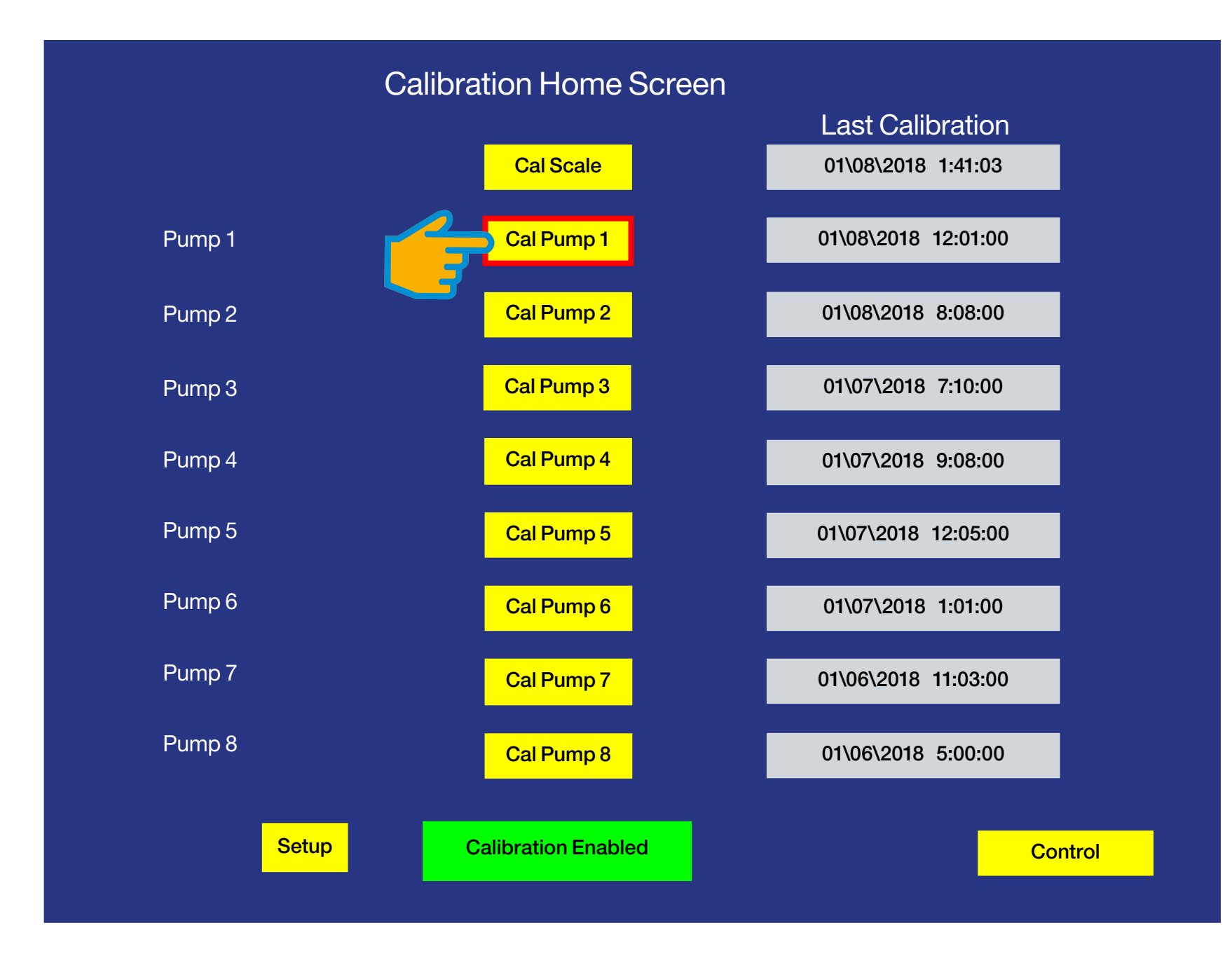

#### **CALIBRATION HOME SCREEN**

Step 1: Touch the yellow Cal Pump 1 button icon: navigates to the PUMP 1 CALIBRATION SCREEN C

 $\boldsymbol{\boldsymbol{\lambda}}$ 

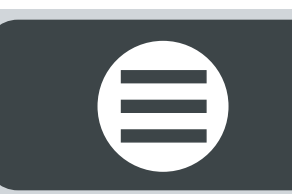

#### **PUMP 1 CALIBRATION SCREEN**

> The P1 Pump 1 Setpoint value has been configured in the recipe to treat 5 ounces per hundred weight (Oz/Cwt), as shown right.

> The Conversion factor box displays a value of 00767.8125, as shown above (I/P-26 theoretically has a relative value of 00767.8125, refer to page 47). This is the optimal value of a new element running water through the I/P-26 Pump.

**Step 1:** Touch the yellow **Test Weight** button icon: enter a realistic test weight **400**, touch **OK** and pop-up closes.

**Step 2:** Touch the yellow **Test Time** button icon: enter a realistic test time **120** (seconds = 2 minutes), touch **OK** and pop-up closes.

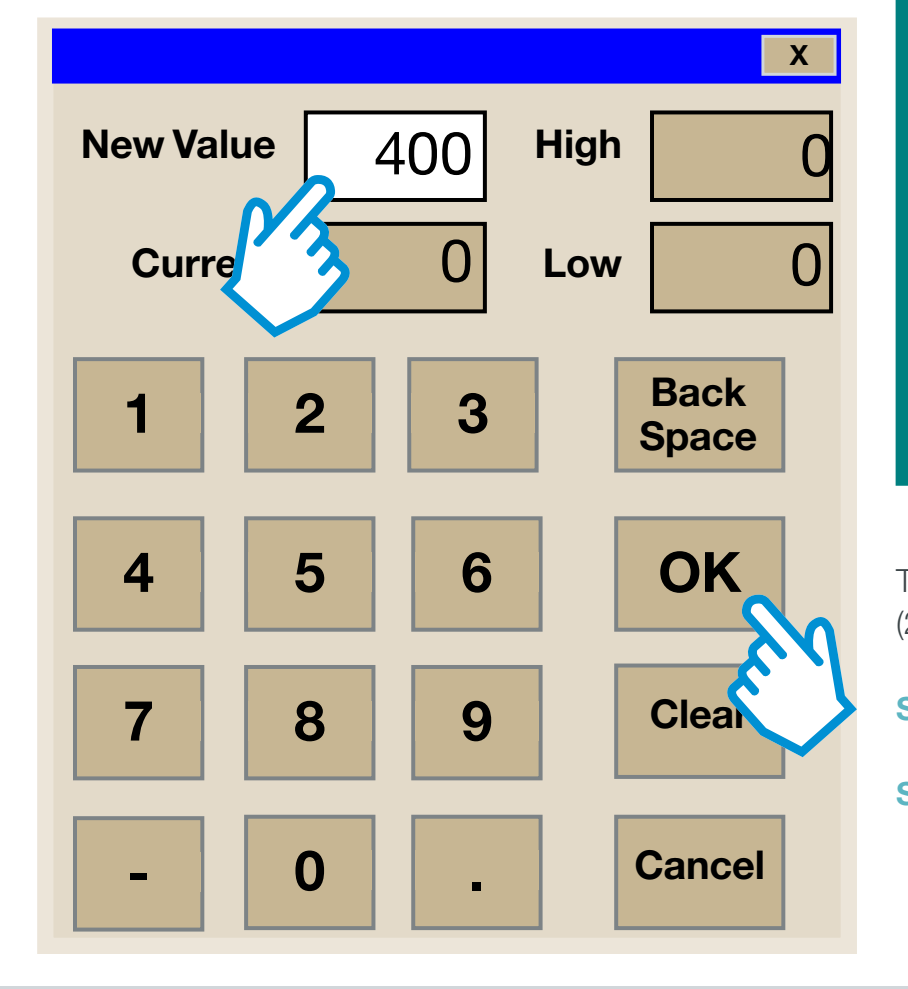

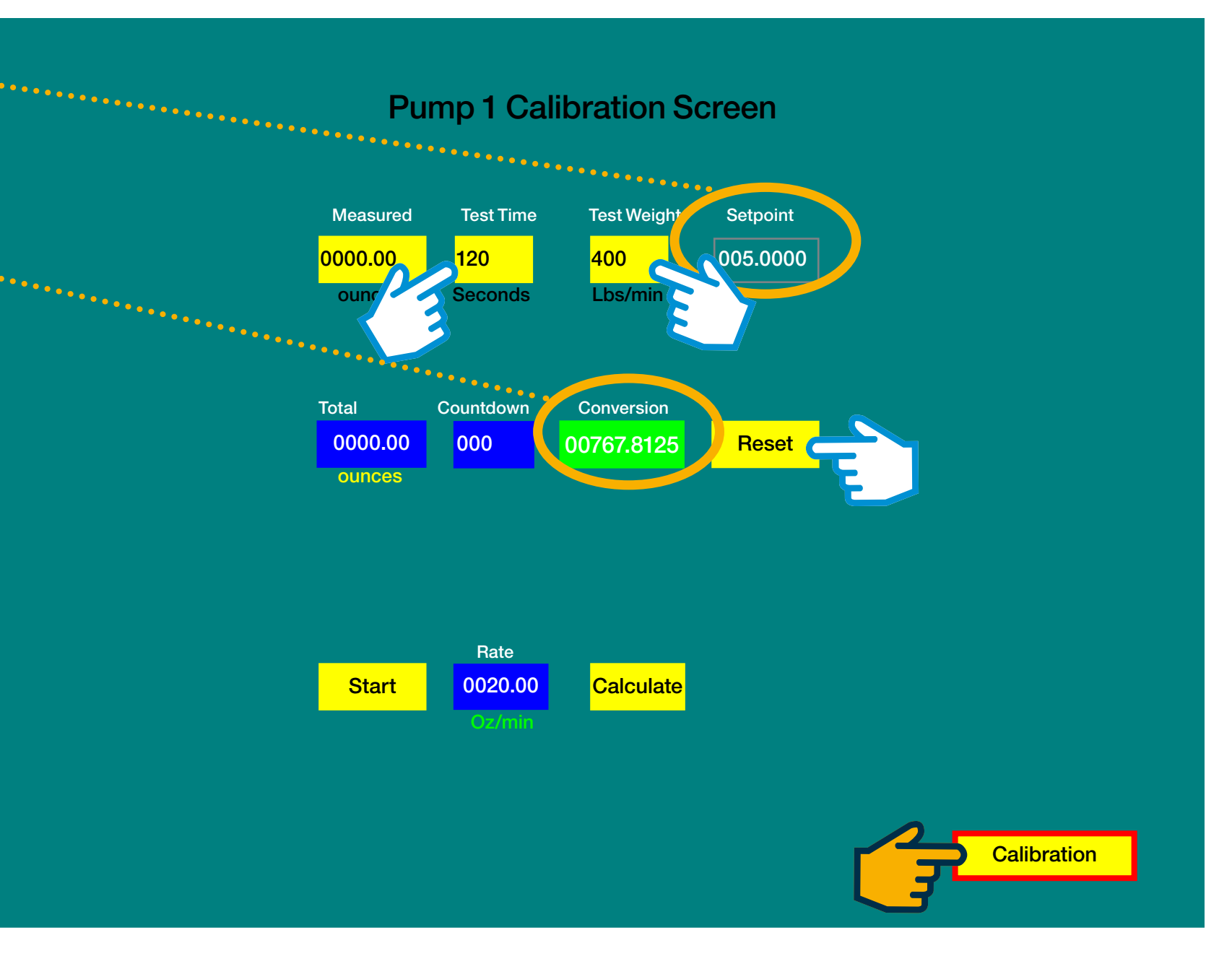

Theoretically, running **400lbs/min** @ **5oz/cwt** with a **Conversion** factor of **00767.8125** would run the pump **120** seconds (2 minutes) and deliver an output rate of **20/oz/min**. for a total of **40** ounces total.

Step 3: Touch the yellow **Reset** button icon: resets the blue Total box value to zero.

Step 4: Touch the yellow Calibration button icon: navigates to the CALIBRATION HOME SCREEN C

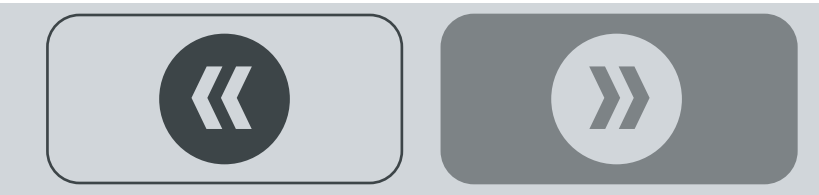

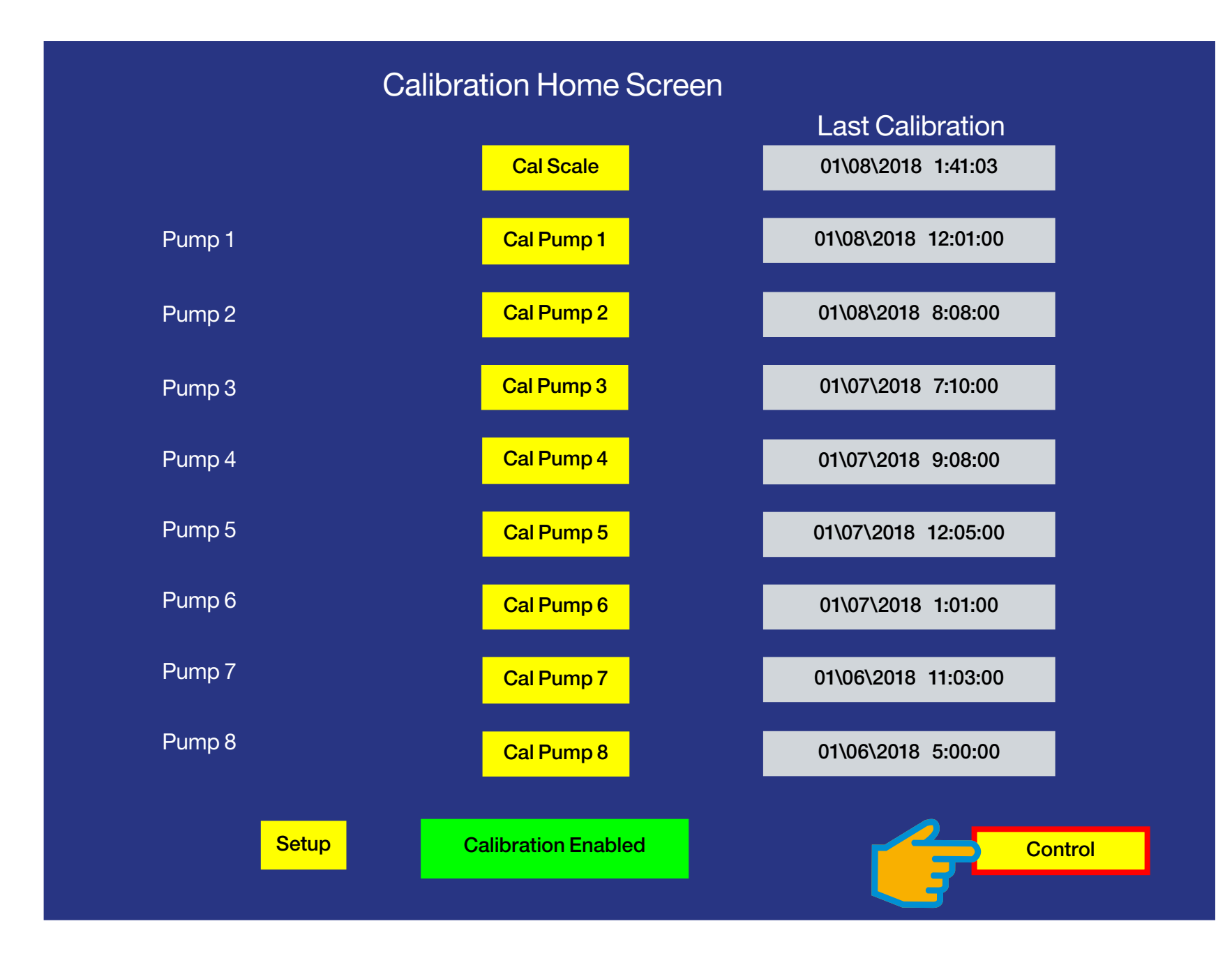

 $\boldsymbol{\boldsymbol{\lambda}}$ 

#### **CALIBRATION HOME SCREEN**

Step 1: Touch the yellow Control button icon: navigates to the CONTROL SCREEN C

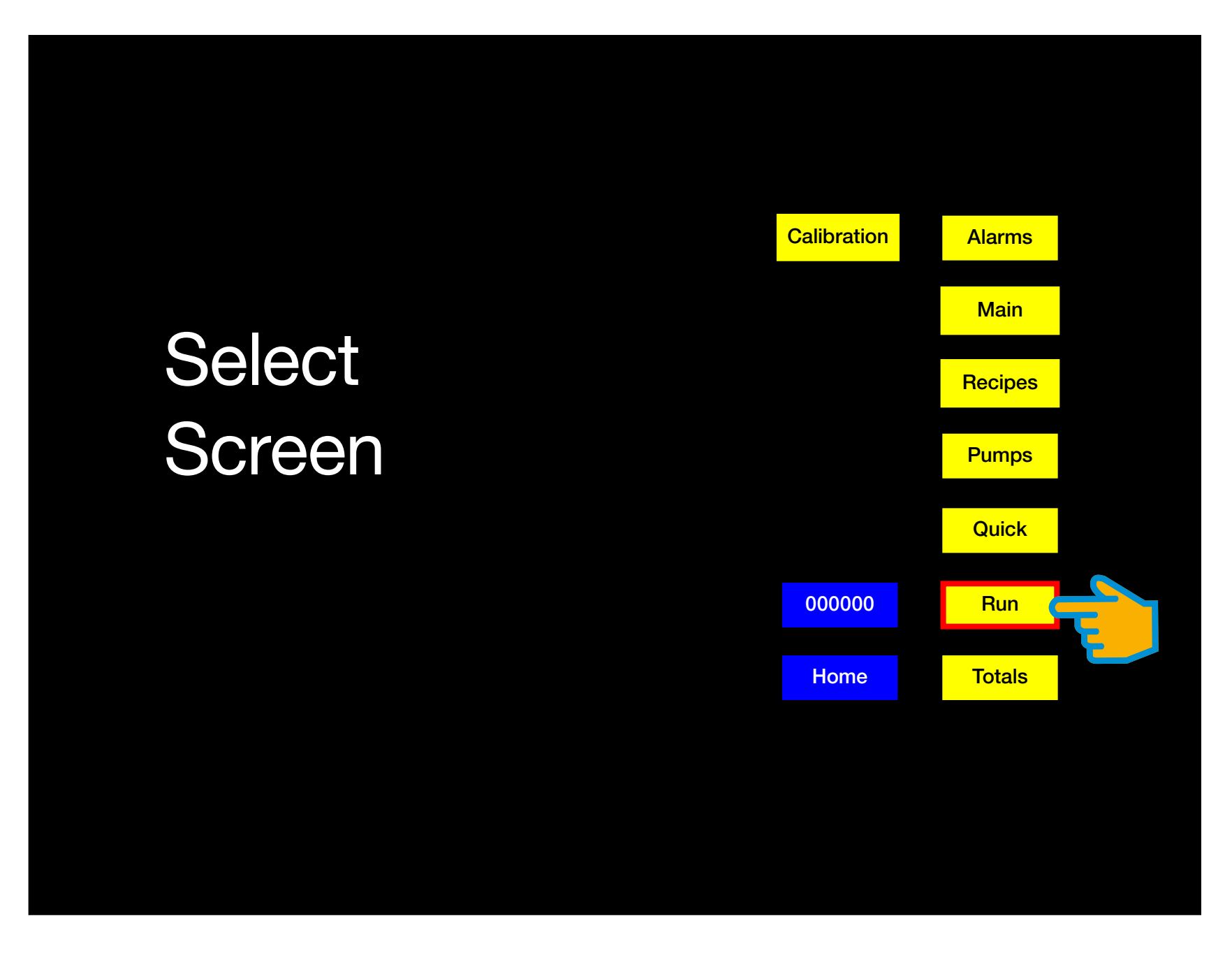

**{** 

**CONTROL SELECT SCREEN** 

Step 1: Touch the yellow Run button icon: navigates to the RUN SCREEN C

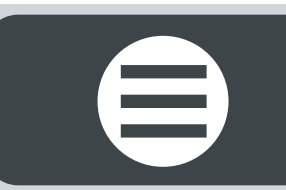

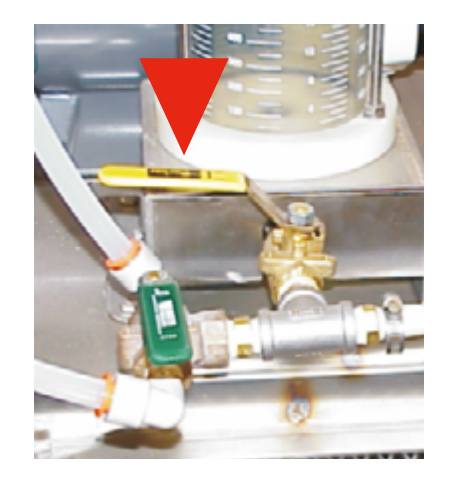

### PUMP PRIME

CBP TANKS WITHOUT TOP CALIBRATION

**Step 1:** Close the Calibration Valve.

**Step 2:** Open the Bulkhead Valve.

| PowerBCS<br>on/offOffR.M.O.M<br>on/offPump1Image: Control on the second second sec | PWR   SG     AIR     Pumps   PWR   on/off     on/off    < | Chemical<br>source         Totals<br>Pounds           Lbs/min         Totals<br>Pounds           0354.9         00990.5           Oz/min         Totals<br>Gallons           02/min         Totals<br>Gallons           0017.82         000.04           0000.00         000.00           0000.00         000.00           0000.00         000.00           0000.00         000.00           0000.00         000.00           0000.00         000.00           0000.00         000.00           0000.00         000.00           0000.00         000.00 | Enable AutoStop |
|----------------------------------------------------------------------------------------------------|----------------------------------------------------------------------------------------------------|----------------------------------------------------------------------------------------------------|-----------------|
| System Start                                                                                                    | Stop                                                                                                    | Totals                                                                                                    | Control         |

### RUN SCREEN Pump Prime - CBP Tanks without Top Calibration

**Step 3:** Touch and hold the red Pump 1 **Prime** button icon (turns yellow) to manually run the pump, circulating chemical product through the lines for a few minutes (3-5). Release holding the **Prime** button icon to stop running the pump **C** 

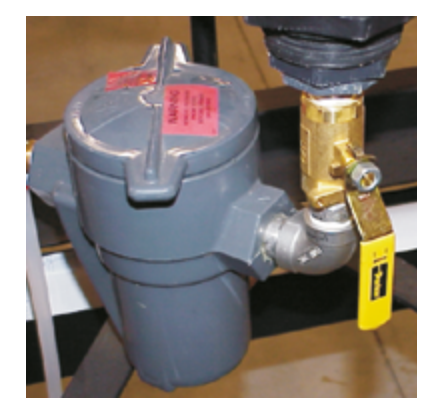

### FILL THE CALIBRATION CYLINDER

### **CBP TANKS WITHOUT TOP CALIBRATION**

**Step 1:** Close the Bulkhead Valve.

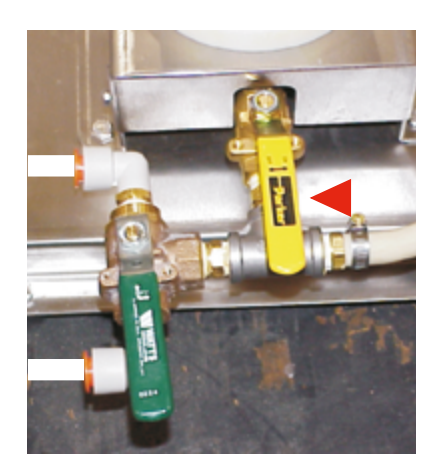

**Step 2:** Open the Calibration Valve.

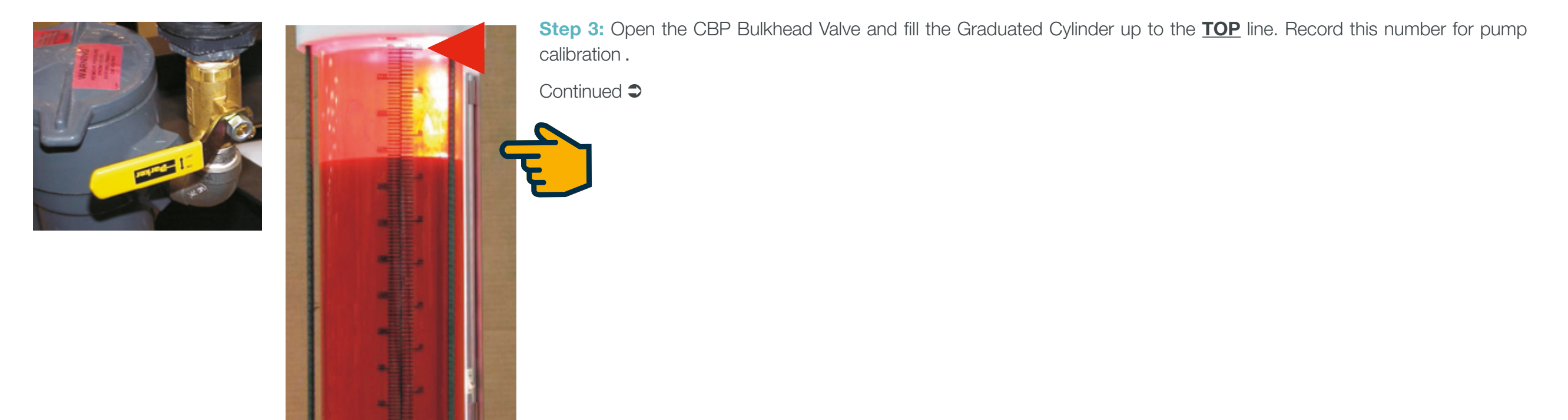

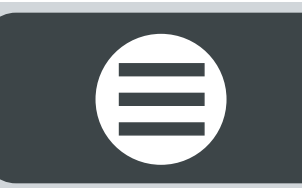

<

### Q

#### Example:

**42** ounces of chemical filled the Calibration Cylinder up to the top line. Record this number for Pump Calibration.

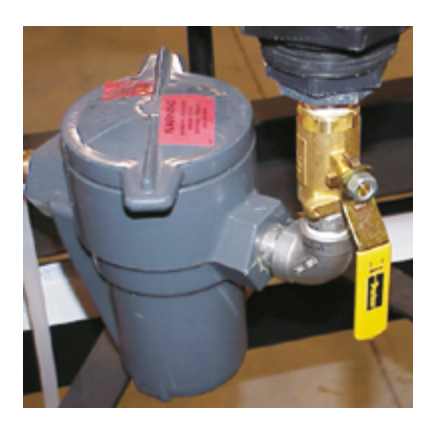

**Step 4:** Close the CBP Bulkhead Valve.

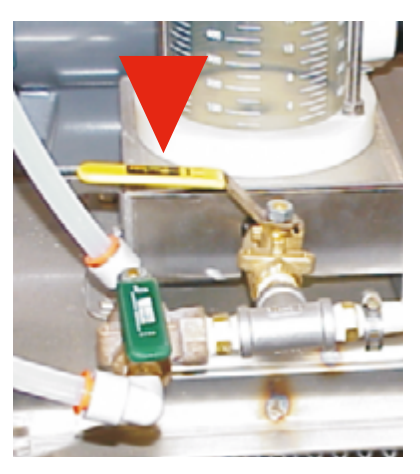

Step 5: Close the Calibration Valve to the Graduated Cylinder. This will return chemical product back into the CBP tank during pump calibration.

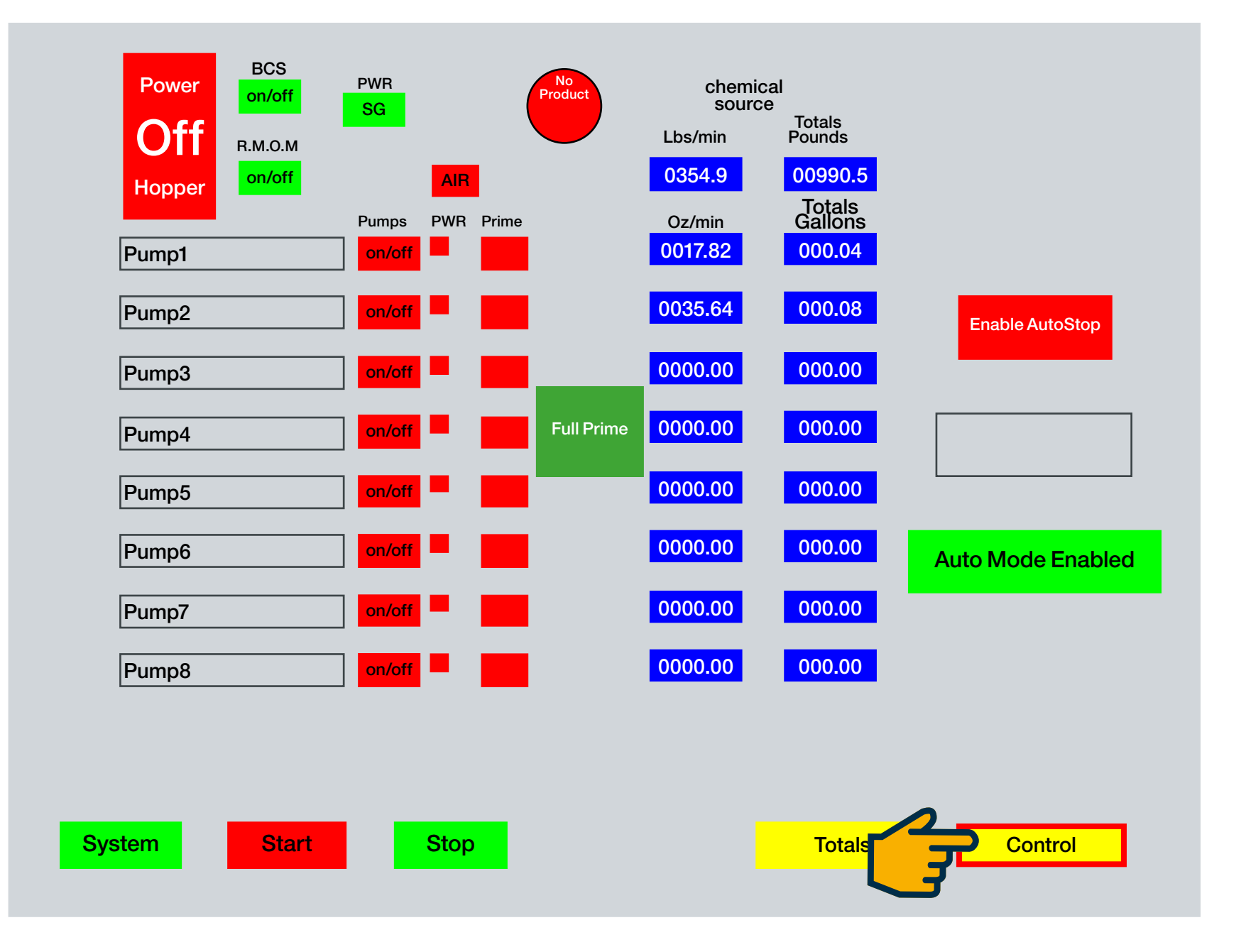

#### **RUN SCREEN Pump Prime - CBP Tanks without Top Calibration**

Step 6: Touch the yellow Control button icon <

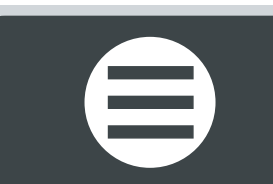

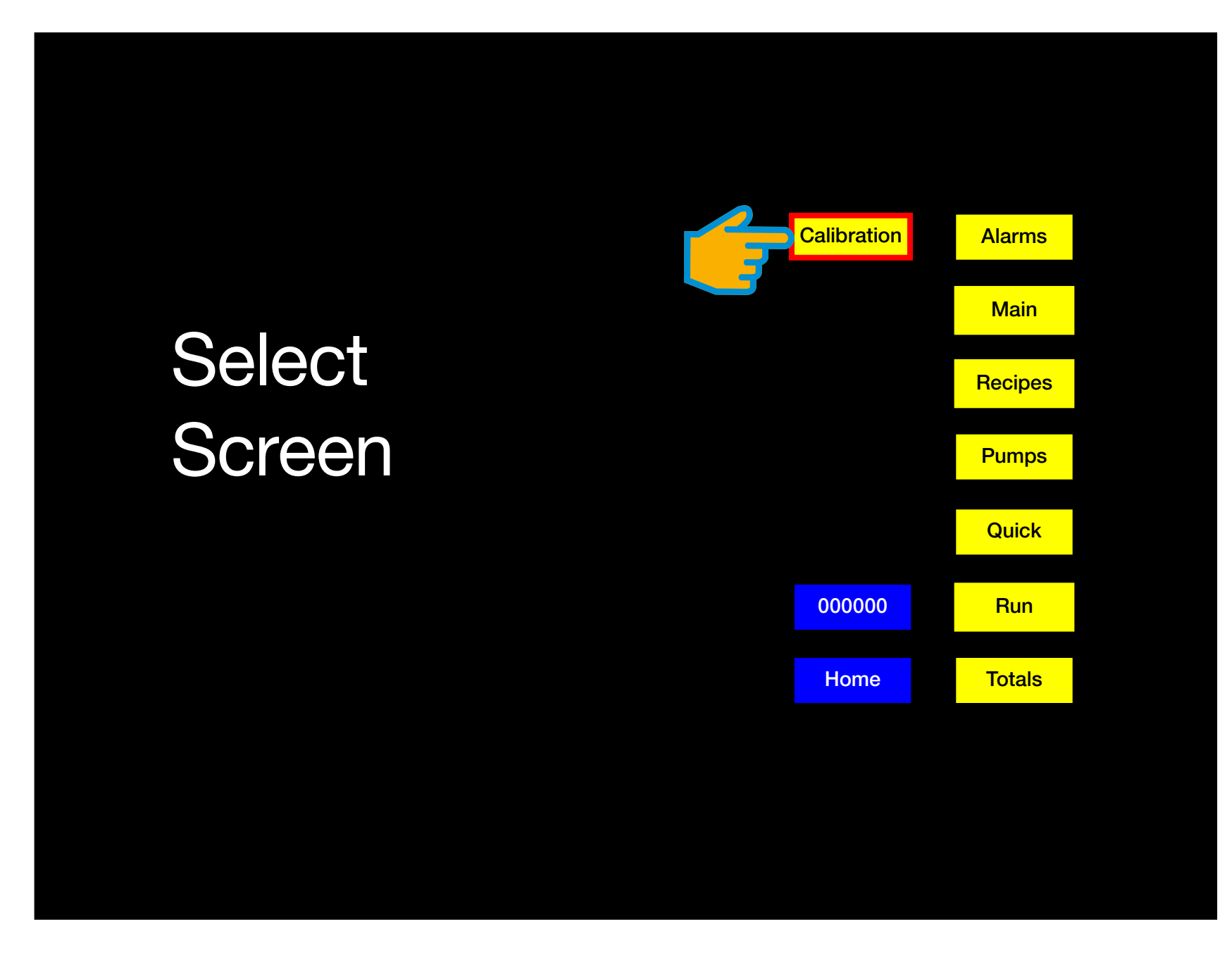

**CONTROL SELECT SCREEN** 

Step 1: Touch the yellow Calibration button icon: navigates to the CALIBRATION HOME SCREEN C

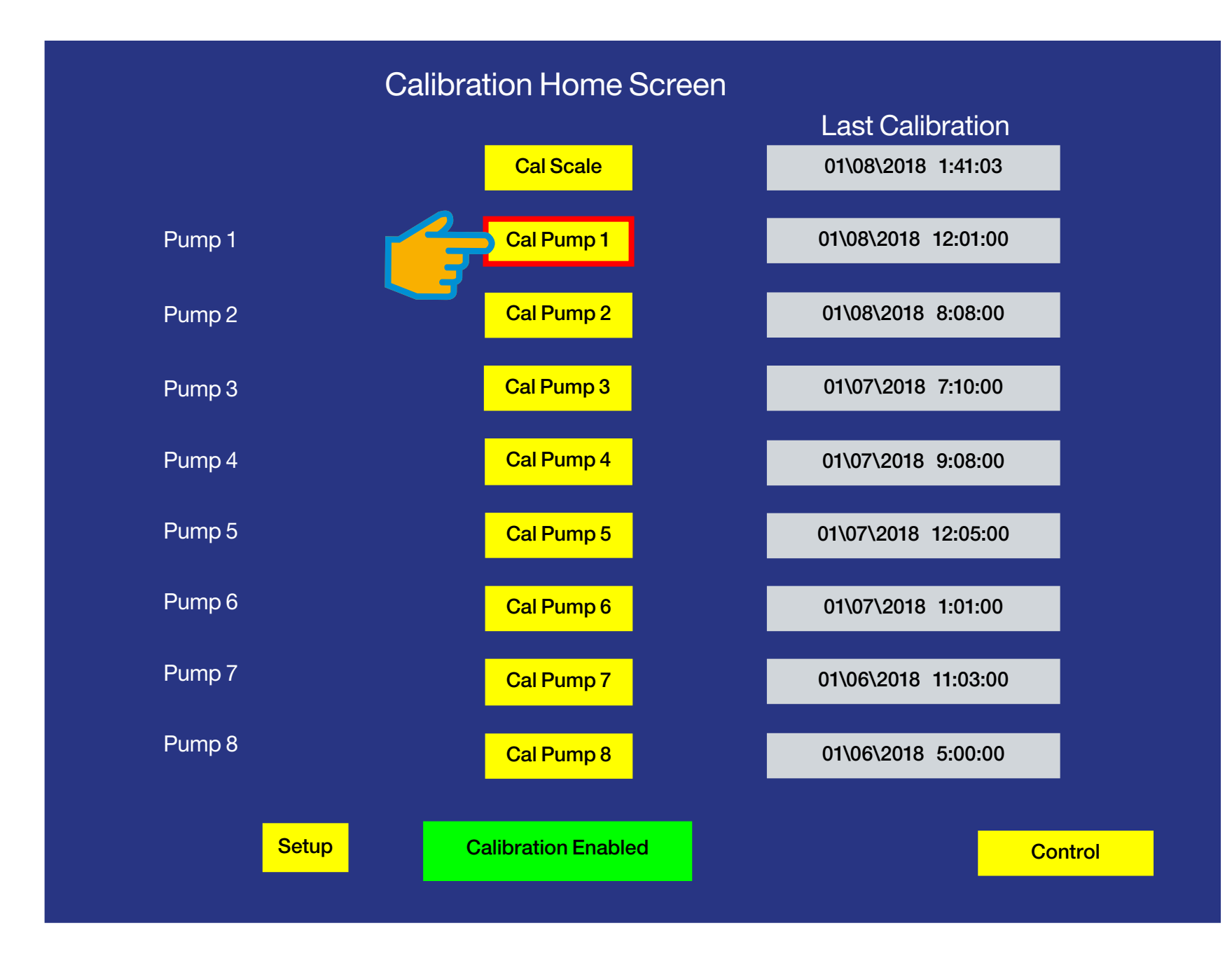

#### **CALIBRATION HOME SCREEN**

Step 1: Touch the yellow Cal Pump 1 button icon: navigates to the PUMP 1 CALIBRATION SCREEN C

 $\boldsymbol{\boldsymbol{\lambda}}$ 

### Q

#### Example:

**\*42** ounces of chemical filled the Calibration Cylinder up to the top line. Record this number for Pump Calibration.

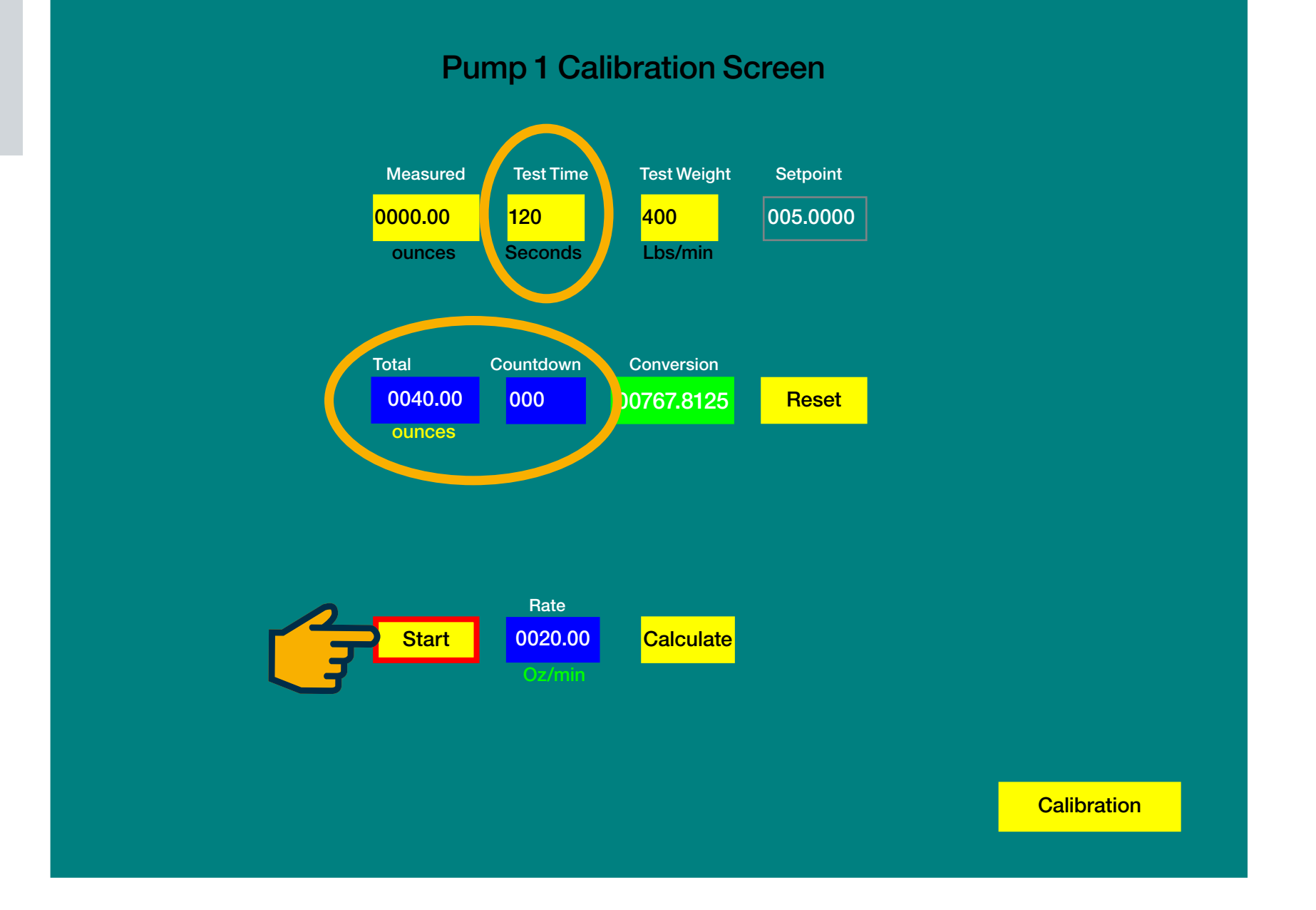

#### **PUMP 1 CALIBRATION SCREEN**

**Step 1:** Touch the yellow **Start** button icon (turns green, indicating the pump is running and emptying the graduated Calibration Cylinder).

> The Countdown blue box begins at 120-0 seconds and the Total blue box increases 0-40\* ounces (theoretically) C

### Q

#### Example:

\*Theoretically, running **400lbs/min** @ **5oz/ cwt** with a **Conversion** factor of **00767.8125** would run the pump **120** seconds (2 minutes) and deliver an output rate of **20/oz/min**. for a total of **40** ounces total, refer to page 56.

#### **PUMP 4 CALIBRATION SCREEN**

> Once the Pump times out, the **Total** blue box displays the theoretical\* value of **41.20** ounces. The actual amount .... of chemical pumped was **42** ounces (refer to page 56).

Step 1: Touch the yellow Measured box icon and enter42 on the pop-up touch key pad. The Measured value is different than Total ounces pumped value.

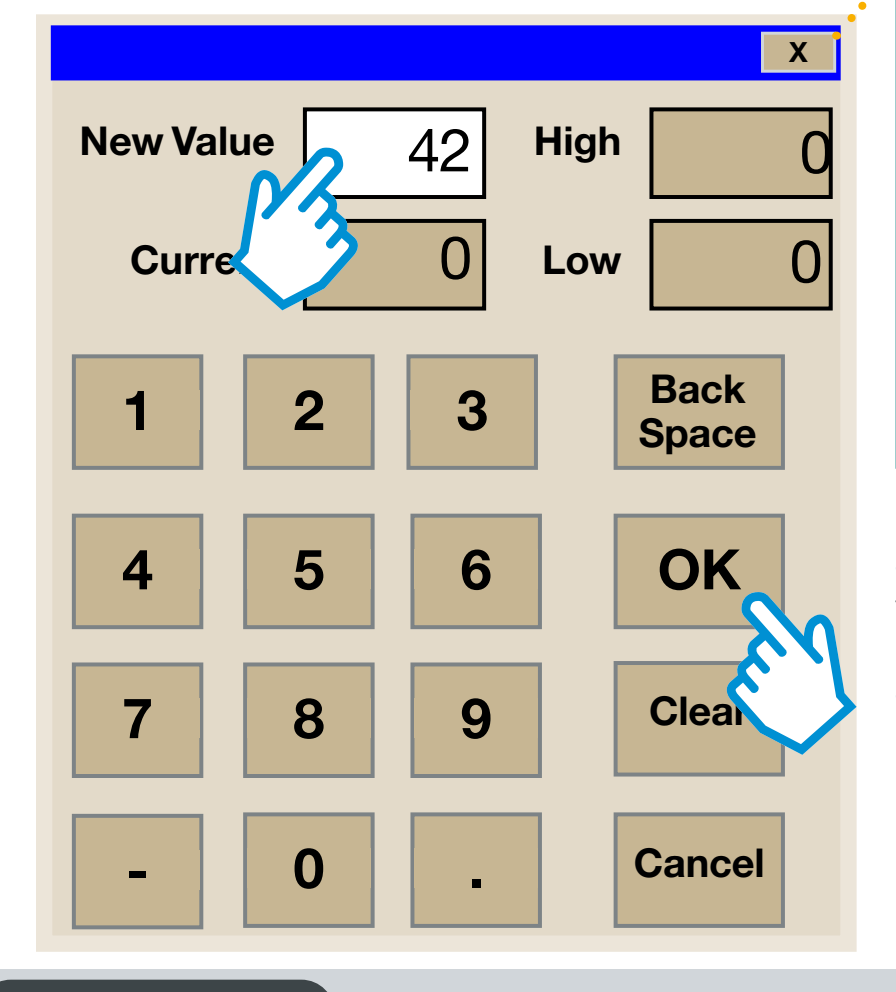

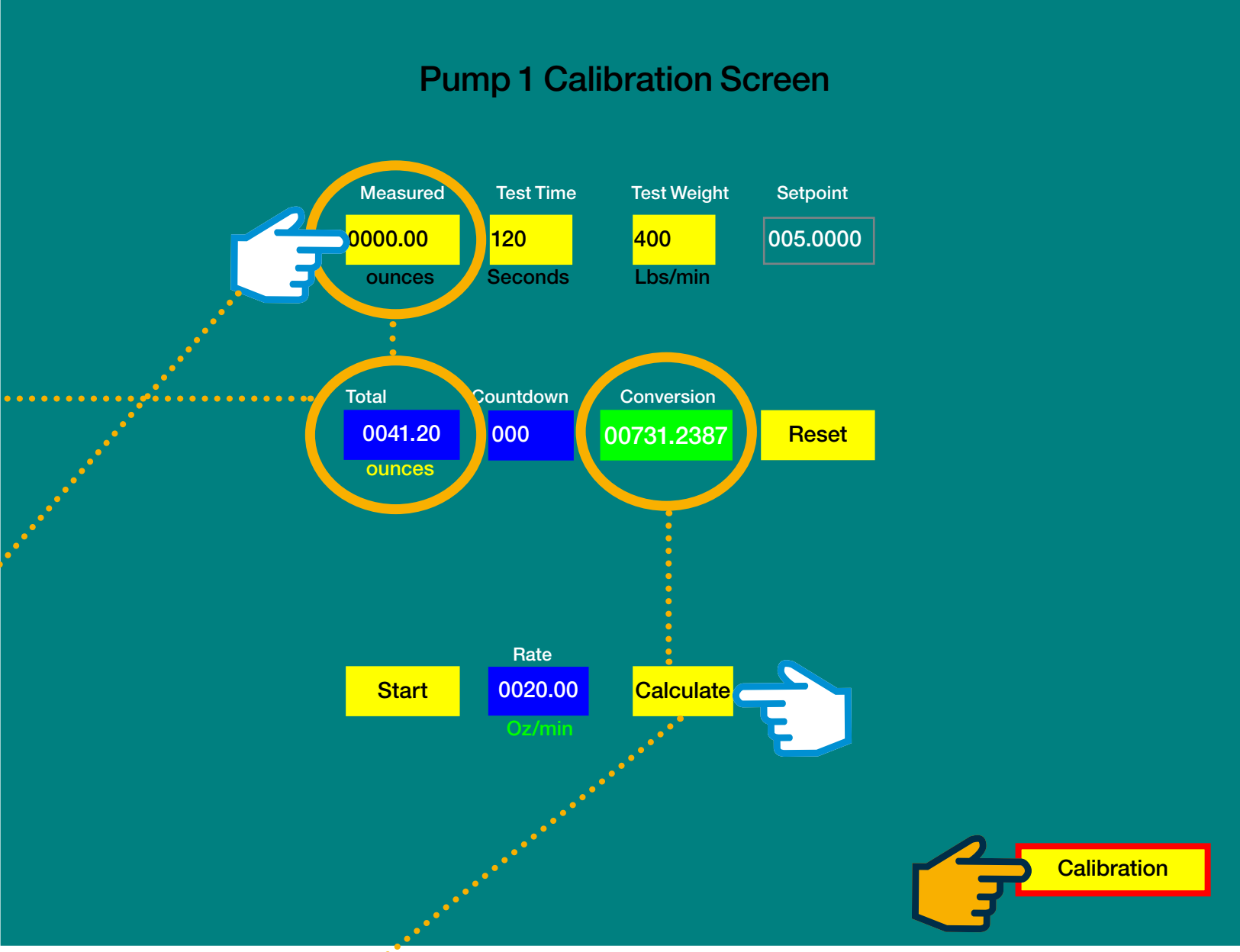

**Step 2:** Touch the yellow **Calculate** button icon: the **Conversion** button icon turns red and the value changes (fine tunes); displays a new value of **00731.2387** (due to wear or a thicker chemical than water was run through the pump).

Step 3: Touch the yellow Calibration button icon: navigates to the CALIBRATION HOME SCREEN C

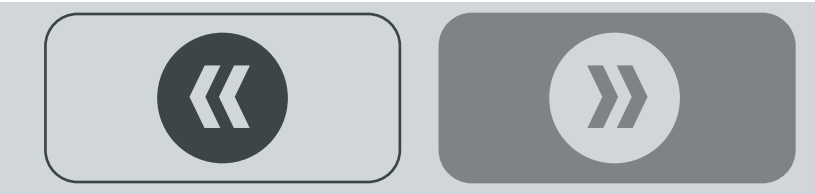

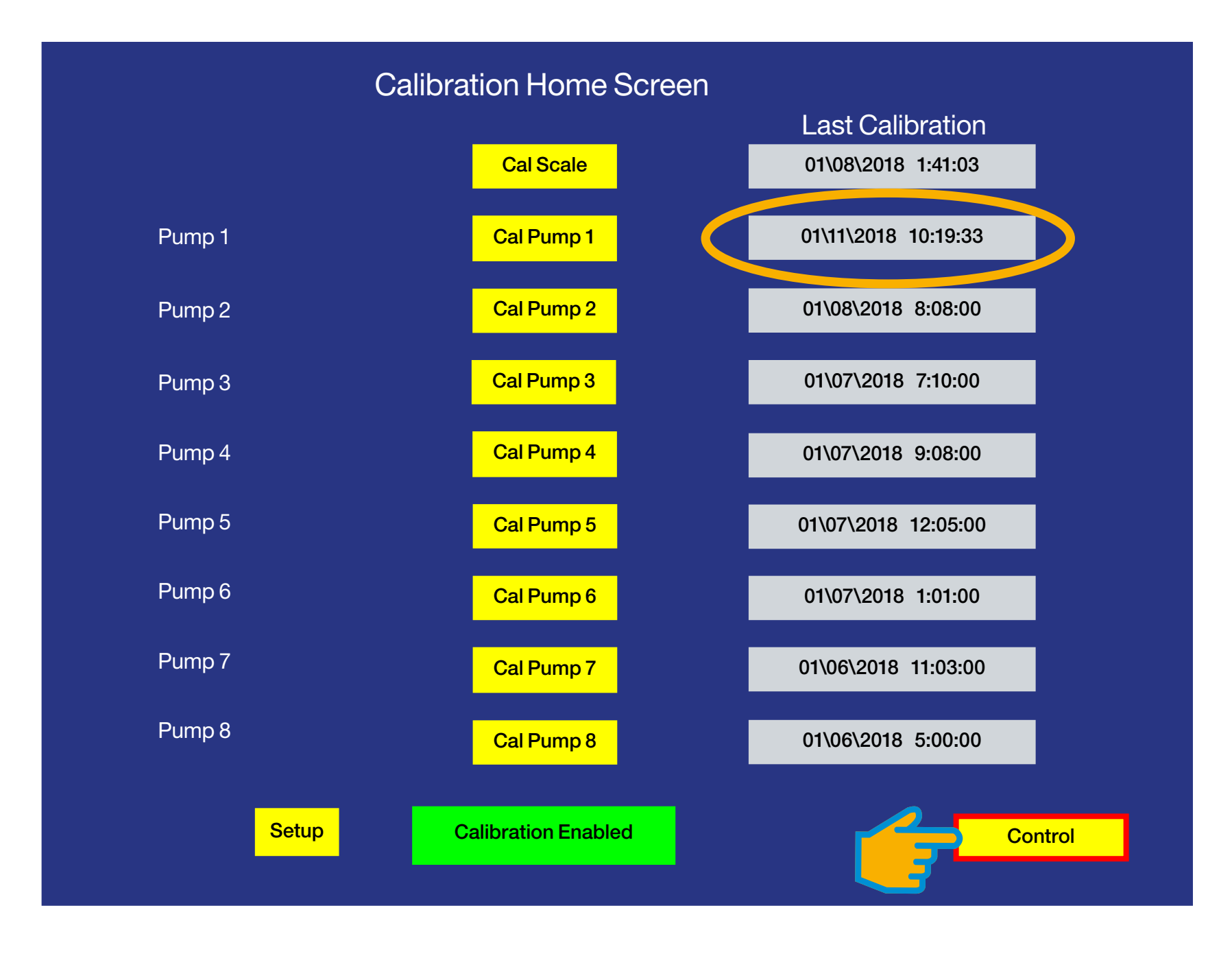

#### **CALIBRATION HOME SCREEN**

Repeat Calibration steps shown on pages 44-58 for Pumps **2-8**, depending how many pumps will be used according to the recipe.

End of Pump Calibration.

**Step 1:** Touch the yellow **Control** button icon: **navigates to CONTROL SELECT SCREEN CONTROL** 

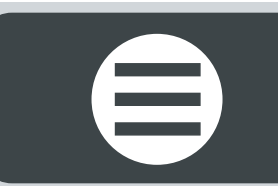

# **O QUIK SCREEN**

#### **CONTROL SELECT SCREEN**

The following pages explain the purpose and functionality of extra screens in the program.

Step 1: Touch the yellow Quick button icon: navigates to QUICK SCREEN Э

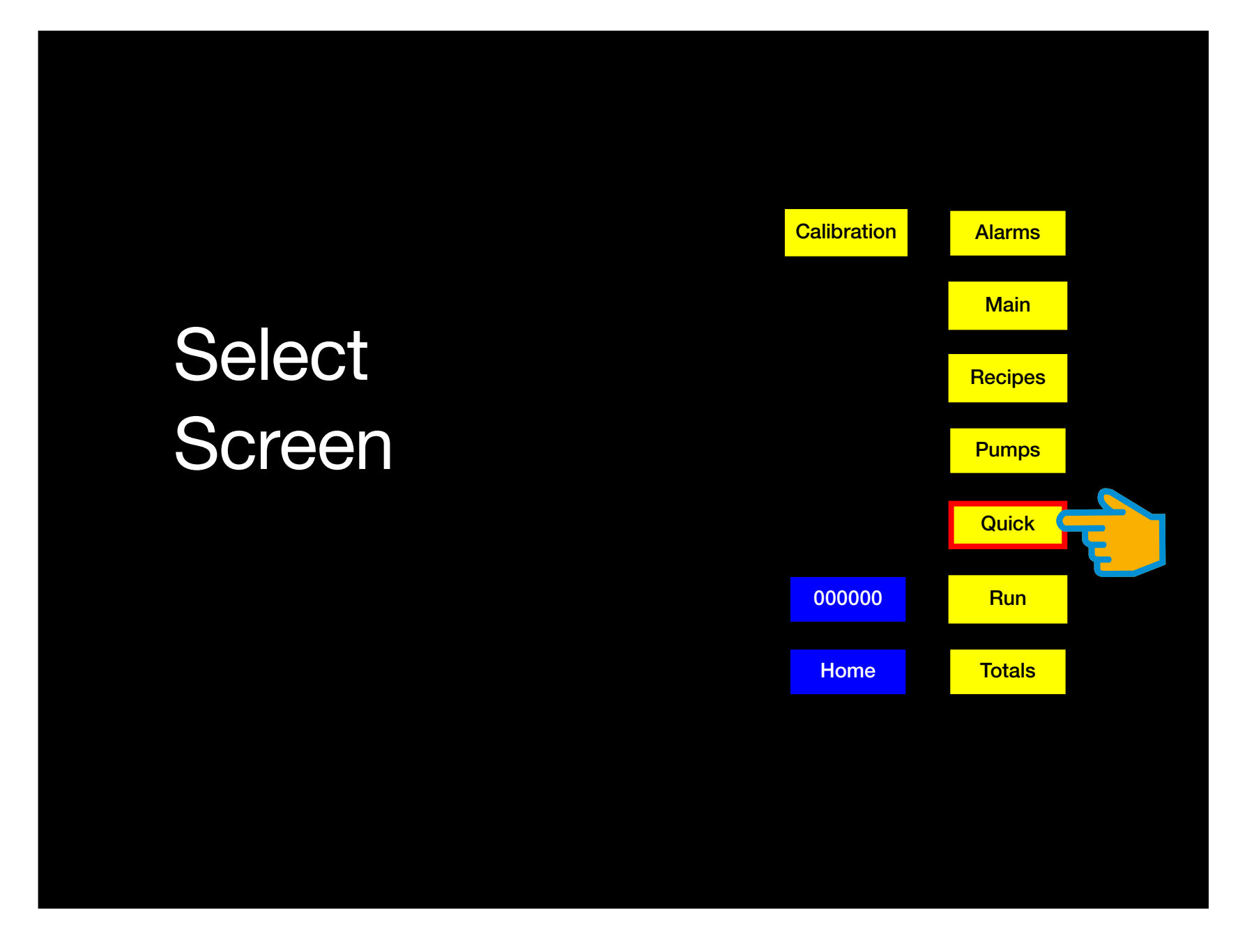

{{

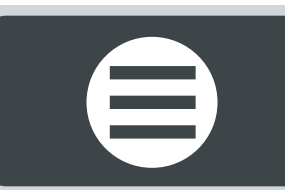

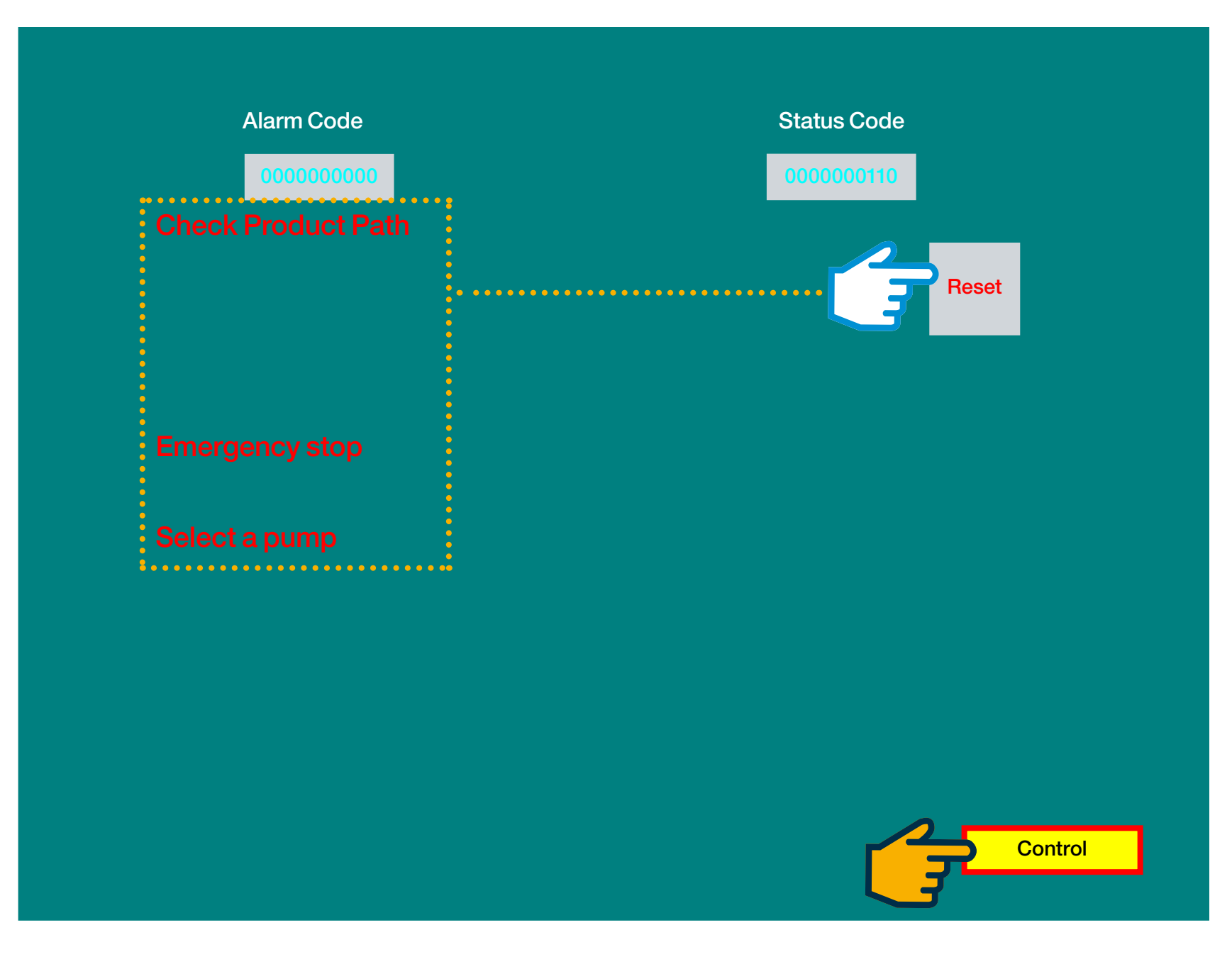

#### **QUICK SCREEN**

The Quick screen displays each alrm encountered with the system, where users can acknowledge and remove them.

Step 1: Touch the gray **Reset** button icon: removes the alrms listed in red on the left side of the screen.

Step 2: Touch the yellow Control button icon: navigates to CONTROL SELECT SCREEN

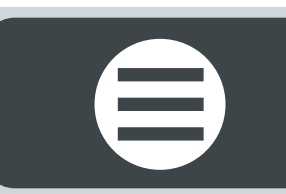

# **ALARMS SCREEN**

#### **CONTROL SELECT SCREEN**

Step 1: Touch the yellow Alarms button icon: navigates to ALARMS SCREEN ⊃

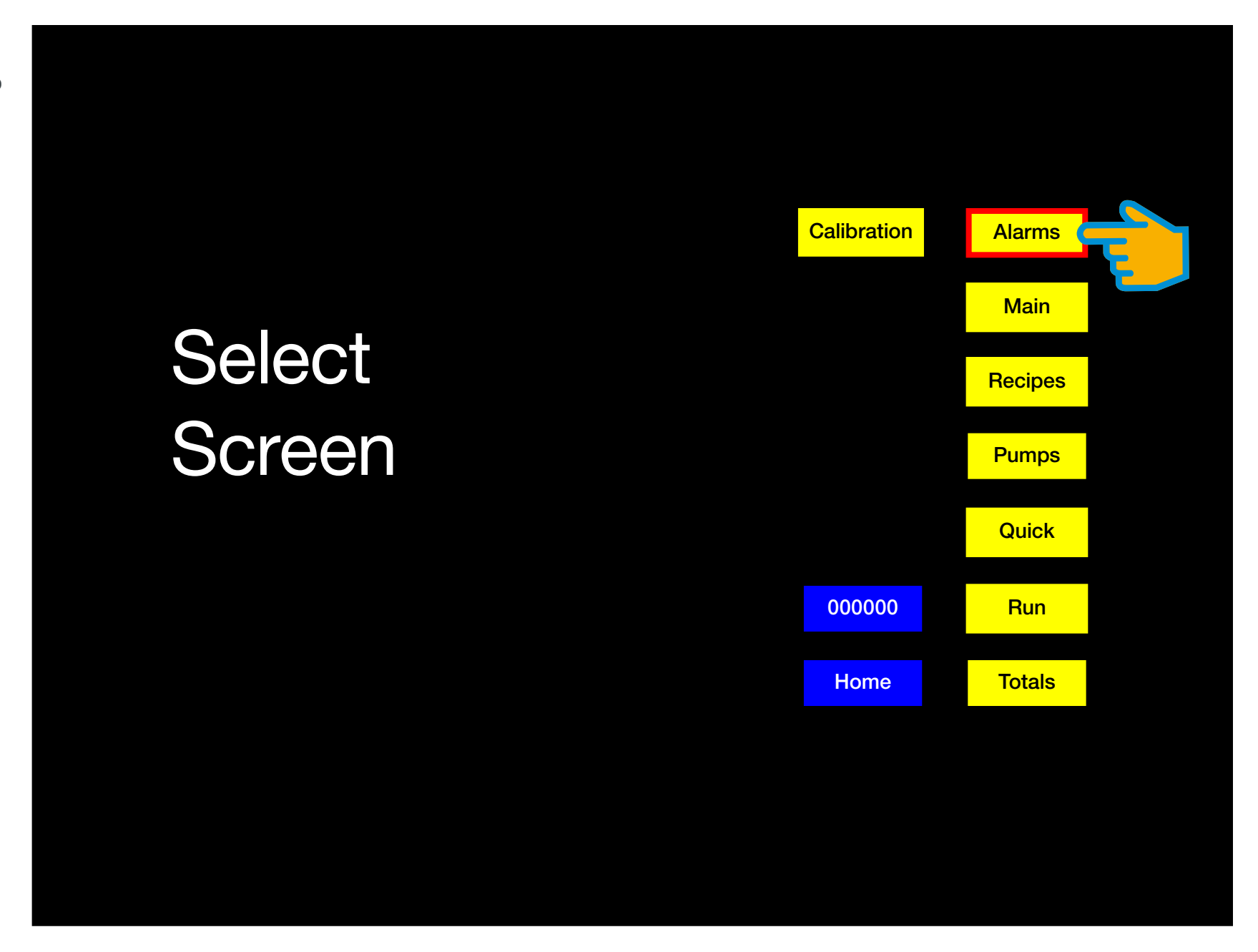

**{** 

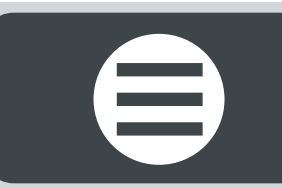

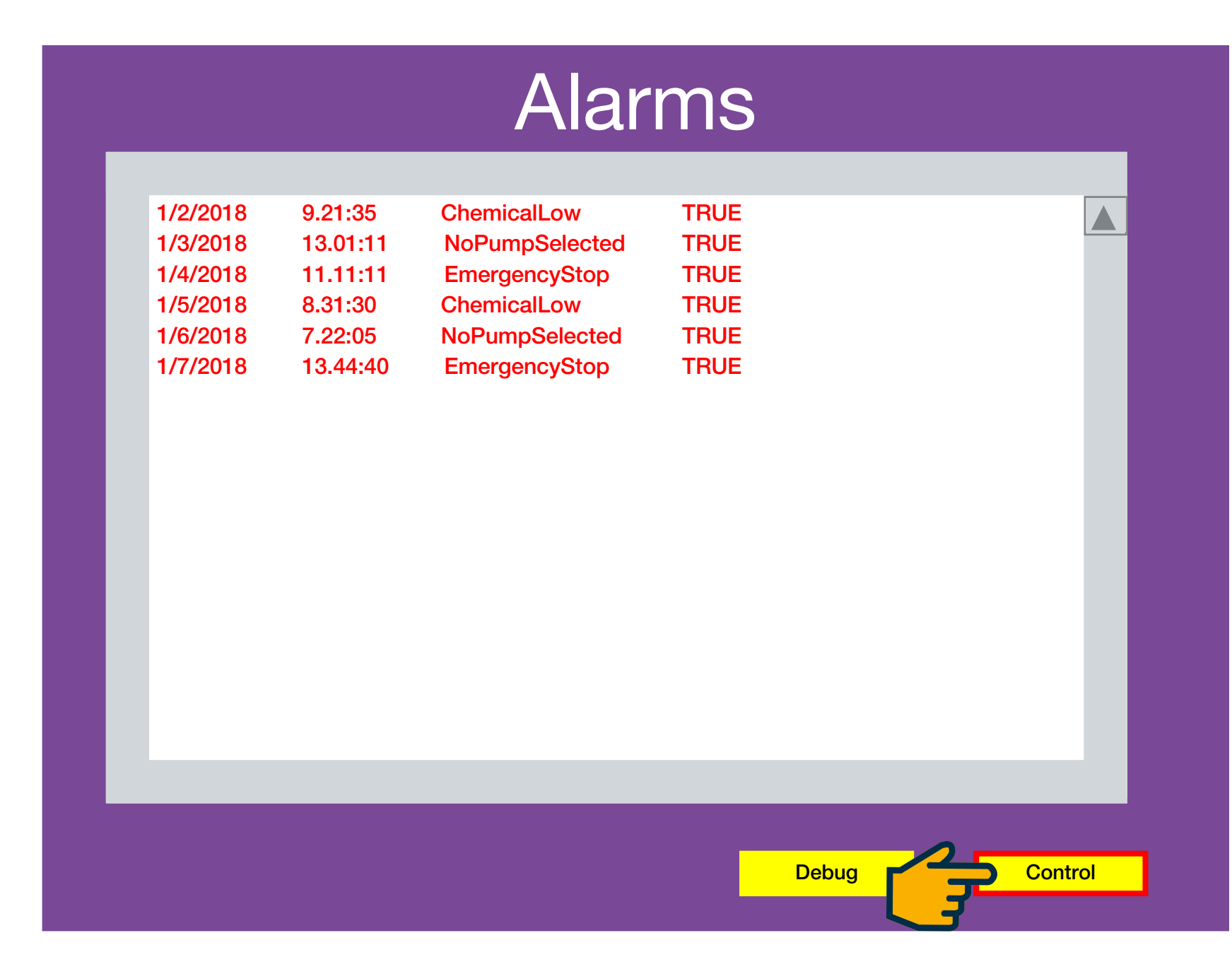

#### **ALARMS SCREEN**

The **Alarms** screen is view only, which displays a historical list of all the alrms issued by the system.

 $\boldsymbol{\boldsymbol{\lambda}}$ 

{{

Step 1: Touch the yellow Control button icon: navigates to CONTROL SELECT SCREEN C

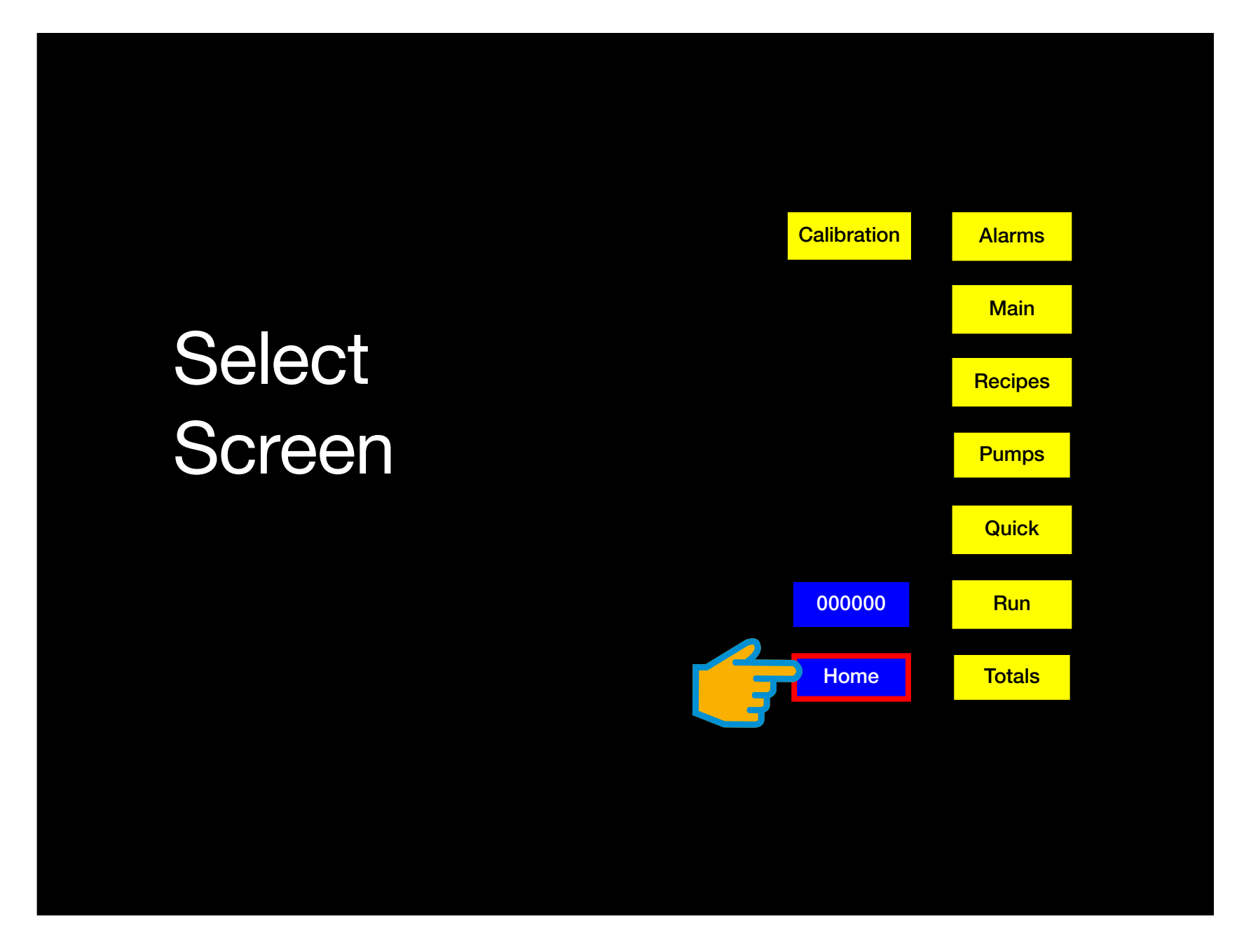

**CONTROL SELECT SCREEN** 

End of manual.

Step 1: Touch the blue Home button icon: navigates to HOME SCREEN C

#### Bayer

Crop Science Division 1451 Dean Lakes Trail Shakopee, MN 5379 USA

**Telephone** +1-952-445-6868

**Toll free:** +1-855-363-3152

Visit us on: www.seedgrowth.bayer.com

Bayer<sup>™</sup> and the Bayer Cross<sup>™</sup> are registered trademarks of Bayer.

GLCPSOPERATIONS20211022

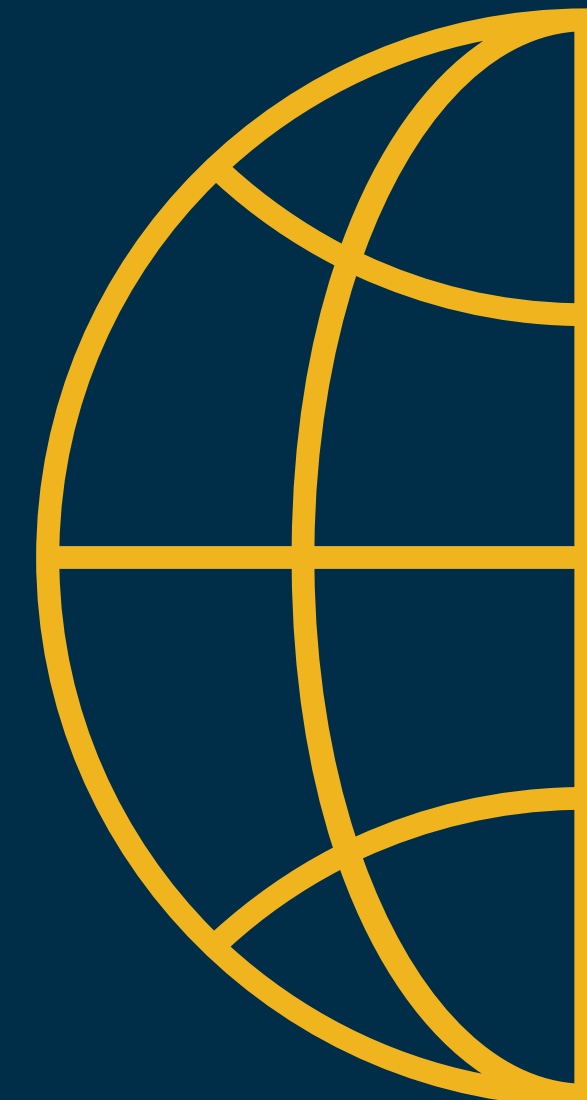